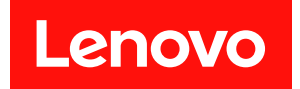

# ThinkEdge SE455 V3

# システム構成ガイド

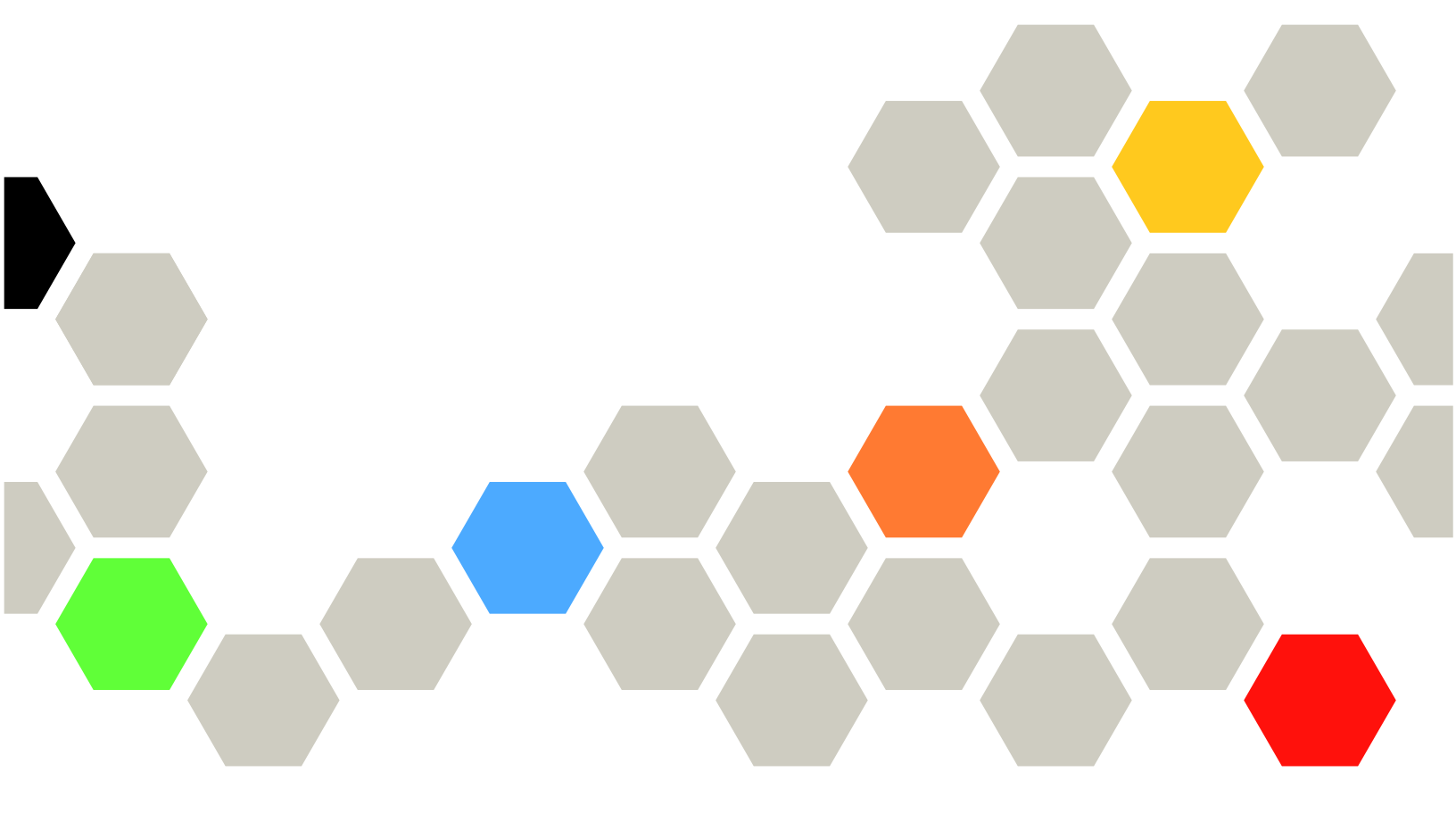

マシン・タイプ: 7DBY

本書および本書で紹介する製品をご使用になる前に、以下に記載されている安全情報および安全上の注意 を読んで理解してください。

https://pubs.lenovo.com/safety\_documentation/

さらに、ご使用のサーバーに適用される Lenovo 保証規定の諸条件をよく理解してください。以下に掲載 されています。

http://datacentersupport.lenovo.com/warrantylookup

第3版(2024年3月)

© Copyright Lenovo 2023, 2024.

制限付き権利に関する通知: データまたはソフトウェアが GSA (米国一般調達局) 契約に準じて提供される場合、使用、複製、または開示は契約番号 GS-35F-05925 に規定された制限に従うものとします。

#### 注

## 目次

| 目次                                        | . i       |
|-------------------------------------------|-----------|
| <b>安全について</b><br>安全検査のチェックリスト             | iii<br>iv |
| 第1章.概要                                    | . 1       |
| 機能                                        | . 1       |
| 技術ヒント・・・・・・・・・・・・・・・・・・・・・・・・・・・・・・・・・・・・ | . 3       |
| セキュリティー・アドバイザリー                           | . 3       |
| 仕様                                        | . 3       |
| 技術仕様                                      | . 4       |
| 機械仕様................                      | . 7       |
| 環境仕様                                      | . 8       |
| 管理オプション..............                     | 15        |
| 第2章.サーバー・コンポーネント                          | 19        |
| 前面図                                       | 19        |
| 上面図                                       | 23        |
| システム・ボードのレイアウト                            | 24        |
| システム・ボード・コネクター.....                       | 25        |
| システム・ボード・スイッチ......                       | 26        |
| システム LED と診断ディスプレイ                        | 28        |
| システム LED と診断ディスプレイによるトラブ<br>ルシューティング      | 28        |
| ドライブLED                                   | 28        |
| 前面 LED                                    | 28        |
| パワー・サプライ LED                              | 31        |
| システム・ボード LED .........                    | 32        |
| ファームウェアおよび RoT セキュリティー・                   |           |
| モジュール LED                                 | 35        |
| XCC システム管理ポート LED                         | 36        |
| 外部診断ハンドセット                                | 37        |
| 第3章,部品リスト                                 | 43        |
| 電源コード・・・・・・・・・・・・・・・・・・・・・・・・・・・・・・・・・・・・ | 46        |
|                                           |           |
| 第4草.開梱とセットアッフ                             | 47        |
| サーハーのハッケーン内谷                              | 47        |

| サーバーを識別し、Lenovo XClarity Controller に    |    |
|------------------------------------------|----|
| アクセスする                                   | 47 |
| サーバー・セットアップ・チェックリスト...                   | 49 |
| 第5章.システム構成                               | 51 |
| Lenovo XClarity Controller のネットワーク接続の設   |    |
| 定                                        | 51 |
| システムをアクティブ化/ロック解除し、                      |    |
| ThinkEdge のセキュリティー機能を構成する                | 51 |
| システムのアクティブ化またはロック解除                      | 52 |
|                                          | 54 |
| 目己暗号化ドフイフ認証キー (SED AK) の管<br>理           | 55 |
| た こ こ こ こ こ こ こ こ こ こ こ こ こ こ こ こ こ こ こ  | 56 |
| ファームウェアの更新                               | 58 |
| ファームウェアの構成                               | 62 |
| メモリー・モジュール構成                             | 63 |
| RAID 構成                                  | 64 |
| オペレーティング・システムのデプロイ                       | 64 |
| サーバー構成のバックアップ                            | 65 |
|                                          | 05 |
| 付録 A. ヘルプおよび技術サポートの                      |    |
| 入手                                       | 67 |
| 依頼する前に...............                    | 67 |
| サービス・データの収集                              | 68 |
| サポートへのお問い合わせ                             | 69 |
| <b>付録 B 資料とサポート</b>                      | 71 |
| 内野D. 食作こうか し                             | 71 |
| 日本 1 1 1 1 1 1 1 1 1 1 1 1 1 1 1 1 1 1 1 | 71 |
| 94   Web 94                              | /1 |
| 付録 C. 注記                                 | 73 |
| 商標                                       | 73 |
| 重要事項                                     | 74 |
| 電波障害自主規制特記事項                             | 74 |
| 台湾地域 BSMI RoHS 宣言                        | 75 |
| 台湾地域の輸出入お問い合わせ先情報.....                   | 75 |

## 安全について

Before installing this product, read the Safety Information.

قبل تركيب هذا المنتج، يجب قراءة الملاحظات الأمنية

Antes de instalar este produto, leia as Informações de Segurança.

在安装本产品之前,请仔细阅读 Safety Information (安全信息)。

安装本產品之前,請先閱讀「安全資訊」。

Prije instalacije ovog produkta obavezno pročitajte Sigurnosne Upute.

Před instalací tohoto produktu si přečtěte příručku bezpečnostních instrukcí.

Læs sikkerhedsforskrifterne, før du installerer dette produkt.

Lees voordat u dit product installeert eerst de veiligheidsvoorschriften.

Ennen kuin asennat tämän tuotteen, lue turvaohjeet kohdasta Safety Information.

Avant d'installer ce produit, lisez les consignes de sécurité.

Vor der Installation dieses Produkts die Sicherheitshinweise lesen.

Πριν εγκαταστήσετε το προϊόν αυτό, διαβάστε τις πληροφορίες ασφάλειας (safety information).

לפני שתתקינו מוצר זה, קראו את הוראות הבטיחות.

A termék telepítése előtt olvassa el a Biztonsági előírásokat!

Prima di installare questo prodotto, leggere le Informazioni sulla Sicurezza.

製品の設置の前に、安全情報をお読みください。

본 제품을 설치하기 전에 안전 정보를 읽으십시오.

Пред да се инсталира овој продукт, прочитајте информацијата за безбедност.

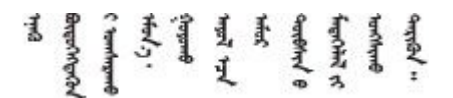

Les sikkerhetsinformasjonen (Safety Information) før du installerer dette produktet.

Przed zainstalowaniem tego produktu, należy zapoznać się z książką "Informacje dotyczące bezpieczeństwa" (Safety Information).

Antes de instalar este produto, leia as Informações sobre Segurança.

Перед установкой продукта прочтите инструкции по технике безопасности.

Pred inštaláciou tohto zariadenia si pečítaje Bezpečnostné predpisy.

Pred namestitvijo tega proizvoda preberite Varnostne informacije.

Antes de instalar este producto, lea la información de seguridad.

Läs säkerhetsinformationen innan du installerar den här produkten.

Bu ürünü kurmadan önce güvenlik bilgilerini okuyun.

مەزكۇر مەھسۇلاتنى ئورنىتىشتىن بۇرۇن بىخەتەرلىك ئۇچۇرلىرىنى ئوقۇپ چىقىڭ.

Youq mwngz yungh canjbinj neix gaxgonq, itdingh aeu doeg aen canjbinj soengq cungj vahgangj ancien siusik.

## 安全検査のチェックリスト

サーバーで危険をもたらす可能性のある状況を識別するには、このセクションの情報を使用します。各マシンには、設計され構築された時点で、ユーザーとサービス技術員を障害から保護するために義務づけられている安全装置が取り付けられています。

注:このデバイスは、視覚的なディスプレイ作業場での直接視野で使用されることを意図していません。ディスプレイ作業場での反射を避けるために、このデバイスを直接視野に置かないようにする必要があります。

注意:この製品は、クラスA製品です。家庭環境では、本製品により電波干渉が発生することがあります。そのような問題が発生した場合、ユーザーは適切な処置をとる必要があります。

#### 警告:

この装置は、NEC、IEC 62368-1 およびIEC 60950-1、および電子機器 (オーディオ/ビデオ、情報および通 信テクノロジ分野に属するもの)の安全基準に定められているように、訓練を受けた担当員のみが設置お よび保守できます。Lenovoでは、お客様が装置の保守を行う資格を持っており、製品の危険エネル ギー・レベルを認識する訓練を受けていることを想定しています。装置へのアクセスには、ツール、ロッ ク、鍵、あるいはその他のセキュリティー手段を使用してください。

**重要:**オペレーターの安全確保とシステム機能の正常実行のためには、サーバーの接地が必要です。電源 コンセントの適切な接地は、認定電気技術員により検証できます。

危険をもたらす可能性のある状況がないことを確認するには、次のチェックリストを使用します。

- 1. 電源がオフになっていて、電源コードが切断されていることを確認します。
- 2. 電源コードを検査します。
  - 接地線を含む3線式の電源コードのコネクターが良好な状態であるかどうか。3線式接地線の 導通が、外部接地ピンとフレーム・アース間を計器で測定して、0.1オーム以下であること を確認します。
  - 電源コードが、正しいタイプのものであるか。
     サーバーで使用できる電源コードを参照するには、次のようにします。
     a. 以下へ進んでください。

http://dcsc.lenovo.com/#/

- b. 「**Preconfigured Model (事前構成モデル)**」または「**Configure to order (注文構成製品)**」をク リックします。
- c. コンフィギュレーター・ページを表示するサーバーのマシン・タイプとモデルを入力します。
- d. すべての電源コードを表示するには、「Power (電源)」 → 「Power Cables (電源ケーブル)」 をクリックします。
- 絶縁体が擦り切れたり摩耗していないか。
- 3. 明らかに Lenovo によるものでない改造個所をチェックします。Lenovo 以外の改造個所の安全については適切な判断を行ってください。
- 4. 金属のやすりくず、汚れ、水やその他の液体、あるいは火災や煙による損傷の兆候など、明らかに危険な状態でないか、サーバーの内部をチェックします。
- 5. 磨耗したケーブル、擦り切れたケーブル、または何かではさまれているケーブルがないかをチェックします。
- 6. パワー・サプライ・カバーの留め金具(ねじまたはリベット)が取り外されたり、不正な変更がされて いないことを確認します。

## 第1章 概要

この ThinkEdge SE455 V3 サーバー (タイプ 7DBY) は、新しいエッジ・サーバー製品です。エッジ・コン ピューティング、エッジAI、エッジにおけるワークロードとハイブリッド・クラウドやを満たすように特 別に設計されています。ThinkEdge SE455 V3 は、スマートな接続性、ビジネスのセキュリティー、過酷 な環境での管理性を重視したコンパクトなサイズの頑丈なエッジ・ソリューションです。エッジにお ける要求の厳しい IoT ワークロードをサポートするため、長持ちして信頼できるパフォーマンスを実 現するように構築されています。非データ・センター環境向けにコンパクトかつ頑丈に設計されてお り、小売店、製造現場、工場などのリモートの場所に最適です。

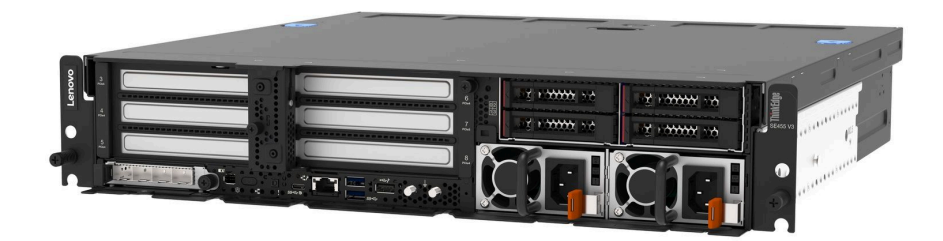

図 1. ThinkEdge SE455 V3

## 機能

サーバーの設計においては、パフォーマンス、使いやすさ、信頼性、および拡張機能などが重要な考慮事 項でした。これらの設計機能を用いることで、現在のニーズに応じてシステム・ハードウェアをカスタマ イズしたり、将来に備えて柔軟性の高い機能拡張を準備したりすることができます。

サーバーは、次の機能とテクノロジーを実装しています。

• Features on Demand

サーバーまたはサーバー内に取り付けたオプション・デバイスに Features on Demand 機能が組み込まれている場合、アクティベーション・キーを注文して機能をアクティブ化することができます。 Features on Demand の詳細については、以下を参照してください。

https://fod.lenovo.com/lkms

#### • Lenovo XClarity Controller (XCC)

Lenovo XClarity Controller は、Lenovo ThinkEdge サーバー・ハードウェア用の共通管理コントロー ラーです。Lenovo XClarity Controller は、複数の管理機能を、サーバーのシステム・ボード (システ ム・ボード・アセンブリー) にある単一のチップに統合します。Lenovo XClarity Controller に固有の 機能として、パフォーマンスの改善、リモート・ビデオの解像度の向上、およびセキュリティー・ オプションの強化が挙げられます。

このサーバーは、Lenovo XClarity Controller 2 (XCC2) をサポートしています。Lenovo XClarity Controller 2 (XCC2) の追加情報については、https://pubs.lenovo.com/lxcc-overview/ を参照してください。

• UEFI 準拠のサーバー・ファームウェア

Lenovo ThinkEdge ファームウェアは、Unified Extensible Firmware Interface (UEFI) に対応しています。 UEFI は、BIOS に代わるものであり、オペレーティング・システム、プラットフォーム・ファーム ウェア、外部デバイス間の標準インターフェースを定義します。

Lenovo ThinkEdge サーバーは、UEFI 準拠オペレーティング・システム、BIOS ベースのオペレー ティング・システム、および BIOS ベースのアダプターのほか、UEFI 準拠アダプターをブートす ることができます。 注:このサーバーでは、ディスク・オペレーティング・システム (DOS) はサポートされていません。

#### • 大規模データ・ストレージ容量およびホット・スワップ機能

ホット・スワップ機能により、サーバーの電源をオフにしなくても、ハードディスク・ドライブの追加、取り外し、交換ができるようになります。

このサーバーは、前面ドライブ・ケージで最大4台の2.5型 SAS/SATA/NVMeホット・スワップ・ドライブを、そして内部ドライブ・ケージで最大4台のオプションの2.5型 SAS/SATA/NVMe非ホット・スワップ・ドライブをサポートします。

注:

- SED 暗号化が有効な場合、SED を取り付けた後に、システムの電源サイクルを実行する必要があり ます。電源サイクルを実行しない場合は、ホスト OS は SED を認識しません。
- 2.5 型 SAS ドライブには RAID アダプター/HBA が必要です。

• Lightpath 診断

Lightpath 診断は、問題の診断に役立つ LED を提供します。Lightpath Diagnostics の詳細については、28 ページの「システム LED と診断ディスプレイによるトラブルシューティング」を参照してください。

#### • Lenovo Service Information Web サイトへのモバイル・アクセス

サーバーには、サーバーのカバーにあるシステム・サービス・ラベルに QR コードが記載されていま す。モバイル・デバイスの QR コード・リーダーとスキャナーを使用してこのコードをスキャンす ると、Lenovo Service Information Web サイトにすぐにアクセスすることができます。Lenovo Service Information Web サイトでは、追加情報として部品の取り付けや交換用のビデオ、およびサーバー・サ ポートのためのエラー・コードが提供されます。

• Active Energy Manager

Lenovo XClarity Energy Manager は、データ・センターの電源および温度管理ソリューションで使用 するツールです。コンバージド、NeXtScale、System x、ThinkServer、ThinkSystem および ThinkEdge サーバーの電力使用量と温度を監視および管理し、Lenovo XClarity Energy Manager を使用してエ ネルギー効率を向上させることができます。

• 冗長ネットワーク接続

Lenovo XClarity Controller を使用すると、適用可能なアプリケーションがインストールされている冗長 イーサネット接続にフェイルオーバー機能が提供されます。プライマリー・イーサネット接続に問題が 発生すると、このプライマリー接続に関連するすべてのイーサネット・トラフィックは、オプションの 冗長イーサネット接続に自動的に切り替えられます。適切なデバイス・ドライバーをインストールする と、この切り替えはデータ損失なく、ユーザーの介入なしで実行されます。

• リダンダント冷却

サーバー内のファンのリダンダント冷却により、ファンのいずれかのローターに障害が起きても、サー バーの操作を続行できます。

• オプションの電源機能

このサーバーは、最大2個の1100ワットまたは1800ワットのパワー・サプライ・ユニットをサポートします。

• RAID サポート

RAID アダプターは、構成を形成するためのハードウェア RAID (新磁気ディスク制御機構) サポートを 提供します。この目的で、RAID 0、1、10、5、50、6、60の RAID アダプターを購入できます。

• 内蔵 Trusted Platform Module (TPM)

この内蔵セキュリティー・チップは、暗号機能を実行し、セキュアな秘密鍵と公開鍵を保管します。これは Trusted Computing Group (TCG) 仕様に対するハードウェア・サポートを提供します。

• Lenovo XClarity Controllers システム・ロックダウン・モード

システム・ロックダウンは、情報漏洩からサーバーを保護するために、特定の環境の下で実施されま す。特に、サーバーが認定外のキャリアによってリモート環境にトランスポートされる場合です。詳細 については、54 ページの「システム ロックダウン モード」を参照してください。

## 技術ヒント

Lenovo では、サーバーで発生する可能性がある問題を解決するためにお客様が利用できる最新のヒ ントやテクニックを、サポートの Web サイトで常時更新しています。技術ヒント (RETAIN tip また は Service Bulletin とも呼ばれます) には、サーバーの動作に関する問題を回避または解決する手順 について説明しています。

ご使用のサーバーで利用可能な技術ヒントを検索するには:

- 1. http://datacentersupport.lenovo.com にアクセスしてご使用のサーバーのサポート・ページに移動します。
- 2. ナビゲーション・ペインで「How To's (ハウツー)」をクリックします。
- 3. ドロップダウン・メニューから「Article Type(記事タイプ)」→「Solution(ソリューション)」 をクリックします。

画面に表示される指示に従って、発生している問題のカテゴリーを選択します。

## セキュリティー・アドバイザリー

Lenovoは、お客様とお客様のデータを保護するために、最高のセキュリティー基準に準拠した製品および サービスを開発することをお約束しています。潜在的な脆弱性が報告された場合は、Lenovo製品セキュリ ティー・インシデント対応チーム (PSIRT) が責任をもって調査し、お客様にご報告します。そのため、解 決策の提供に向けた作業の過程で軽減計画が制定される場合があります。

現行のアドバイザリーのリストは、次のサイトで入手できます。

https://datacentersupport.lenovo.com/product\_security/home

## 仕様

サーバーの機能と仕様の要約です。ご使用のモデルによっては、使用できない機能があったり、一部の 仕様が該当しない場合があります。

仕様のカテゴリーと各カテゴリーの内容については、以下の表を参照してください。

| 仕様のカテゴ<br>リー | 技術仕様                                                                                                    | 機械仕様                                | 環境仕様                                                    |
|--------------|----------------------------------------------------------------------------------------------------|-------------------------------------|---------------------------------------------------------|
| 内容           | <ul> <li>プロセッサー</li> <li>メモリー</li> <li>M.2 ドライブ</li> <li>ストレージ拡張</li> <li>拡張スロット</li> <li>グラフィックス・プロセッシング・ユニット (GPU) およびアクセラレーター</li> <li>内蔵機能と I/O コネクター</li> <li>ネットワーク</li> <li>RAID アダプター</li> <li>ホスト・バス・アダプター</li> <li>システム・ファン</li> </ul> | <ul><li>• 寸法</li><li>• 重量</li></ul> | <ul> <li>音響放出ノイズ</li> <li>周辺温度管理</li> <li>環境</li> </ul> |

| • 電源入力                           |  |
|----------------------------------|--|
| • デバッグのための最小構成                   |  |
| <ul> <li>オペレーティング・システ</li> </ul> |  |
| 4                                |  |

## 技術仕様

サーバーの技術仕様の要約です。ご使用のモデルによっては、使用できない機能があったり、一部の 仕様が該当しない場合があります。

#### プロセッサー

AMD<sup>®</sup> EPYC<sup>™</sup> 8004 シリーズのプロセッサーをサポートします。

- 最大 64 コアまで拡張可能
- LGA 4844 (SP6) ソケット対応設計
- 96 レーンの高速 I/O をサポート
- ホット設計電源 (TDP): 最大 200 ワット
- 構成可能なホット設計電源 (cTDP): 最大 225 ワット

サポートされるプロセッサーのリストについては、https://serverproven.lenovo.comを参照してください。

#### メモリー

メモリー構成およびセットアップの詳細については、「ユーザー・ガイド」または「ハードウェア・メンテナン ス・ガイド」の「メモリー・モジュールの取り付けの規則および順序」を参照してください。

- キャパシティー
  - 最小: 16 GB
  - 最大: 576 GB
- メモリー・モジュール・タイプ: Double-data-rate 5 (TruDDR5) エラー修正コード (ECC) 4800 MT/s 登録済み DIMM (RDIMM)
- スロット: 6 個のデュアル・インライン・メモリー・モジュール (DIMM) コネクター

サポートされているメモリー・モジュールのリストについては、https://serverproven.lenovo.comを参照してください。

#### M.2 ドライブ

最大2台のSATA/NVMe M.2ドライブをサポート。

- キャパシティー
  - 128 GB
  - 240 GB
  - 480 GB
  - 960 GB

注:取り付けられた M.2 バックプレーンに応じて、SE455 V3 によりサポートされる RAID 構成は異なります。

- SATA/x4 NVMe M.2 バックプレーン (ThinkSystem M.2 SATA/x4 NVMe 2-Bay Enablement Kit) が取り付け済み:
  - M.2 ドライブの非 RAID 構成は、NVMe のみをサポートします。
  - M.2 ドライブの RAID 構成は、以下のいずれかの RAID アダプターでサポートされます。
    - ThinkSystem RAID 5350-8i PCIe 12Gb Adapter: SATA
    - ThinkSystem RAID 540-8i PCIe Gen4 12Gb Adapter: NVMe
- SATA/NVMe M.2 バックプレーン (ThinkSystem M.2 RAID B540i-2i SATA/NVMe Adapter) が取り付け済み:
  - M.2 ドライブの非 RAID 構成は、SATA/NVMe のみをサポートします。
  - M.2 ドライブの RAID 構成は、SATA/NVMe のみをサポートします。

サポートされる M.2 ドライブのリストについては、https://serverproven.lenovo.com を参照してください。

ストレージ拡張

前面ドライブ

最大4台の2.5型SAS/SATA/NVMeホット・スワップ・ドライブ

注:SED 暗号化が有効な場合、SED を取り付けた後に、システムの電源サイクルを実行する必要があります。電源サイクルを実行しない場合は、ホスト OS は SED を認識しません。

内蔵ドライブ (オプション)

• 最大 4 台の 2.5 型 SAS/SATA/NVMe 非ホット・スワップ・ドライブ

注:SAS ドライブには、RAID アダプター/HBA が必要です。

拡張スロット

サポートされる拡張スロットは構成によって異なります。

- M.2 ドライブ・ベイ (オプション): 最大 2 台の M.2 SATA/NVMe ドライブをサポート
  - スロット1/M.2 ベイ0
  - スロット2/M.2 ベイ1

注:M.2 SATA ドライブには、RAID アダプター/HBA が必要です。

• PCIe スロット: すべての PCIe スロットが 75W をサポート

注:x16 PCle アダプターが x8 レーン PCle スロットに取り付けられている場合は、パフォーマンスが低下 する場合があります。

- PCIe ライザー1
  - スロット 3: x16 (Gen5 x16 レーン)
  - スロット 4: x16 (Gen4 x8 レーン)
  - スロット 5: x16 (Gen4 x8 レーン)

注:

- シリアル・ポート・モジュールが取り付け済みである場合、スロット5はサポートされません。
- ダブル・ワイド GPU がスロット3 に取り付け済みである場合、スロット4 はサポートされません。
- PCIe ライザー 2 (オプション)
  - スロット 6: x16 (Gen4 x8 レーン)
  - スロット 7: x16 (Gen5 x16 レーン)
  - スロット 8: x16 (Gen4 x8 レーン)

注:

- スロット6およびスロット8は、以下の構成ではサポートされません。
  - システム・ボードに接続する前面 SATA ドライブ・バックプレーンおよび内部 NVMe ドライブ・ バックプレーン
  - システム・ボードに接続する前面 NVMe ドライブ・バックプレーンおよび内部 NVMe ドライブ・ バックプレーン

- ダブル・ワイド GPU がスロット7 に取り付け済みである場合、スロット6 はサポートされません。

- OCP モジュール・スロット
  - スロット 9: Gen5 x16 レーン (NC-SI サポートあり)

#### グラフィックス・プロセッシング・ユニット (GPU) およびアクセラレーター

以下のいずれかをサポートします。

- 最大2つのダブル・ワイド 330W GPU (スロット3 およびスロット7)
- 最大6つのシングル・ワイド75W GPU/アクセラレーター

#### 内蔵機能と I/O コネクター

- Lenovo XClarity Controller (XCC) は、サービス・プロセッサーの制御および監視機能、ビデオ・コントローラー、およびリモート・キーボード、ビデオ、マウス、ならびにリモート・ドライブ機能を提供します。
   このサーバーは、Lenovo XClarity Controller 2 (XCC2) をサポートしています。Lenovo XClarity Controller 2 (XCC2) の追加情報については、https://pubs.lenovo.com/lxcc-overview/を参照してください。
- 前面 I/O コネクター
  - 前面にある、システム管理ネットワークに接続するための1個の XCC システム管理ポート。この RJ-45 コネ クターは Lenovo XClarity Controller 機能専用であり、1 GB の速度で稼働します。
  - OCP モジュールの2つまたは4つのイーサネット・コネクターのグループ
  - Lenovo XClarity Controller 管理付き USB 2.0 Type-A コネクター×1
  - USB 3.2 Gen 1 (5 Gbps) Type-A コネクター 2 個
  - USB 3.2 Gen 1 (5 Gbps) Type-C コネクター (ディスプレイ・サポート付き)×1
  - 外部診断コネクター1個

#### ネットワーク

- OCP 3.0 モジュール: スロット9で1つの OCP 3.0 イーサネット・ネットワーク・アダプターをサポート (NC-SI サポート付き)
- 最大6個のPCIe イーサネット・アダプターをサポート

#### RAID アダプター

- ThinkSystem RAID 5350-8i PCIe 12Gb AdapterRAID 0, 1, 10, 5
- ThinkSystem RAID 540-8i PCIe Gen4 12Gb AdapterRAID 0, 1, 10
- ThinkSystem RAID 940-8i 4GB Flash PCIe Gen4 12Gb Adapter: RAID 0, 1, 10, 5, 50, 6, 60

重要:RAID アダプターの SED 管理を有効にしないでください。また、暗号が有効化されている SED を RAID アダ プターに接続しないでください。RAID アダプターの SED 管理は、システム AK 管理と競合する可能性があります。

注:

取り付けられた M.2 バックプレーンに応じて、SE455 V3 によりサポートされる RAID 構成は異なります。

- SATA/x4 NVMe M.2 バックプレーン (ThinkSystem M.2 SATA/x4 NVMe 2-Bay Enablement Kit) が取り付け済み:
  - M.2 ドライブの非 RAID 構成は、NVMe のみをサポートします。
  - M.2 ドライブの RAID 構成は、以下のいずれかの RAID アダプターでサポートされます。
    - ThinkSystem RAID 5350-8i PCIe 12Gb Adapter: SATA
  - ThinkSystem RAID 540-8i PCIe Gen4 12Gb Adapter: NVMe
- SATA/ NVMe M.2 バックプレーン (ThinkSystem M.2 RAID B540i-2i SATA/NVMe Adapter) が取り付け済み:
  - M.2 ドライブの非 RAID 構成は、SATA/NVMe のみをサポートします。
  - M.2 ドライブの RAID 構成は、SATA/NVMe のみをサポートします。

#### ホスト・バス・アダプター

- ThinkSystem 440-8i SAS/SATA PCIe Gen4 12Gb HBA
- ThinkSystem 4350-8i SAS/SATA 12Gb HBA

システム・ファン

• 5 つの 60 mm x 60 mm x 56 mm デュアル・ローター・ファン

#### 電源入力

最大2ユニットのパワー・サプライをサポートします (N+N 冗長性)。以下は、サポートされているタイプのリ ストです。

- 1800 ワット・プラチナ、入力電源 230 VAC
- 1100 ワット・チタン、入力電源 230 VAC
- 1100 ワット・プラチナ、入力電源 115 ~ 230 VAC
- 1100 ワット 48V DC 電源パワー・サプライ・ユニット

**重要**:サーバーに取り付けられているパワー・サプライは、同じ電源定格、ワット数またはレベルである 必要があります。

#### デバッグのための最小構成

- プロセッサーx1
- スロット3に1つのDDR5 DRAMメモリー・モジュール(DIMM3)
- PSU ベイ1に1つのパワー・サプライ・ユニット (PSU1)
- 1つの M.2 ブート・ドライブ (デバッグに OS が必要な場合)
- システム・ファンx5

#### オペレーティング・システム

サポートおよび認定オペレーティング・システム:

- Microsoft Windows Server
- VMware ESXi
- Red Hat Enterprise Linux
- SUSE Linux Enterprise Server

参照:

- 利用可能なオペレーティング・システムの全リスト: https://lenovopress.lenovo.com/osig
- OS デプロイメント手順については、64 ページの「オペレーティング・システムのデプロイ」を参照して ください。

## 機械仕様

サーバーの機械仕様の要約です。ご使用のモデルによっては、使用できない機能があったり、一部の 仕様が該当しない場合があります。

## **寸法** • 奥行き:

- セキュリティー・ベゼルなし (EIA ブラケットからシャーシ後端へ): 440.0 mm (17.32 インチ)
- セキュリティー・ベゼルあり: 546.5 mm (21.51 インチ)
- 高さ: 86.5 mm (3.41 インチ)
- 幅:
  - EIA ブラケットなし: 444.6 mm (17.50 インチ)
  - EIA ブラケットあり: 480.5 mm (18.92 インチ)

重量

最大: 19.36 kg (42.68 ポンド)

## 環境仕様

サーバーの環境仕様の要約です。ご使用のモデルによっては、使用できない機能があったり、一部の 仕様が該当しない場合があります。

## 音響放出ノイズ

| このサーバーの公称音響放出ノイズは次のとおりです。                                                                                                    |
|----------------------------------------------------------------------------------------------------|
| <ul> <li>● 音響出力レベル (Lwad)</li> </ul>                                                                                                    |
| - アイドリング:                                                                                                    |
| - 最小: 5.5 ベル                                                                                                    |
| - GPU リッチ: 5.5 ベル                                                                                                    |
| - ストレージ・リッチ: 5.8 ベル                                                                                                    |
| - オペレーティング・プロファイル 1:                                                                                                    |
| - 最小: 5.5 ベル                                                                                                    |
| - GPU リッチ: 5.5 ベル                                                                                                    |
| - ストレージ・リッチ: 5.8 ベル                                                                                                    |
| - オペレーティング・プロファイル 2:                                                                                                    |
| - 最小: 5.5 ベル                                                                                                    |
| - GPU リッチ: 7.4 ベル                                                                                                    |
| - ストレージ・リッチ: 6.0 ベル                                                                                                    |
| • 音圧レベル (LpAm):                                                                                                    |
| - アイドリング:                                                                                                    |
| - 最小: 39.0 dBA                                                                                                    |
| - GPU リッチ: 39.0 dBA                                                                                                    |
| - ストレージ・リッチ: 42.8 dBA                                                                                                    |
| - オペレーティング・プロファイル 1:                                                                                                    |
| - 最小: 39.0 dBA                                                                                                    |
| - GPU リッチ: 39.0 dBA                                                                                                    |
| - ストレージ・リッチ: 42.8 dBA                                                                                                    |
| - オペレーティング・プロファイル 2:                                                                                                    |
| - 最小: 39.0 dBA                                                                                                    |
| - GPU リッチ: 58.2 dBA                                                                                                    |
| - ストレージ・リッチ: 44.6 dBA                                                                                                    |
| 注:                                                                                                    |
| <ul> <li>これら音響レベルは、管理された音響環境のもとで、ISO 7779の規定の手順に従って測定されたもので、<br/>ISO 9296に従って報告されています。オペレーティング・プロファイル1は 50% CPU TDP で表されます。<br/>オペレーティング・プロファイル2は、100% CPU TDP または 70%/30% ストレージ書き込み/読み取りまた<br/>は 100% GPU で表されます。</li> </ul> |
| <ul> <li>検証された音響サウンド・レベルは、指定された構成に基づいているため、構成と状況によって変化する<br/>場合があります。</li> </ul>                                                                                                    |
| - 最小: 1x AMD EPYC 8024P (8 コア、90W) CPU、1x 2U ヒートシンク、4x ThinkSystem 32GB TruDDR5 4800MHz (2Rx8) RDIMM、1x ThinkSystem Intel X710-T2L 10GBASE-T 2 ポート OCP イーサネット・アダプター、2x 5400                                                   |

#### 音響放出ノイズ

- Pro 2280 M.2 SATA SSD 960GB ブート・ドライブ (1x M.2 RAID 用 ThinkSystem RAID 5350-8i PCIe 12Gb アダプ ター付き)、4x ThinkSystem 2.5 型 5400 MAX 3.84TB 混合使用 SATA 6Gb HS SSD データ・ドライブ (1x SATA RAID 用 ThinkSystem RAID 5350-8i PCIe 12Gb アダプター付き)、2x AC PSU 1100W
- GPU リッチ: 1x AMD EPYC 8224P (24 コア、160W) CPU、1x 2U ヒートシンク、4x ThinkSystem 32GB TruDDR5 4800MHz (2Rx8) RDIMM、1x ThinkSystem Intel X710-T2L 10GBASE-T 2 ポート OCP イーサネット・アダプター、2x 5400 Pro 2280 M.2 SATA SSD 960GB ブート・ドライブ (1x M.2 RAID 用 ThinkSystem RAID 5350-8i PCIe 12Gb アダプター付き)、4x ThinkSystem 2.5 型 5400 MAX 3.84TB 混合使用 SATA 6Gb HS SSD データ・ドライブ (1x SATA RAID 用 ThinkSystem RAID 5350-8i PCIe 12Gb アダプター)、4x ThinkSystem NVIDIA L4 24GB PCIe Gen4 パッシブ GPU、2x AC PSU 1100W
- ストレージ・リッチ: 1x AMD EPYC 8124P (16 コア、125W) CPU、1x 2U ヒートシンク、4x ThinkSystem 32GB TruDDR5 4800MHz (2Rx8) RDIMM、1x ThinkSystem Intel X710-T2L 10GBASE-T 2 ポート PCIe イーサネット・ア ダプター、2x 5400 Pro 2280 M.2 SATA SSD 960GB ブート・ドライブ (M.2 RAID 用 M.2 RAID B540i-2i アダプ ター)、8x ThinkSystem 2.5 型 5400 PRO 7.68TB Read Intensive SATA 6Gb HS SSD、2x AC PSU 1100W
- 政府の規制 (OSHA または European Community Directives で規定されているものなど)は、職場での騒音レベルの 公開を管理し、ユーザーとサーバーの取り付けに適用される場合があります。インストールで計測される実際の 音圧レベルは、さまざまな要因によって異なります。この要因には、インストール内のラックの台数、部屋の大 きさ、素材および構成、他の装置からのノイズ・レベル、部屋の周辺温度および従業員と装置の位置関係が 含まれます。さらに、そのような政府の規制の順守は、従業員の暴露期間や従業員が防音保護具を着用して いるかなどのさまざまな追加的要因によって異なります。Lenovo は、この分野で認定されている専門家と 相談して、適用法に遵守しているかを判断することをお勧めします。

#### 音響モードと周囲温度

選択した音響モードに応じて、パフォーマンスの低下を防ぐため、特定のコンポーネントの周囲温度を適切 に設定する必要があります。

- ThinkEdge SE455 V3 は、音響パフォーマンスの異なる3つの音響モードをサポートします。
  - 無効: サーバーはデフォルトのファン速度で動作します。
  - モード1: サーバーは、適切な構成の場合、周辺温度25℃以下において音圧レベル45 dBA で作動します。
  - モード 2: サーバーは、適切な構成の場合、周辺温度 25℃以下において音圧レベル 40 dBA で作動します。

注:音響モード1およびモード2の場合:

- 2U ヒートシンクが必要です。
- スロットルが一時的に発生する可能性があります。
- ・ 音響モードを変更するには、Setup Utility に入り、「システム設定」→「動作モード」→「音響モード」に移動します。
- 各種音響モードと周囲温度について詳しくは、対応する表を参照してください。
  - 9ページの表1「音響モード、無効」
  - 11ページの表2「音響モード1」
  - 12ページの表3「音響モード2」

#### 表1. 音響モード、無効

| コンポーネント                                                              |                       | 最大環境温度 |
|----------------------------------------------------------------------|-----------------------|--------|
| <ul> <li>この表に掲載されていないコンポーネントは、周囲温度 55℃ 未満で稼働させることをお勧めします。</li> </ul> |                       |        |
| • 周辺温度が最大周囲温度の場合、パフォーマンスの低下やスロットル・イベントが発生する可能性があります                  |                       |        |
| プロセッサー                                                               |                       |        |
|                                                                      | AMD EPYC 8124P プロセッサー | 50°C   |

#### 表 1. 音響モード、無効 (続き)

| コンポーネント                              |                                                                                            | 最大環境温度 |
|--------------------------------------|--------------------------------------------------------------------------------------------|--------|
|                                      | AMD EPYC 8434PN、PCIe ライザー2が取り付けられた 8534PN プロ                                               | 50°C   |
|                                      | セッサー<br>注:PCle ライザー2 なしの構成では、AMD EPYC 8434PN/8534PN プロ<br>セッサーは最大 55℃ の周囲温度をサポートします。       |        |
|                                      | AMD EPYC 8224P、8324P、8434P、8534P プロセッサー                                                    | 45°C   |
| メモリー                                 | ・モジュール                                                                                     |        |
|                                      | 64 GB                                                                                      | 50°C   |
|                                      | 96 GB                                                                                      | 45°C   |
| PCIe アダ                              | プター                                                                                        |        |
|                                      | ThinkSystem RAID 940-8i 4GB Flash PCIe Gen4 12Gb Adapter                                   | 50°C   |
|                                      | ThinkSystem Broadcom 57508 100GbE QSFP56 2-port PCIe 4 Ethernet<br>Adapter                 |        |
|                                      | ThinkSystem Mellanox ConnectX-6 Dx 100GbE QSFP56 2-port PCIe Ethernet<br>Adapter           |        |
|                                      | • ThinkSystem Nvidia ConnectX-7 NDR200/HDR QSFP112 2-port PCIe Gen5 x16 InfiniBand Adapter |        |
|                                      | シングル・ワイド GPU アダプターまたはアクセラレーター                                                              | 45°C   |
|                                      | ダブルワイド GPU アダプター                                                                           | 40°C   |
| OCP モジ                               | ュール                                                                                        |        |
|                                      | ThinkSystem Broadcom 57508 100GbE QSFP56 2-Port OCP Ethernet Adapter                       | 50°C   |
| 前面 NVM                               | le ドライブ                                                                                    |        |
|                                      | • U.2 P5520 SSD (3.84 TB 以下)                                                               | 50°C   |
|                                      | • U.2 P5620 SSD (3.2 TB 以下)                                                                |        |
|                                      | • U.3 7450 PRO SSD (1.92 TB 以下)                                                            |        |
|                                      | • U.3 7450 MAX SSD (800 GB)                                                                |        |
|                                      | • U.2 P5520 SSD (7.68 TB 以上)                                                               | 45°C   |
|                                      | • U.2 P5620 SSD (6.4 TB 以上)                                                                |        |
|                                      | • U.3 7450 PRO SSD (3.84 TB 以上)                                                            | 35°C   |
|                                      | • U.3 7450 MAX SSD (1.6TB 以上)                                                              |        |
| 内蔵 SAT                               | A ドライブ                                                                                     | 45°C   |
| 内蔵 NVM<br>注:                         | le ドライブ                                                                                    | 35°C   |
| <ul> <li>周囲温</li> <li>発生す</li> </ul> | 度が 30℃ を超えた場合、以下の内蔵 NVMe ドライブにスロットルが<br>ることがあります。                                          |        |
| – U.2 P5520 SSD (7.68 TB)            |                                                                                            |        |
| - U.2 ]                              | P5620 SSD (6.4 TB)                                                                         |        |
| • 以下の<br>ません                         | 特定容量の NVMe ドライブは、内蔵 ドライブとしてサポートされてい<br>。                                                   |        |
| - U.2 I                              | P5520 SSD (15.36 TB)                                                                       |        |
| - U.2 ]                              | P5620 SSD (12.8 TB)                                                                        |        |

#### 表1. 音響モード、無効(続き)

| コンポーネント                                                          | 最大環境温度 |
|------------------------------------------------------------------|--------|
| - U.3 7450 PRO SSD (3.84 TB 以上)<br>- U.3 7450 MAX SSD (1.6TB 以上) |        |
| M.2 SATA ドライブ                                                    | 50°C   |
| M.2 NVMe ドライブ                                                    | 45°C   |

#### 表 2. 音響モード 1

音響モード1では、サーバーは、適切な構成の場合、周辺温度25℃以下において音圧レベル45 dBA で作動します。 • 2U ヒートシンクが必要です。

• スロットルが一時的に発生する可能性があります。

音響モード1でサポートされている構成については、以下の情報を参照してください。

注:「非推奨」と記載されているコンポーネントのいずれかが取り付けられている場合、システム・ファン速度が 音響パフォーマンスに影響を与えます。ただし、非推奨コンポーネントが少し取り付けられている場合でも、サー バーを音響モードで実行してシステム・ノイズを軽減できる可能性があります。

| プロセッサー                                                                        | • AMD EPYC 8024P、8124P プロセッサー                                                                                                    |  |  |
|-------------------------------------------------------------------------------|----------------------------------------------------------------------------------------------------|--|--|
|                                                                               | • AMD EPYC 8024PN、8124PN、8224PN、8324PNプロセッサー                                                                                                    |  |  |
| メモリー・モジュール                                                                    | 16、32、48GB                                                                                                    |  |  |
| PCIe アダプター                                                                    | <ul> <li>最大2個のシングル・ワイド GPU アダプターがサポートされます。以下の GPU アダプターがサポートされています。</li> </ul>                                                                                                    |  |  |
|                                                                               | <ul> <li>ThinkSystem NVIDIA L4 24GB PCIe Gen4 Passive GPU</li> </ul>                                                                                                    |  |  |
|                                                                               | <ul> <li>ThinkSystem NVIDIA A2 16GB PCIe Gen4 Passive GPU</li> </ul>                                                                                                    |  |  |
|                                                                               | <ul> <li>ThinkSystem NVIDIA A2 16GB PCIe Gen4 Passive GPU w/o CEC</li> </ul>                                                                                                    |  |  |
|                                                                               | <ul> <li>RAID アダプターおよびイーサネット・アダプターがサポートされています。</li> </ul>                                                                                                    |  |  |
|                                                                               |                                                                                                    |  |  |
| 前面 SATA ドライブ                                                                  | サポート                                                                                                    |  |  |
| 前面 SATA ドライブ<br>前面 NVMe ドライブ                                                  | サポート<br>• U.2 P5520 SSD (3.84 TB 以下)                                                                                                    |  |  |
| 前面 SATA ドライブ<br>前面 NVMe ドライブ                                                  | サポート<br>• U.2 P5520 SSD (3.84 TB 以下)<br>• U.2 P5620 SSD (3.2 TB 以下)                                                                                                    |  |  |
| 前面 SATA ドライブ<br>前面 NVMe ドライブ                                                  | サポート<br>• U.2 P5520 SSD (3.84 TB 以下)<br>• U.2 P5620 SSD (3.2 TB 以下)<br>• U.3 7450 PRO SSD (1.92 TB 以下)                                                                                                    |  |  |
| 前面 SATA ドライブ<br>前面 NVMe ドライブ                                                  | サポート<br>• U.2 P5520 SSD (3.84 TB 以下)<br>• U.2 P5620 SSD (3.2 TB 以下)<br>• U.3 7450 PRO SSD (1.92 TB 以下)<br>• U.3 7450 MAX SSD (800 GB)                                                                              |  |  |
| 前面 SATA ドライブ<br>前面 NVMe ドライブ<br>内蔵 SATA ドライブ                                  | サポート<br>• U.2 P5520 SSD (3.84 TB 以下)<br>• U.2 P5620 SSD (3.2 TB 以下)<br>• U.3 7450 PRO SSD (1.92 TB 以下)<br>• U.3 7450 MAX SSD (800 GB)<br>サポート                                                                      |  |  |
| 前面 SATA ドライブ<br>前面 NVMe ドライブ<br>内蔵 SATA ドライブ<br>内蔵 NVMe ドライブ                  | <ul> <li>サポート</li> <li>U.2 P5520 SSD (3.84 TB 以下)</li> <li>U.2 P5620 SSD (3.2 TB 以下)</li> <li>U.3 7450 PRO SSD (1.92 TB 以下)</li> <li>U.3 7450 MAX SSD (800 GB)</li> <li>サポート</li> <li>非推奨</li> </ul>               |  |  |
| 前面 SATA ドライブ<br>前面 NVMe ドライブ<br>内蔵 SATA ドライブ<br>内蔵 NVMe ドライブ<br>M.2 SATA ドライブ | <ul> <li>サポート</li> <li>U.2 P5520 SSD (3.84 TB 以下)</li> <li>U.2 P5620 SSD (3.2 TB 以下)</li> <li>U.3 7450 PRO SSD (1.92 TB 以下)</li> <li>U.3 7450 MAX SSD (800 GB)</li> <li>サポート</li> <li>非推奨</li> <li>サポート</li> </ul> |  |  |

#### 表 3. 音響モード 2

音響モード2では、サーバーは、適切な構成の場合、周辺温度25℃以下において音圧レベル40dBAで作動します。

• 2U ヒートシンクが必要です。

• スロットルが一時的に発生する可能性があります。

音響モード2でサポートされている構成については、以下の情報を参照してください。

注:「非推奨」と記載されているコンポーネントのいずれかが取り付けられている場合、システム・ファン速度が 音響パフォーマンスに影響を与えます。ただし、非推奨コンポーネントが少し取り付けられている場合でも、サー バーを音響モードで実行してシステム・ノイズを軽減できる可能性があります。

| プロセッサー        | ・ AMD EPYC 8024P プロセッサー                                                                                                    |  |
|---------------|----------------------------------------------------------------------------------------------------|--|
|               | • AMD EPYC 8024PN、8124PN プロセッサー                                                                                                    |  |
| メモリー・モジュール    | 16、32、48GB                                                                                                    |  |
| PCIe アダプター    | • GPU アダプターとアクセラレーターは推奨されません。                                                                                                    |  |
|               | <ul> <li>RAID アダプターとイーサネット・アダプターは、ThinkSystem Nvidia<br/>ConnectX-7 NDR200/HDR QSFP112 2-port PCIe Gen5 x16 InfiniBand Adapter<br/>を除いてサポートされています。</li> </ul> |  |
| 前面 SATA ドライブ  | サポート                                                                                                    |  |
| 前面 NVMe ドライブ  | • U.2 P5520 SSD (3.84 TB 以下)                                                                                                    |  |
|               | • U.2 P5620 SSD (3.2 TB 以下)                                                                                                    |  |
|               | • U.3 7450 PRO SSD (1.92 TB 以下)                                                                                                    |  |
|               | • U.3 7450 MAX SSD (800 GB)                                                                                                    |  |
| 内蔵 SATA ドライブ  | 非推奨                                                                                                    |  |
| 内蔵 NVMe ドライブ  | 非推奨                                                                                                    |  |
| M.2 SATA ドライブ | サポート                                                                                                    |  |
| M.2 NVMe ドライブ | 非推奨                                                                                                    |  |

#### 環境

ThinkEdge SE455 V3 は、ほとんどの構成で ASHRAE クラス A2 仕様に準拠し、ハードウェア構成に応じて ASHRAE クラス A3 およびクラス A4 仕様にも準拠しています。動作温度が AHSARE A2 規格を外れている場合では、システムのパフォーマンスに影響が出る場合があります。

- 室温:
- 作動時
  - ASHARE クラス A2: 10°C ~ 35°C (50°F ~ 95°F)。900 m (2,953 フィート)を超える高度では、高度が 300 m (984 フィート)上がるごとに、最大周辺温度が 1°C 減少。
  - ASHARE クラス A3: 5℃ ~ 40℃ (41°F ~ 104°F)。900 m (2,953 フィート)を超える高度では、高度が 175 m (574 フィート)上がるごとに、最大周辺温度が 1℃減少。

ASHARE クラス A4: 5℃ ~ 45℃ (41°F ~ 113°F)。900 m (2,953 フィート)を超える高度では、高度が 125 m (410 フィート)上がるごとに、最大周辺温度が 1℃ 減少。

- サーバー電源オフ時: 5℃~ 45℃ (41°F~ 113°F)
- 出荷時/ストレージ: -40°C ~ 60°C (-40°F ~ 140°F)
- 拡張動作温度(限定構成):
  - サーバー電源オン時: 5°C ~ 55°C (41°F ~ 131°F)
  - サーバー電源オフ時: 5°C ~ 55°C (41°F ~ 131°F)

**注**:異なる周囲温度でサポートされるコンポーネントについては、ページの「音響モードと周囲温度」 を参照してください。

- 最大高度: 3,050 m (10,000 フィート)
- 相対湿度(結露なし):
- 作動時

| 環境                                                                                                    |
|----------------------------------------------------------------------------------------------------|
| <ul> <li>ASHRAE クラス A2: 8% ~ 80%、最大露点: 21°C (70°F)</li> <li>ASHRAE クラス A3: 8% ~ 85%、最大露点: 24°C (75°F)</li> <li>ASHRAE クラス A4: 8% ~ 90%、最大露点: 24°C (75°F)</li> <li>配送時/保管時: 8% ~ 90%</li> <li>粒子汚染</li> </ul>    |
| <ul> <li>SE455 V3 は、セキュリティー・ベゼルの内部に取り付けられた防塵フィラーの使用をサポートしています。</li> <li>防塵フィルターは、ASHRAE Standard 52.2-2017 に従って 最小効率評価値 (MERV) が2 になっています。</li> <li>注意・浮遊微小粒子や反応性ガスは、単独で、あるいは混気や気温など他の環境亜田と組み合わされること</li> </ul> |
| イ息・存近版小位」や反応住方へは、単独で、めるいは征気や気価など他の泉境安凶と組み自わされることで、サーバーにリスクをもたらす可能性があります。微粒子およびガスの制限に関する情報は、14ページの「粒子汚染」を参照してください。                                                                                               |

## 衝撃および振動の仕様

以下の情報は、サーバーの衝撃および振動仕様の要約です。ご使用のモデルによっては、使用できない機 能があったり、一部の仕様が該当しない場合があります。

#### 表 4. 衝撃および振動の仕様

| ThinkEdge SE455 V3                             | 振動                           | 衝撃                          | 落下                                                           |
|------------------------------------------------|------------------------------|-----------------------------|--------------------------------------------------------------|
| 感電と振動操作                                        | 0.21Grms、5 ~ 500Hz、15<br>分/軸 | 15G、3ms、ハーフサイ<br>ン、±X、±Y、±Z | -                                                            |
| <b>脆弱な衝撃と振動</b> (配送中<br>など、サーバーが稼働して<br>いない場合) | 1.04Grms、2-200 Hz            | 52G、152in/秒                 | -                                                            |
| ラック負荷の振動と落下                                    | 0.8Grms、2-200 Hz             | -                           | 自由落下の高さ: 40 ~ 100<br>mm<br>等価衝撃: 40 ~ 70 インチ/<br>秒、2 ~ 3 ミリ秒 |

#### 表 5. 環境基準 (NEB GR63)

| 「hinkEdge SE455 V3 ベンチ処理落下 |                                             | オフィスの振動                      | 地震テスト        |  |  |
|----------------------------|---------------------------------------------|------------------------------|--------------|--|--|
| '泵現基準 (NEB GR63)           | エッジ落下の高さ(各エッ<br>ジ): 100 mm<br>自由落下の高さ: 75mm | 0.21Grms、5 ~ 100Hz、30<br>分/軸 | GR63 地震ゾーン 4 |  |  |

#### 粒子汚染

注意: 浮遊微小粒子 (金属片や微粒子を含む) や反応性ガスは、単独で、あるいは湿気や気温など他の環境 要因と組み合わされることで、本書に記載されているデバイスにリスクをもたらす可能性があります。

過度のレベルの微粒子や高濃度の有害ガスによって発生するリスクの中には、デバイスの誤動作や完全な 機能停止の原因となり得る損傷も含まれます。以下の仕様では、このような損傷を防止するために設 定された微粒子とガスの制限について説明しています。以下の制限を、絶対的な制限として見なした り、あるいは使用したりしてはなりません。温度や大気中の湿気など他の多くの要因が、粒子や環境 腐食性およびガス状の汚染物質移動のインパクトに影響することがあるからです。本書で説明されて いる特定の制限が無い場合は、人体の健康と安全の保護に合致するよう、微粒子やガスのレベル維持 のための慣例を実施する必要があります。お客様の環境の微粒子あるいはガスのレベルがデバイス損 傷の原因であると Lenovo が判断した場合、Lenovo は、デバイスまたは部品の修理あるいは交換の条 件として、かかる環境汚染を改善する適切な是正措置の実施を求める場合があります。かかる是正措 置は、お客様の責任で実施していただきます。

| 汚染物質  | 制限                                                                                                    |
|-------|----------------------------------------------------------------------------------------------------|
| 反応性ガス | ANSI/ISA 71.04-1985 準拠の重大度レベル G1 <sup>1</sup> :                                                        |
|       | <ul> <li>銅の反応レベルが1か月あたり200オングストローム未満(Å/月~0.0035 µg/cm<sup>2</sup>-時間の重量増加)。<sup>2</sup></li> </ul>     |
|       | <ul> <li>銀の反応レベルが1か月あたり200オングストローム (Å/月~0.0035 μg/cm<sup>2</sup>-時間の重量<br/>増加)。<sup>3</sup></li> </ul> |

#### 表 6. 微粒子およびガスの制限 (続き)

| 汚染物質                                           | 制限                                                                                                    |  |  |  |  |
|------------------------------------------------|----------------------------------------------------------------------------------------------------|--|--|--|--|
|                                                | <ul> <li>ガス腐食性の反応監視は、床から4分の1および4分の3のフレーム高さ、または気流速度<br/>がより高い場所で、吸気口側のラックの前面の約5cm(2インチ)で行う必要があります。</li> </ul>                |  |  |  |  |
| 浮遊微小粒子                                         | データ・センターは、ISO 14644-1 クラス 8 の清潔レベルを満たす必要があります。                                                                              |  |  |  |  |
|                                                | エアサイド・エコノマイザーのないデータ・センターの場合、以下のいずれかのろ過方式を選<br>択して、ISO 14644-1 クラス 8 の清潔レベルを満たすことができます。                                      |  |  |  |  |
|                                                | <ul> <li>部屋の空気は、MERV 8 フィルターで継続的にフィルタリングできます。</li> </ul>                                                                    |  |  |  |  |
|                                                | <ul> <li>データ・センターに入る空気は、MERV 11 またはできれば MERV 13 フィルターでフィルタ<br/>リングできます。</li> </ul>                                          |  |  |  |  |
|                                                | エアサイド・エコノマイザーを備えるデータ・センターの場合、ISO クラス 8 の清潔レベ<br>ルを実現するためのフィルターの選択は、そのデータ・センターに存在する特定の条件に<br>よって異なります。                       |  |  |  |  |
|                                                | • 粒子汚染の潮解相対湿度は、60% RH を超えていなければなりません。4                                                                                      |  |  |  |  |
|                                                | <ul> <li>データ・センターには、亜鉛ウィスカーがあってはなりません。<sup>5</sup></li> </ul>                                                               |  |  |  |  |
| <sup>1</sup> ANSI/ISA-71.0<br>Society of Ameri | 4-1985。「 <i>プロセス計測およびシステム制御のための環境条件: 気中浮遊汚染物質</i> 」。Instrument ca, Research Triangle Park, North Carolina, U.S.A.           |  |  |  |  |
| <sup>2</sup> Å/月における)<br>Cu2O が均等な             | 腐食生成物の厚みにおける銅腐食の増加率と重量増加率との間の同等性の導出では、Cu2Sおよび<br>割合で増加することを前提とします。                                                          |  |  |  |  |
| <sup>3</sup> Å/月における)<br>腐食生成物であ               | 腐食生成物の厚みにおける銀腐食の増加率と重量増加率との間の同等性の導出では、Ag2Sのみが<br>5ることを前提とします。                                                               |  |  |  |  |
| ⁴粒子汚染の潮<br>度のことです。                             | 解相対湿度とは、水分を吸収した塵埃が、十分に濡れてイオン導電性を持つようになる湿                                                                                    |  |  |  |  |
| <sup>5</sup> 表面の異物は、<br>でランダムに収<br>場合、データ・     | 、データ・センターの10 のエリアから、金属スタブの導電粘着テープの直径 1.5 cm のディスク<br>【集されます。電子顕微鏡の解析における粘着テープの検査で亜鉛ウィスカーが検出されない<br>センターには亜鉛ウィスカーがないと見なされます。 |  |  |  |  |

## 管理オプション

このセクションで説明されている XClarity ポートフォリオおよびその他のシステム管理オプションは、 サーバーをより効率的に管理するために使用できます。

#### 概要

| オプション                               | 説明                                                                                                    |  |
|-------------------------------------|----------------------------------------------------------------------------------------------------|--|
| オプション<br>Lenovo XClarity Controller | 説明<br>ベースボード管理コントローラー (BMC)<br>サービス・プロセッサー機能、Super I/O、ビデオ・コントローラー、およびリモー<br>ト・プレゼンス機能をサーバーのシステム・ボード (システム・ボード・アセンブ<br>リー) 上の単一のチップに一元化します。<br>インターフェース<br>• CLI アプリケーション<br>• Web GUI インターフェース |  |
|                                     | <ul> <li>モバイル・アプリケーション</li> </ul>                                                                                                    |  |
|                                     | Redfish API                                                                                                    |  |
|                                     | 使用方法およびダウンロード                                                                                                    |  |

| オプション                                                      | 説明                                                                                                    |  |  |
|------------------------------------------------------------|----------------------------------------------------------------------------------------------------|--|--|
|                                                            | https://pubs.lenovo.com/lxcc-overview/                                                                                                    |  |  |
| Lenovo XCC Logger Utility<br>Lenovo XClarity Administrator | XCC イベントをローカル OS システム・ログに報告するアプリケーション。         インターフェース         ・ CLI アプリケーション         使用方法およびダウンロード         ・ https://pubs.lenovo.com/lxcc-logger-linux/         ・ https://pubs.lenovo.com/lxcc-logger-windows/         マルチサーバー管理のための一元管理インターフェース。         インターフェース         ・ Web GUI インターフェース         ・ モバイル・アプリケーション         ・ REST API                                                                                                    |  |  |
|                                                            | 使用方法およびダウンロード<br>https://pubs.lenovo.com/lxca/                                                                                                    |  |  |
| Lenovo XClarity Essentials ツー<br>ルセット                      | <ul> <li>サーバー構成、データ収集、ファームウェア更新のための持ち運び可能で軽量な<br/>ツール・セット。単一サーバーまたはマルチサーバーの管理コンテキストに適<br/>しています。</li> <li>インターフェース <ul> <li>OneCLI: CLI アプリケーション</li> <li>Bootable Media Creator: CLI アプリケーション、GUI アプリケーション</li> <li>UpdateXpress: GUI アプリケーション</li> </ul> </li> <li>使用方法およびダウンロード </li> <li>https://pubs.lenovo.com/lxce-overview/</li> </ul>                                                                                                    |  |  |
| Lenovo XClarity Provisioning<br>Manager                    | <ul> <li>管理タスクを簡略化できる単一のサーバー上の UEFI ベースの組み込み GUI ツール。</li> <li>インターフェース</li> <li>Web インターフェース (BMC 遠隔アクセス)</li> <li>GUI アプリケーション</li> <li>使用方法およびダウンロード</li> <li>https://pubs.lenovo.com/lxpm-overview/</li> <li>重要:</li> <li>Lenovo XClarity Provisioning Manager( LXPM) でサポートされるバージョンは、製品によって異なります。本書では、特に指定がない限り、Lenovo XClarity Provisioning Manager のすべてのバージョンを Lenovo XClarity Provisioning Manager がよび LXPM と記載します。ご使用のサーバーでサポートされる LXPM バージョンを確認するには、https://pubs.lenovo.com/lxpm-overview/ にアクセスしてください。</li> </ul> |  |  |

| オプション                             | 説明                                                                                                    |
|-----------------------------------|----------------------------------------------------------------------------------------------------|
|                                   | VMware vCenter、Microsoft Admin Center、Microsoft System Center など、特定のデ<br>プロイメント・インフラストラクチャーで使用されるソフトウェアと Lenovo 物<br>理サーバーの管理および監視機能を統合し、追加のワークロード回復力を提供す<br>る一連のアプリケーション。 |
| Lenovo XClarity Integrator        | インターフェース                                                                                                    |
|                                   | • GUI アプリケーション                                                                                                    |
|                                   | 使用方法およびダウンロード                                                                                                    |
|                                   | https://pubs.lenovo.com/lxci-overview/                                                                                                    |
|                                   | サーバーの電力および温度を管理およびモニターできるアプリケーション。                                                                                                    |
|                                   | インターフェース                                                                                                    |
| Lenovo XClarity Energy<br>Manager | • Web GUI インターフェース                                                                                                    |
|                                   | 使用方法およびダウンロード                                                                                                    |
|                                   | https://datacentersupport.lenovo.com/solutions/lnvo-lxem                                                                                                    |
|                                   | サーバーまたはラックの電力消費量計画をサポートするアプリケーション。                                                                                                    |
|                                   | インターフェース                                                                                                    |
| Lenovo Capacity Planner           | • Web GUI インターフェース                                                                                                    |
|                                   | 使用方法およびダウンロード                                                                                                    |
|                                   | https://datacentersupport.lenovo.com/solutions/lnvo-lcp                                                                                                    |

#### 機能

|                               |                           | 機能             |              |              |                   |                  |                        |              |            |
|-------------------------------|---------------------------|----------------|--------------|--------------|-------------------|------------------|------------------------|--------------|------------|
| オ                             | プション                      | マルチ・シ<br>ステム管理 | OS 展開        | システム<br>構成   | ファー<br>ムウェ<br>ア更新 | イベア<br>ト/ア<br>う監 | イン<br>ベント<br>リー/ロ<br>グ | 電源<br>管理     | 電源計画       |
| Lenovo XC                     | larity Controller         |                |              | $\checkmark$ | $\sqrt{2}$        | $\checkmark$     | $\sqrt{4}$             |              |            |
| Lenovo XC                     | C Logger Utility          |                |              |              |                   | $\checkmark$     |                        |              |            |
| Lenovo XC                     | larity Administrator      | $\checkmark$   | $\checkmark$ | $\checkmark$ | $\sqrt{2}$        | $\checkmark$     | $\sqrt{4}$             |              |            |
| Lenovo                        | OneCLI                    | $\checkmark$   |              | $\checkmark$ | $\sqrt{2}$        | $\checkmark$     | $\checkmark$           |              |            |
| XClarity<br>Essentials<br>ツール | Bootable Media<br>Creator |                |              | $\checkmark$ | $\sqrt{2}$        |                  | $\sqrt{4}$             |              |            |
| セット                           | UpdateXpress              |                |              | $\checkmark$ | $\sqrt{2}$        |                  |                        |              |            |
| Lenovo XC<br>Manager          | larity Provisioning       |                | $\checkmark$ | $\checkmark$ | $\sqrt{3}$        |                  | $\sqrt{5}$             |              |            |
| Lenovo XC                     | larity Integrator         | $\checkmark$   | $\sqrt{6}$   | $\checkmark$ | $\checkmark$      | $\checkmark$     | $\checkmark$           | $\sqrt{7}$   |            |
| Lenovo XC<br>Manager          | larity Energy             | $\checkmark$   |              |              |                   | $\checkmark$     |                        | $\checkmark$ |            |
| Lenovo Cap                    | bacity Planner            |                |              |              |                   |                  |                        |              | $\sqrt{8}$ |

注:

- 1. ほとんどのオプションは、Lenovo Tools を使用して更新できます。GPU ファームウェアや Omni-Path ファームウェアなど一部のオプションでは、サプライヤー・ツールを使用する必要があります。
- 2. オプション ROM のサーバー UEFI 設定を「自動」または「UEFI」に設定して、Lenovo XClarity Administrator、Lenovo XClarity EssentialsまたはLenovo XClarity Controllerを使用してファームウェアを 更新する必要があります。
- 3. ファームウェア更新は、Lenovo XClarity Provisioning Manager、Lenovo XClarity Controllerおよび UEFI の更新に限られます。アダプターなど、オプション・デバイスのファームウェア更新はサポートされません。
- 4. Lenovo XClarity Administrator、Lenovo XClarity Controller または Lenovo XClarity Essentials に表示される モデル名やファームウェア・レベルなどのアダプター・カードの詳細情報について、オプション ROM のサーバー UEFI を「自動」または「UEFI」に設定する必要があります。
- 5. 制限されたインベントリー。
- 6. System Center Configuration Manager (SCCM) 用Lenovo XClarity Integratorデプロイメント・チェックで は、Windows オペレーティング・システム・デプロイメントをサポートします。
- 7. 電源管理機能は VMware vCenter 用 Lenovo XClarity Integrator でのみサポートされています。
- 8. 新しい部品を購入する前に、Lenovo Capacity Planner を使用してサーバーの電力要約データを確認する ことを強くお勧めします。

## 第2章 サーバー・コンポーネント

このセクションには、サーバーに互換性のあるコンポーネントに関する情報が含まれています。

## 前面図

このセクションでは、サーバー前面のコントロール、LED、およびコネクターに関する情報が記載 されています。

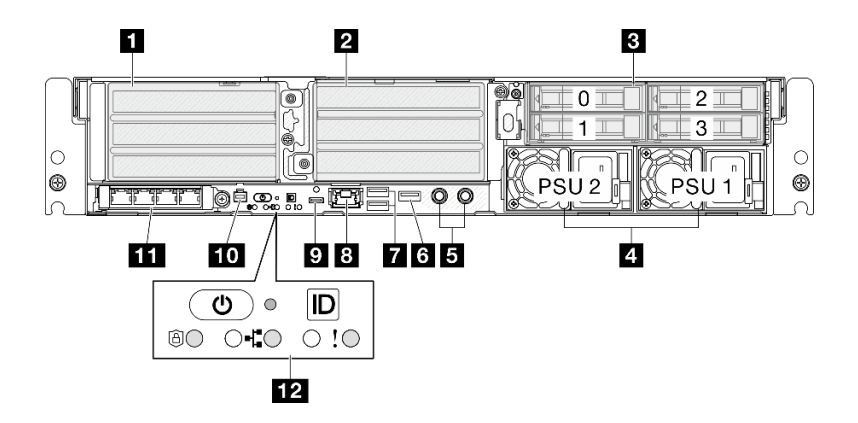

- 図2. 前面図
- 表 7. 前面図のコンポーネント

| 1 19 ページの「PCIe ライザー1」                                           | 7 21 ページの「USB 3.2 Gen 1 (5 Gbps) Type-A コネク<br>ター」                 |
|-----------------------------------------------------------------|--------------------------------------------------------------------|
| 2 19 ページの「PCIe ライザー 2」                                          | 8 21 ページの「XCC システム管理ポート」                                           |
| 3 20ページの「前面ドライブ・ベイ」                                             | 9 21 ページの「USB 3.2 Gen 1 (5 Gbps) Type-C コネク<br>ター (ディスプレイ・サポート付き)」 |
| 4 20ページの「パワー・サプライ・ユニット・ベイ」                                      | 10 21 ページの「外部診断ハンドセット・コネクター」                                       |
| 5 20ページの「接地ポイント」                                                | 11 21 ページの「OCP 3.0 モジュール」                                          |
| 6 20 ページの「Lenovo XClarity Controller 管理付き USB 2.0 Type-A コネクター」 | 12 22 ページの「システム・ボタンと LED」                                          |

#### 1/2 PCle ライザー・アセンブリー

PCIe アダプターをライザー・アセンブリーに取り付けます。PCIe ライザー・アセンブリーに対応する PCIe スロットについては、次の表を参照してください。

注:x16 PCIe アダプターが x8 レーン PCIe スロットに取り付けられている場合は、パフォーマンスが 低下する場合があります。 表 8. PCle ライザー・アセンブリーおよび対応するスロット

| PCIe ライザー・アセンブリー                                                       | PCIe スロット (上から下)                                                                       |
|------------------------------------------------------------------------|----------------------------------------------------------------------------------------|
| <b>1</b> PCIe ライザー 1                                                   | • スロット 3: x16 (Gen5 x16 レーン)                                                           |
|                                                                        | • スロット4: x16 (Gen4 x8 レーン)                                                             |
|                                                                        | • スロット 5: x16 (Gen4 x8 レーン)                                                            |
|                                                                        | 注:                                                                                     |
|                                                                        | <ul> <li>シリアル・ポート・モジュールが取り付け済みである場合、スロット5はサポートされません。</li> </ul>                        |
|                                                                        | <ul> <li>ダブル・ワイド GPU がスロット3 に取り付け済みで<br/>ある場合、スロット4 はサポートされません。</li> </ul>             |
| 2 PCIe ライザー 2                                                          | • スロット 6: x16 (Gen4 x8 レーン)                                                            |
| 注:PCIe ライザー2はオブションです。PCIe ライザー2<br>がないモデルには、ライザー・プランク・フィラーが<br>付いています。 | • スロット 7: x16 (Gen5 x16 レーン)                                                           |
|                                                                        | • スロット 8: x16 (Gen4 x8 レーン)                                                            |
|                                                                        | 注:                                                                                     |
|                                                                        | <ul> <li>スロット6およびスロット8は、以下の構成ではサポートされません。</li> </ul>                                   |
|                                                                        | <ul> <li>システム・ボードに接続する前面 SATA ドライ<br/>ブ・バックプレーンおよび内部 NVMe ドライブ・<br/>バックプレーン</li> </ul> |
|                                                                        | <ul> <li>システム・ボードに接続する前面 NVMe ドライ<br/>ブ・バックプレーンおよび内部 NVMe ドライブ・<br/>バックプレーン</li> </ul> |
|                                                                        | <ul> <li>ダブル・ワイド GPU がスロット 7 に取り付け済みで<br/>ある場合、スロット 6 はサポートされません。</li> </ul>           |

#### 3 前面ドライブ・ベイ (ベイ 0 ~ 3)

これらのベイに 2.5 型ドライブを取り付けます。詳細については、「*User Guide*」または「ハードウェア・ メンテナンス・ガイド」の「前面ホットスワップ・ドライブの取り付け」を参照してください。

#### 4 パワー・サプライ・ユニット・ベイ (PSU 1 ~ 2)

パワー・サプライ・ユニットをこれらのベイに取り付け、電源コードをパワー・サプライ・ユニットに 接続します。電源コードが正しく接続されていることを確認します。SE455 V3 は、以下のタイプのパ ワー・サプライをサポートします。

- 1800 ワット・プラチナ、入力電源 230 VAC
- 1100 ワット・チタン、入力電源 230 VAC
- 1100 ワット・プラチナ、入力電源 115 ~ 230 VAC
- 1100 ワット 48V DC 電源パワー・サプライ・ユニット

パワー・サプライ LED の詳細については、31ページの「パワー・サプライ LED」を参照してください。

#### 5 接地ポイント

ねじ付きスタッドに接地ワイヤーを接続します。

#### 6 Lenovo XClarity Controller 管理付き USB 2.0 Type-A コネクター

Lenovo XClarity Controller への接続は、主に Lenovo XClarity Controller モバイル・アプリを実行する、モバ イルデバイスのユーザー向けに意図されています。モバイル・デバイスがこの USB ポートに接続される と、デバイスおよび Lenovo XClarity Controller 上で実行されているモバイル・アプリケーションとの間に USB を介したイーサネット接続が確立されます。

1つのモードのみサポートされます。

#### • BMC 専用モード

このモードでは、USB ポートは常に Lenovo XClarity Controller にのみ接続されます。

#### 7 USB 3.2 Gen 1 (5 Gbps) Type-A コネクター (USB ポート 1 ~ 2)

マウス、キーボード、その他のデバイスなどの USB デバイスは、これらのコネクターのいずれかに 接続されます。

#### 8 XCC システム管理ポート (1GbE RJ-45)

サーバーには、Lenovo XClarity Controller (XCC)機能専用の 1GbE RJ-45 コネクターがあります。システム 管理ポートを介して、イーサネット・ケーブルを使用してラップトップを管理ポートに接続し、Lenovo XClarity Controllerに直接アクセスできます。サーバーのデフォルト設定と同じネットワークになるよう に、ラップトップの IP 設定を変更してください。専用の管理ネットワークは、管理ネットワーク・トラ フィックを実動ネットワークから物理的に分離することによってセキュリティーを強化します。

詳しくは、以下を参照してください。

- 51 ページの「Lenovo XClarity Controller のネットワーク接続の設定」
- 36 ページの「XCC システム管理ポート LED」

注:標準の 1000 Mbps データ転送速度に加えて、XCC システム管理ポートは、10 Mbps、100 Mbps の速度もサポートします。

9 USB 3.2 Gen 1 (5 Gbps) Type-C コネクター (ディスプレイ・サポート付き) (USB ポート 3)

マウス、キーボード、モニター、その他のデバイスなどの USB デバイスは、このコネクターのいずれか に接続されます。このコネクターはディスプレイをサポートします。

#### 10 外部診断ハンドセット・コネクター

外部診断ハンドセットをこのコネクターに接続します。詳細については、「*ThinkEdge SE455 V3 ユー* ザー・ガイド」または「*ThinkEdge SE455 V3 ハードウェア・メンテナンス・ガイド*」の「外部診断ハ ンドセット」を参照してください。

#### 11 OCP 3.0 モジュール (スロット 9)

スロット9はNC-SI サポート付きです。

システムは、ネットワーク接続用に2ポートまたは4ポート OCP モジュールをサポートすることができま す。ポート番号は以下の図に示されています。

|--|

図 3. ポート番号 — 2 ポート OCP モジュール

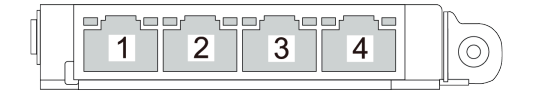

図4. ポート番号 — 4 ポート OCP 3.0 モジュール

#### 12 システム・ボタンと LED

ボタンと LED には、コントロールとシステム・ステータスが備わっています。この領域には、以下の ボタンと LED があります。

- 電源状況 LED (緑色) 付き電源ボタン
- セキュリティー LED (緑色)
- NMI ボタン

このボタンを押すと、プロセッサーにマスク不能割り込みを強制します。ボタンを押すには、ペンまた は真っすぐに伸ばしたペーパー・クリップの先を使用することが必要な場合があります。このボタン を使用して、ブルー・スクリーン・メモリー・ダンプを強制することも可能です。このボタンは、 Lenovo サポートから指示があった場合にのみ使用してください。

- ネットワーク活動 LED (緑色)
- システム ID ボタンとシステム ID LED (青色)
- システム・エラー LED (黄色)

詳細については、28ページの「前面 LED」を参照してください。

#### 前面 I/O フィラー

コネクターが使用されていない場合は、I/Oフィラーを取り付けます。フィラーを適切に保護しないと、コネクターが破損する場合があります。

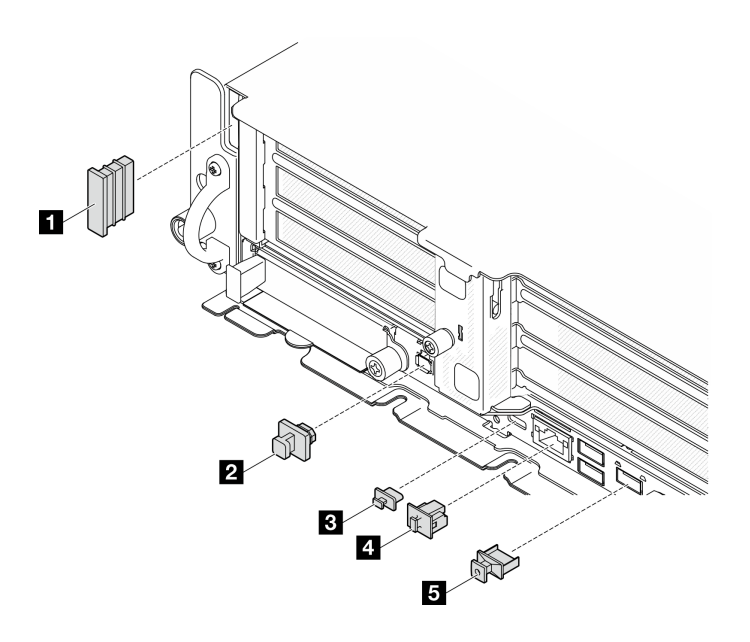

図5. 前面 I/O フィラー

| 1 セキュリティー・ベゼル・スロット・フィラー (x2) | 4 RJ-45 フィラー (x1)      |
|------------------------------|------------------------|
| 2 外部診断ハンドセット・コネクター・フィラー(xl)  | 5 USB Type-A フィラー (x3) |
| 3 USB Type-C フィラー (x1)       |                        |

## 上面図

このセクションでは、サーバーの上面図について説明します。

サーバーの前面図の識別については、次の表を参照してください

注:構成によっては、ご使用のサーバーと図が若干異なる場合があります。

## 上面図: 上層

トップ・カバーを取り外した後の上面図を次の図に示します。

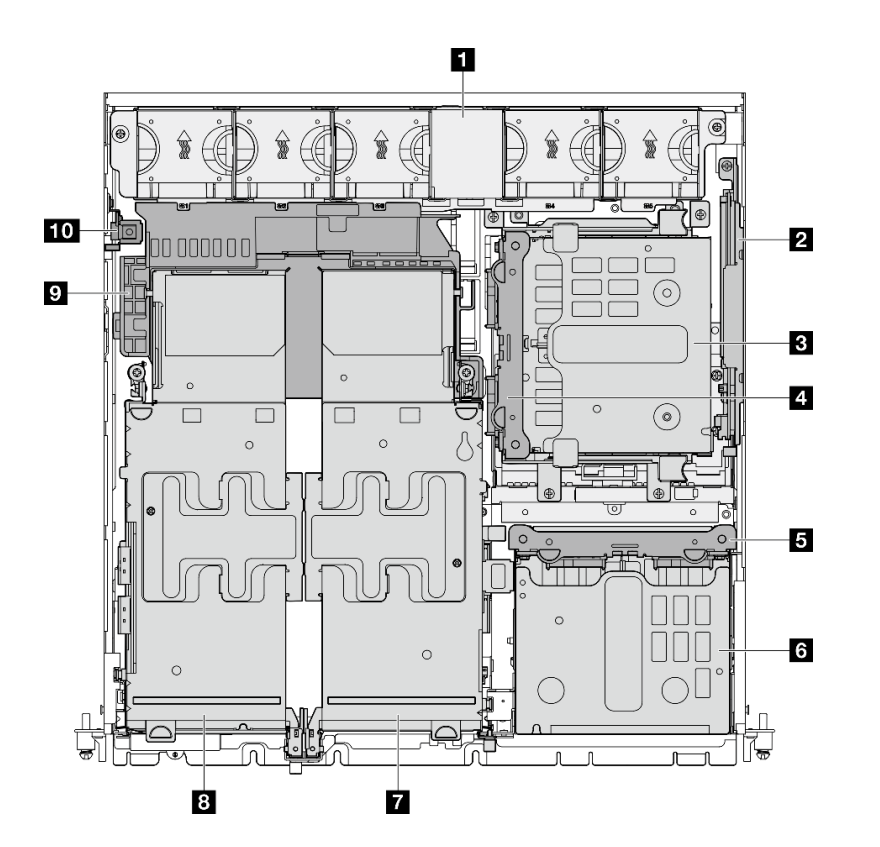

図6. 上面図: 上層

表 9. 上面図のコンポーネント: 上層

| 1 システム・ファン                   | 6 前面ドライブ・ケージ         |
|------------------------------|----------------------|
| 2 (オプション) M.2 バックプレーン・アセンブリー | 7 (オプション) PCIe ライザー2 |
| 3 (オプション)内部ドライブ・ケージ          | 8 PCIe ライザー 1        |
| 4 (オプション)内部ドライブ・バックプレーン      | 9 プロセッサー・エアー・バッフル    |
| 5 前面ドライブ・バックプレーン             | 10 侵入検出スイッチ          |

#### 上面図: 下層

次の図は、トップ・カバーおよび上層の取り外し可能コンポーネントを取り外した後の上面図です。

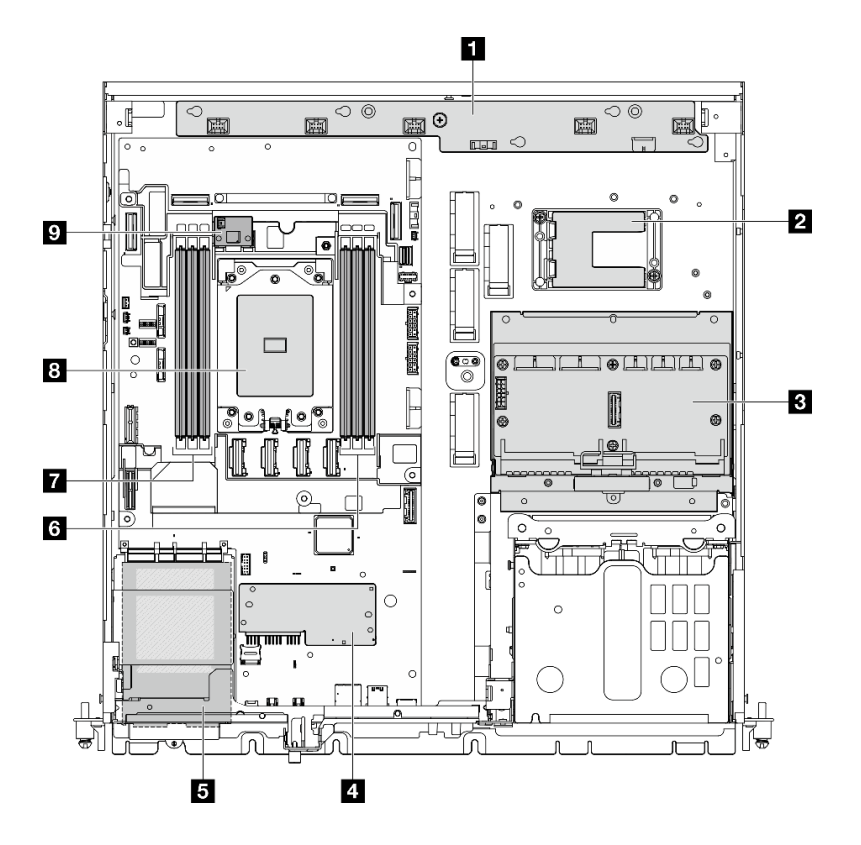

#### 図7. 上面図: 下層

表 10. 上面図のコンポーネント: 下層

| 1 ファン制御ボード (FCB)                                                                                             | 6 メモリー・モジュール・スロット (DIMM 1 ~ 3、<br>右から左) |
|----------------------------------------------------------------------------------------------------|-----------------------------------------|
| <ul> <li>2 RAID フラッシュ電源モジュール・ホルダー</li> <li>注:RAID フラッシュ 電源 モジュール (スーパーキャップ)は、ホルダーに取り付けるオプション部品です。</li> </ul> | 7 メモリー・モジュール・スロット (DIMM 4 ~ 6、<br>右から左) |
| 3 分電盤 (PDB)                                                                                                  | 8 プロセッサー                                |
| 4 ファームウェアおよび RoT セキュリティー・モ<br>ジュール                                                                           | 9 (オプション) 通気センサー・ボード                    |
| 5 OCP 3.0 モジュール                                                                                              |                                         |

## システム・ボードのレイアウト

このセクションの図は、システム・ボードにあるコネクター、スイッチ、ジャンパーに関する情報を 示しています。

システム・ボードで使用できる LED について詳しくは、32ページの「システム・ボード LED」を参照 してください。

## システム・ボード・コネクター

以下の図は、システム・ボード上の内部コネクターを示しています。

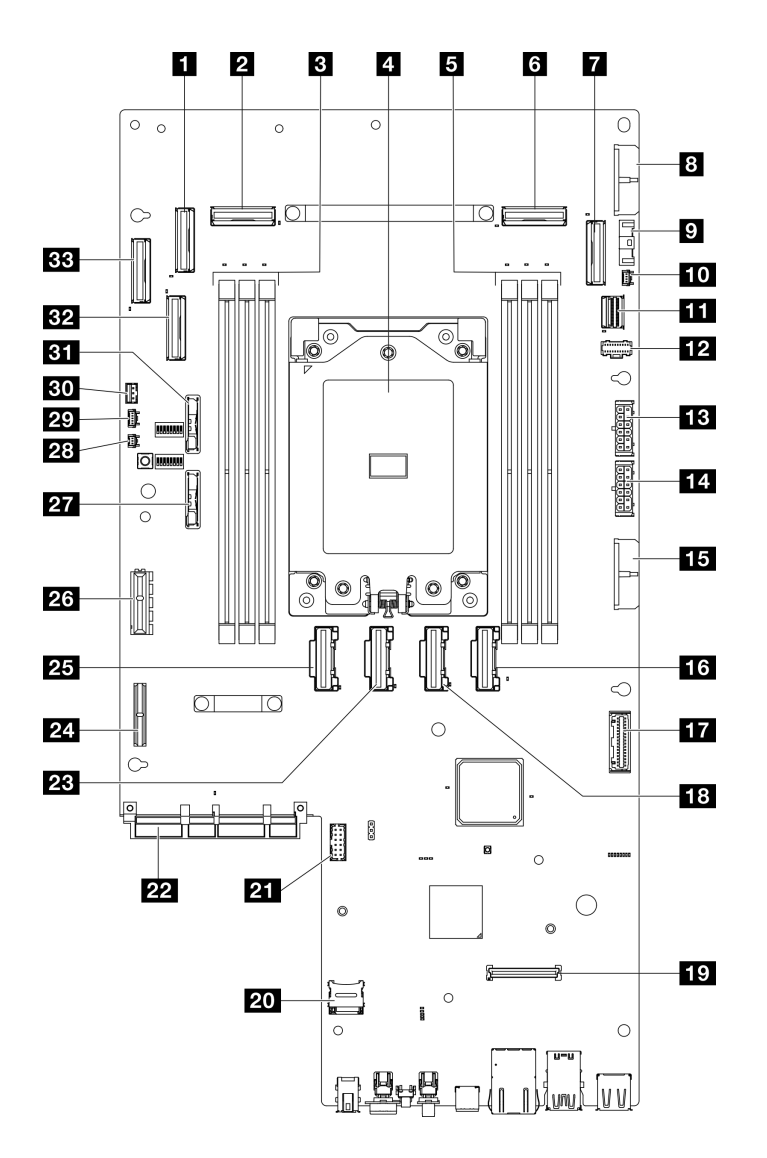

図8. システム・ボード・コネクター

表 11. システム・ボード・コネクター

| 1 PCIe9コネクター                            | 18 PCIe 5 コネクター                           |
|-----------------------------------------|-------------------------------------------|
| 2 PCIe 8 コネクター                          | 19 ファームウェアおよび RoT セキュリティー・モ<br>ジュール・コネクター |
| 3 メモリー・モジュール・スロット (DIMM 4 ~ 6、<br>右から左) | 20 MicroSD ソケット                           |
| 4 プロセッサー                                | 21 シリアル・ポート・コネクター (COM)                   |
| 5 メモリー・モジュール・スロット (DIMM 1 ~ 3、<br>右から左) | 22 OCP モジュール・コネクター                        |
| 6 PCIe 3 コネクター                          | 23 PCIe 6 コネクター                           |

表 11. システム・ボード・コネクター (続き)

| 7 PCIe 2 コネクター                       | 24 ライザー1電源コネクター                    |
|--------------------------------------|------------------------------------|
| 8 システム・ボード電源 2 コネクター (PDB PWR 2)     | 25 PCIe 7 コネクター                    |
| 9 ファン信号コネクター (FCB Sideband)          | 26 ライザー1 信号コネクター (Riser1 Sideband) |
| 10 ヒートシンク検出コネクター                     | 27 3V システム・バッテリー (CR2032)          |
| 11 M.2 信号コネクター (PCIe 1)              | 28 ベゼル検出コネクター                      |
| <b>12</b> M.2 電源コネクター (M.2 Sideband) | 29 通気センサー・ボード・コネクター (気流速度セン<br>サー) |
| 13 内部バックレーン電源コネクター                   | 30 侵入検出スイッチ・コネクター                  |
| 14 前面バックプレーン電源コネクター                  | 31 3V セキュリティー・バッテリー (CR2032)       |
| 15 システム・ボード電源 1 コネクター (PDB PWR 1)    | 32 PCIe 10 コネクター                   |
| 16 PCIe 4 コネクター                      | 33 PCIe 11 コネクター                   |
| 17 分電盤信号コネクター (PDB Sideband)         |                                    |

## システム・ボード・スイッチ

次の図は、サーバー上のスイッチ、ジャンパー、およびボタンの位置を示しています。

注:スイッチ・ブロックの上に透明な保護ステッカーが張られている場合、スイッチにアクセスするため にステッカーを取り除いて廃棄する必要があります。

重要:

- スイッチの設定を変更する、あるいはジャンパーを移動する前には、サーバーの電源をオフにしてください。次に、すべての電源コードおよび外部ケーブルを切り離してください。以下の情報を確認します。
  - https://pubs.lenovo.com/safety\_documentation/
  - 「ユーザー・ガイド」または「ハードウェア・メンテナンス・ガイド」の「取り付けのガイド ライン」、「静電気の影響を受けやすいデバイスの取り扱い」、および「サーバーの電源を オフにする」。
- 2. システム・ボード上のスイッチ・ブロックまたはジャンパー・ブロックのうち、本書の図に示 されていないものは予約済みです。

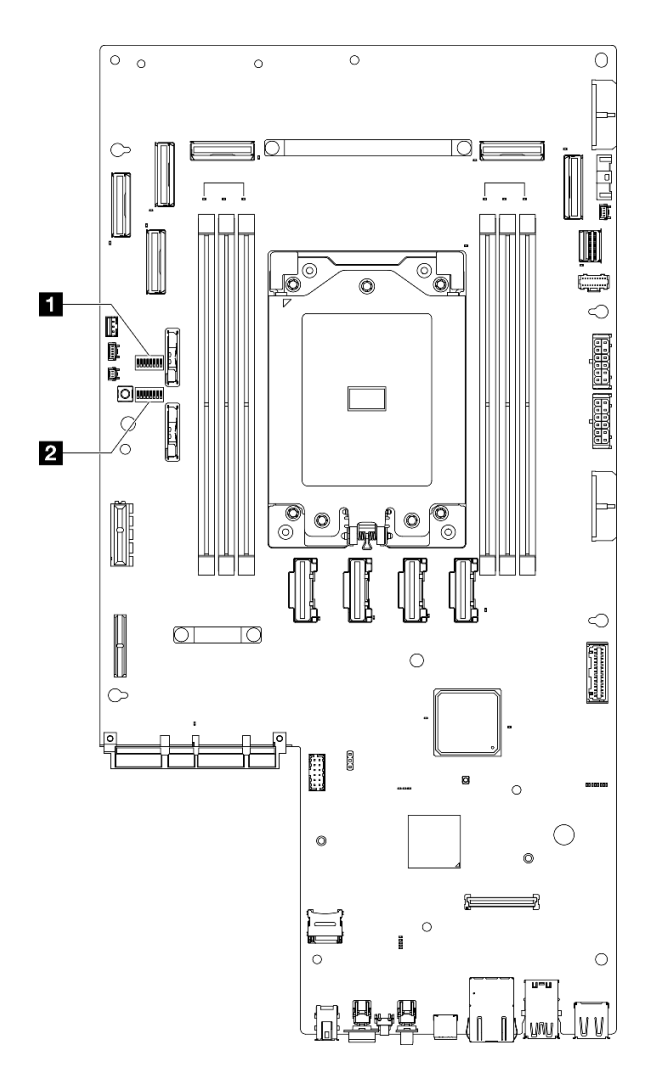

図9. システム・ボード・スイッチ

**1** SW4

**2** SW5

以下の表は、システム・ボード上のスイッチについて説明しています。

| スイッフ       | スイッチ     | スイッチ                               | 使用方法の説明                                                    |            |
|------------|----------|------------------------------------|------------------------------------------------------------|------------|
| チ・フ<br>ロック | 番号 スイッチ名 | オン                                 | オフ                                                         |            |
| SW4        | 3        | CMOS クリア                           | リアルタイム・クロック (RTC)<br>レジストリーをクリアします                         | 通常 (デフォルト) |
|            | 3        | XClarity Controller ブー<br>ト・バックアップ | ノードは、XClarity Controller<br>ファームウェアのバックアップ<br>を使用するとブートします | 通常(デフォルト)  |
| SW5        | 4        | パスワード・オーバー<br>ライド                  | 始動パスワードをオーバーライド                                            | 通常 (デフォルト) |
|            | 5        | 低セキュリティー                           | 低セキュリティーを有効にします                                            | 通常 (デフォルト) |

表 12. システム・ボード・スイッチ

#### 表 12. システム・ボード・スイッチ (続き)

| スイッスイッチ    |    | 使用方法の説明                      |                                    |            |
|------------|----|------------------------------|------------------------------------|------------|
| チ・フ<br>ロック | 番号 | スイッナ名                        | オン                                 | オフ         |
|            | 7  | XClarity Controller 強制<br>更新 | XClarity Controller 強制更新を有<br>効にする | 通常 (デフォルト) |

## システム LED と診断ディスプレイ

使用可能なシステム LED と診断ディスプレイについては、以下のセクションを参照してください。

詳しくは、28 ページの「システム LED と診断ディスプレイによるトラブルシューティング」を参照 してください。

## システム LED と診断ディスプレイによるトラブルシューティング

使用可能なシステム LED と診断ディスプレイについては、以下のセクションを参照してください。

## ドライブ LED

このトピックでは、ドライブ LED について説明します。

次の表では、ドライブ活動 LED とドライブ状況 LED によって示される問題について説明します。

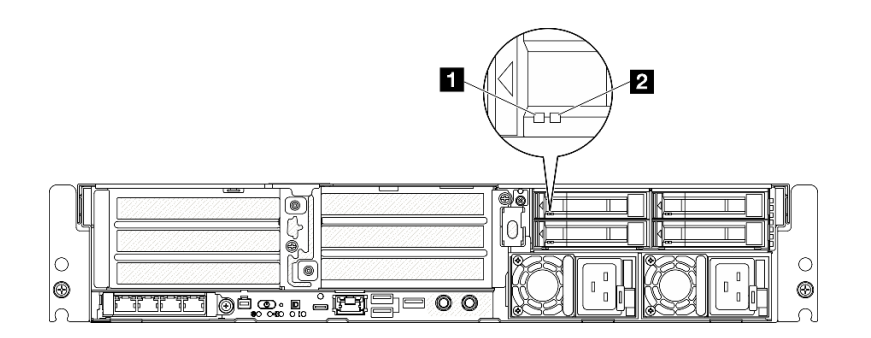

#### 図10. ドライブ LED

| LED                         | 説明                                                                   |
|-----------------------------|----------------------------------------------------------------------|
| <b>1</b> ドライブ活動<br>LED (緑色) | 各ホット・スワップ・ドライブには活動 LED が付属しています。この LED が点滅している場合、ドライブが使用中であることを示します。 |
| 2 ドライブ状況                    | ドライブ状態 LED は、以下のことを示します。                                             |
| LED (黄色)                    | • LED が点灯: ドライブに障害が発生しています。                                          |
|                             | • LED がゆっくり (1 秒に 1 回) 点滅: ドライブを再構築しています。                            |
|                             | • LED が高速で (1 秒に 3 回) 点滅: ドライブを特定しています。                              |

## 前面 LED

このトピックでは、サーバーの前面にあるボタンや LED について説明します。
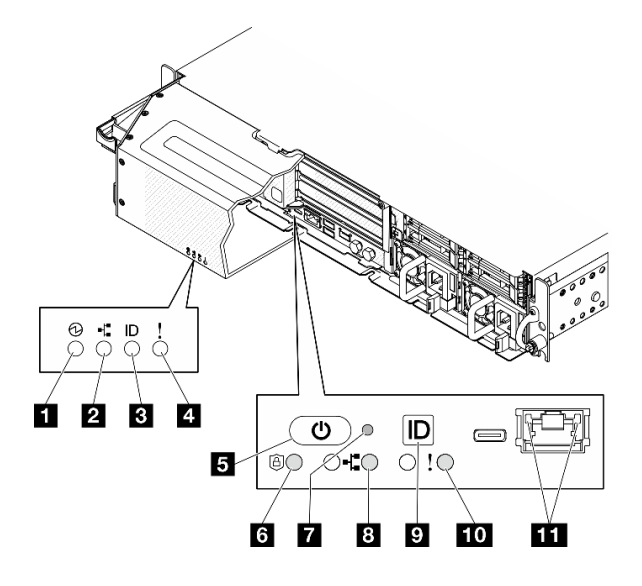

図11. 前面 LED

表 13. 前面 LED

| 次から LED が見える                 |                                              |  |
|------------------------------|----------------------------------------------|--|
| セキュリティー・ベゼル                  | サーバー前面図                                      |  |
| 1 29 ページの「電源状況 LED (緑色)」     | 5 29 ページの「 電源状況 LED (緑色) 付き電源ボタン」            |  |
| 2 30 ページの「ネットワーク活動 LED (緑色)」 | 6 30 ページの「セキュリティー LED (緑色)」                  |  |
| 3 30 ページの 「システム ID LED (青色)」 | 7 30 ページの 「NMI ボタン」                          |  |
| 4 30 ページの「システム・エラー LED (黄色)」 | 8 30 ページの「ネットワーク活動 LED (緑色)」                 |  |
|                              | 9 30 ページの 「 システム ID ボタンとシステム ID LED<br>(青色)」 |  |
|                              | 10 30 ページの 「システム・エラー LED (黄色)」               |  |
|                              | 11 31 ページの「XCC システム管理ポート」                    |  |

## 1 電源状況 LED (緑色) / 5 電源状況 LED (緑色) 付き電源ボタン

サーバーのセットアップが終了したら、電源ボタンを押してサーバーの電源をオンにします。オペレー ティング・システムからサーバーをシャットダウンできない場合は、電源ボタンを数秒間押したままにし てサーバーの電源をオフにすることもできます。電源 LED の状態は次のとおりです。

| ステータス               | 色  | 説明                                                                 |
|---------------------|----|--------------------------------------------------------------------|
| 消灯                  | なし | パワー・サプライが正しく取付けられていないか、または LED 自体に障害<br>があります。                     |
| 高速で点滅 (1 秒に 4<br>回) | 緑色 | サーバーの電源がオフになっていて、オンにする準備ができていません。電源ボ<br>タンは無効です。この状態は約5秒から10秒続きます。 |
| 低速で点滅 (1 秒に 1<br>回) | 緑色 | サーバーの電源がオフですが、すぐにオンにできる状態です。電源ボタンを<br>押して、サーバーをオンにすることができます。       |
| 点灯                  | 緑色 | サーバーの電源がオンになっています。                                                 |

### 2 / 8 ネットワーク活動 LED (緑色)

この LED が点滅している場合、サーバーがイーサネット LAN との間で信号を送受信していることを示します。

## 3 システム ID LED (青色) / 9 システム ID ボタンとシステム ID LED (青色)

システム ID ボタンおよび青色のシステム ID LED は、サーバーの位置を目視で確認するために使用しま す。システム ID ボタンを押すたびに、システム ID LED の状態が変更されます。LED は点灯、点滅、消灯 にできます。また、Lenovo XClarity Controller またはリモート管理プログラムを使用してシステム ID LED の状態を変更し、他のサーバーの中から該当のサーバーを視覚的に見つけることもできます。

#### 4 / 10 システム・エラー LED (黄色)

システム・エラー LED は、システム・エラーがあるかどうかを判断する際に役立ちます。

| ステータス | 色  | 説明                                                      | 操作                                  |
|-------|----|---------------------------------------------------------|-------------------------------------|
| 点灯    | 黄色 | サーバーでエラーが検出されました。原<br>因には、以下のエラーが1つ以上含まれ<br>る場合があります。   | エラーの正確な原因を判別するには、イ<br>ベント・ログを確認します。 |
|       |    | <ul> <li>サーバーの温度が、非クリティカルな<br/>温度しきい値に達しました。</li> </ul> |                                     |
|       |    | <ul> <li>サーバーの電圧が、非クリティカルな<br/>電圧しきい値に達しました。</li> </ul> |                                     |
|       |    | <ul> <li>ファンが低速で稼働していることが検<br/>出されました。</li> </ul>       |                                     |
|       |    | <ul> <li>パワー・サプライにクリティカルなエ<br/>ラーがあります。</li> </ul>      |                                     |
|       |    | <ul> <li>パワー・サプライが電源に接続されて<br/>いません。</li> </ul>         |                                     |
| 消灯    | なし | サーバーがオフか、サーバーがオンで正<br>しく動作しています。                        | なし。                                 |

#### 6 セキュリティー LED (緑色)

セキュリティー LED の状態は以下を示します。

点灯: サーバーは動作しており、セキュリティー機能は有効です。

点滅: サーバーはシステム・ロックダウン・モードです。システムをアクティブ化またはロック解除して操作します。

オフ: サーバーでセキュリティー機能が有効になっていません。

#### 7 NMI ボタン

このボタンを押すと、プロセッサーにマスク不能割り込みを強制します。ボタンを押すには、ペンま たは真っすぐに伸ばしたペーパー・クリップの先を使用することが必要な場合があります。このボタ ンを使用して、ブルー・スクリーン・メモリー・ダンプを強制することも可能です。このボタンは、 Lenovo サポートから指示があった場合にのみ使用してください。

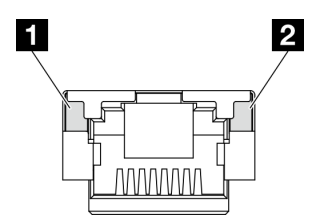

図 12. XCC システム管理ポート LED

| LED                                                                                                    | 説明                                                                                                    |
|----------------------------------------------------------------------------------------------------|----------------------------------------------------------------------------------------------------|
| <b>1</b> XCC システム<br>管理ポート (1GB<br>RJ-45) イーサネッ<br>ト・ポート・リン<br>ク LED                                   | この緑色の LED は、ネットワーク接続性のステータスを区別するために使用します。<br>• オフ: ネットワーク・リンクが切断されています。<br>• 緑: ネットワーク・リンクが確立されています。            |
| <ul> <li>2 XCC システム</li> <li>管理ポート (1GB</li> <li>RJ-45) イーサネッ</li> <li>ト・ポート作業</li> <li>LED</li> </ul> | この緑色の LED は、ネットワーク活動のステータスを区別するために使用します。<br>• オフ: サーバーが LAN から切断されています。<br>• 点滅: ネットワークに接続されており、ネットワークはアクティブです。 |

## パワー・サプライ LED

このトピックでは、各種パワー・サプライ LED ステータスと対応する操作について説明します。

サーバーを起動するために必要な最小構成は、以下のとおりです。

- プロセッサー x 1
- スロット3に1つの DDR5 DRAM メモリー・モジュール (DIMM3)
- PSU ベイ1に1つのパワー・サプライ・ユニット (PSU1)
- 1つの M.2 ブート・ドライブ (デバッグに OS が必要な場合)
- システム・ファンx5

次の表は、パワー・サプライ LED とパワーオン LED のさまざまな組み合わせによって示される問題と、 検出された問題を修正するための推奨処置を説明します。

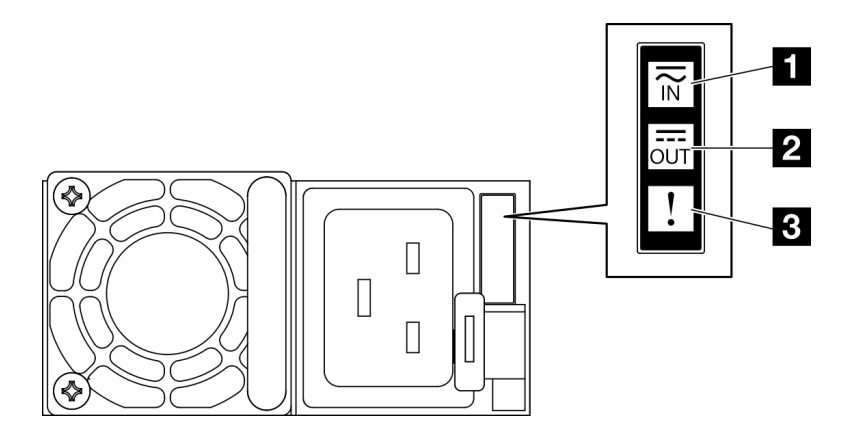

## 図13. パワー・サプライ LED

| LED       | 説明                                                                                                    |
|-----------|----------------------------------------------------------------------------------------------------|
| 1 入力ステータス | 入力ステータス LED は、以下のいずれかの状態になります。                                                                                                    |
|           | • オフ: パワー・サプライが AC 電源から取り外されています。                                                                                                    |
|           | • 緑色: パワー・サプライが AC 電源に接続されています。                                                                                                    |
| 2 出力ステータス | 出力ステータス LED は、以下のいずれかの状態になります。                                                                                                    |
|           | <ul> <li>オフ: サーバーの電源がオフか、パワー・サプライが正常に動作していません。サーバーの電源がオンになっているが、出力状況 LED がオフの場合は、パワー・サプライを交換します。</li> </ul>                                                                          |
|           | <ul> <li>緑色の点滅(1秒に1回点滅): パワー・サプライはゼロ出力モード(スタンバイ)です。サーバーの電源負荷が低い場合、取り付けられたパワー・サプライの1つがスタンバイ状態になり、他の1つが負荷全体を担当します。電源負荷が増加すると、スタンバイのパワー・サプライがアクティブ状態に切り替わり、サーバーに十分な電力を供給します。</li> </ul> |
|           | ゼロ出力モードは、Lenovo XClarity Controller Web インターフェースを介して無効にするこ<br>とができます。ゼロ出力モードを無効にすると、両方のパワー・サプライがアクティブ<br>状態になります。                                                                    |
|           | - Lenovo XClarity Controller Web インターフェースにログインし、サーバー構成 → 電源ポリ<br>シーを選択して、ゼロ出力モードを無効にし、適用をクリックします。                                                                                    |
|           | • 緑色: サーバーの電源がオンで、パワー・サプライが正常に動作しています。                                                                                                    |
| 3 障害 LED  | <ul> <li>オフ:パワー・サプライが正常に動作しています</li> </ul>                                                                                                    |
|           | <ul> <li>琥珀色: パワー・サプライに障害が発生している可能性があります。システムから FFDC ロ<br/>グをダンプし、Lenovo バックエンド・サポート・チームに連絡して PSU データ・ログ<br/>のレビューを行います。</li> </ul>                                                  |

# システム・ボード LED

次の図は、システム・ボード上の発光ダイオード (LED) を示しています。

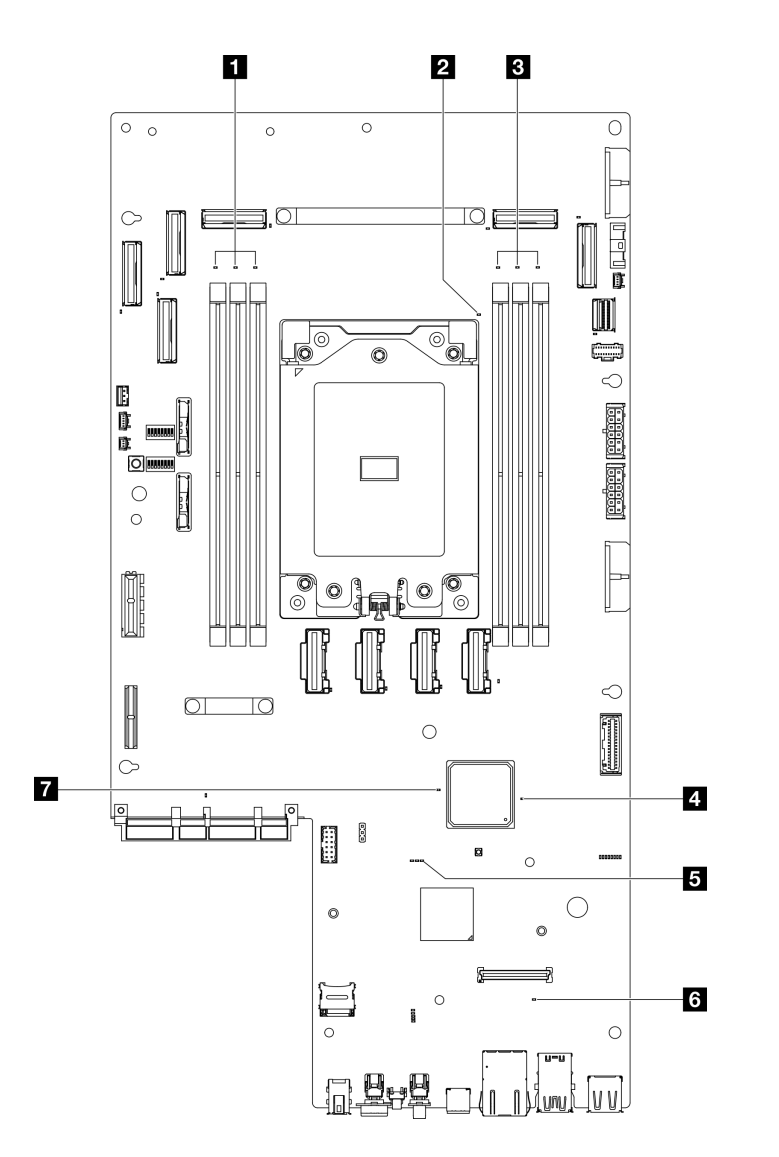

図 14. システム・ボード LED

表 14. システム・ボード LED の説明と操作

| LED                                   | 説明                                     | 操作                           |
|---------------------------------------|----------------------------------------|------------------------------|
| <b>1</b> DIMM 4-6 エラー LED             | LED がオン: LED が示す DIMM にエラー             | 詳細については、「 <i>ユーザー・ガイド</i> 」の |
| (オレンジ色)                               | が発生しました。                               | 「メモリーの問題」を参照してください。          |
| <b>2</b> Processor エラー LED<br>(オレンジ色) | LED がオン: LED が示すプロセッサーにエ<br>ラーが発生しました。 | プロセッサーを交換します。                |
| 3 DIMM 1-3 エラー LED                    | LED がオン: LED が示す DIMM にエラー             | 詳細については、「ユー <i>ザー・ガイド</i> 」の |
| (オレンジ色)                               | が発生しました。                               | 「メモリーの問題」を参照してください。          |

## 表 14. システム・ボード LED の説明と操作 (続き)

| LED                      | 説明                                                                                                    | 操作                                                                                                    |
|--------------------------|----------------------------------------------------------------------------------------------------|----------------------------------------------------------------------------------------------------|
| 4 FPGA 電源状況 LED<br>(緑色)  | <ul> <li>FPGA 電源 LED は、さまざまな FPGA エラーの識別に役立ちます。</li> <li>LED が高速で (1 秒間に 4 回) 点滅:<br/>FPGA 許可が遅延しています。</li> <li>LED がゆっくり点滅 (1 秒間に 1 回):<br/>FPGA の電源をオンにできます。</li> <li>LED が点灯: FPGA 電源がオンです。</li> </ul> | <ul> <li>FPGA 電源状態 LED が 5 分以上継続して<br/>高速で点滅している場合は、以下を実行<br/>します。</li> <li>XCC にアクセスできる場合: <ol> <li>Lenovo XClarity Controller イベン<br/>ト・ログおよびシステム・エラー・<br/>ログで、このエラーに関する情報<br/>を確認してください。</li> <li>必要に応じてログを保存した後、<br/>そのログをクリアします。</li> </ol> </li> <li>XCC にアクセスできない場合: <ol> <li>電源コードを再接続します。</li> <li>システム・ボードが正常に取り付<br/>けられているか確認します。(トレーニングを受けた技術員のみ)必要に応じて再度取り付けます。</li> <li>問題が解決しない場合は、Lenovo<br/>サポートに連絡してください。</li> </ol> </li> </ul>                                                                                                    |
| 5 XCC ハートビート<br>LED (緑色) | <ul> <li>XCC ハートビート LED は、XCC ステー<br/>タスの識別に役立ちます。</li> <li>点滅(1秒間に約1回の点滅): XCC は正<br/>常に動作しています。</li> <li>他の速度で点滅または常にオン: XCC<br/>は初期フェーズにあるか、正常に動作<br/>していません。</li> <li>オフ: XCC は動作していません。</li> </ul>   | <ul> <li>XCC ハートビート LED が常にオフまた<br/>は常にオンの場合、以下を行います。</li> <li>XCC にアクセスできない場合:         <ol> <li>電源コードを再接続します。</li> <li>システム・ボードが正常に取り<br/>付けられているか確認します。<br/>(トレーニングを受けた技術員<br/>のみ)必要に応じて再度取り付<br/>けます。</li> <li>(トレーニングを受けた技術員<br/>のみ)システム・ボードを交換<br/>します。</li> </ol> </li> <li>XCC にアクセスできる場合:         <ol> <li>Lenovo XClarity Controller イベン<br/>ト・ログおよびシステム・エ<br/>ラー・ログで、このエラーに関<br/>する情報を確認してください。</li> <li>必要に応じてログを保存した<br/>後、そのログをクリアします。</li> <li>XCC ハートビート LED が 5 分以上高速<br/>で点滅し続ける場合、以下を行います。</li> <li>電源コードを再接続します。(ト<br/>レーニングを受けた技術員のみ)必要に応じて再度取り付けます。</li> <li>(トレーニングを受けた技術員のみ)必要に応じて再度取り付けます。</li> <li>(トレーニングを受けた技術員のみ)必要に応じて再度取り付けます。</li> </ol> </li> </ul> |

### 表 14. システム・ボード LED の説明と操作 (続き)

| LED                       | 説明                                                                                                    | 操作                                                                                                    |
|---------------------------|----------------------------------------------------------------------------------------------------|----------------------------------------------------------------------------------------------------|
|                           |                                                                                                    | <ol> <li>1. 電源コードを再接続します。</li> <li>2. システム・ボードが正常に取り付けられているか確認します。(トレーニングを受けた技術員のみ)必要に応じて再度取り付けます。</li> <li>3. 問題が解決しない場合は、Lenovoサポートに連絡してください。</li> </ol>                                                   |
| 6 システム・エラー LED<br>(オレンジ色) | LED がオン: エラーが発生しました。                                                                                                    | <ul> <li>次の手順を実行してください。</li> <li>1. 識別 LED を確認し、ログ LED を確認して、指示に従います。</li> <li>2. Lenovo XClarity Controller イベント・ログおよびシステム・エラー・ログで、このエラーに関する情報を確認してください。</li> <li>3. 必要に応じてログを保存した後、そのログをクリアします。</li> </ul> |
| 7 FPGA ハートビート<br>LED (緑色) | <ul> <li>FPGA ハートビート LED は、FPGA ステータスの識別に役立ちます。</li> <li>点滅(1秒間に約1回の点滅): FPGA は正常に動作しています。</li> <li>オンまたはオフ: FPGA は動作していません。</li> </ul> | <ul> <li>FPGA ハートビート LED が常にオフまた<br/>は常にオンの場合、以下を行います。</li> <li>1. (トレーニングを受けた技術員のみ)シ<br/>ステム・ボードを交換します。</li> <li>2. 問題が解決しない場合は、Lenovo サ<br/>ポートに連絡してください。</li> </ul>                                       |

# ファームウェアおよび RoT セキュリティー・モジュール LED

次の図は、Firmware and Root of Trust Security Module (ファームウェアおよび RoT セキュリティー・モ ジュール) 上の発光ダイオード (LED) を示しています。

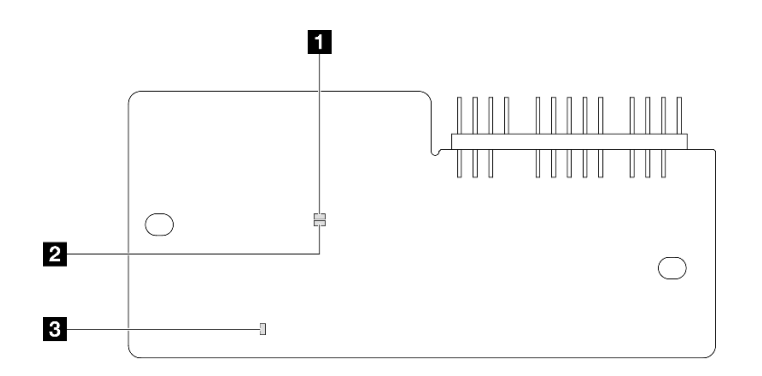

図15. ファームウェアおよび RoT セキュリティー・モジュール 上の LED

| 1 AP0 LED (緑色) | 2 AP1 LED (緑色) | 3 致命的エラー LED (オレンジ色) |
|----------------|----------------|----------------------|
|                |                |                      |

表 15. LED の説明

| シナリオ                                      | AP0<br>LED | AP1<br>LED | 致命的<br>エラー<br>LED | FPGA<br>ハート<br>ビート<br>LED <sup>注記</sup> | XCC<br>ハート<br>ビート<br>LED <sup>注記</sup> | アクション                                                                                                    |
|-------------------------------------------|------------|------------|-------------------|-----------------------------------------|----------------------------------------|----------------------------------------------------------------------------------------------------|
| RoT セキュリティー・モ<br>ジュールの致命的なファーム<br>ウェア・エラー | 消灯         | 消灯         | 点灯                | 該当な<br>し                                | 該当な<br>し                               | ファームウェアおよび RoT セ<br>キュリティー・モジュール を<br>交換します。                                                                                                    |
|                                           | 点滅         | 該当な<br>し   | 点灯                | 該当な<br>し                                | 該当な<br>し                               | ファームウェアおよび RoT セ<br>キュリティー・モジュール を<br>交換します。                                                                                                    |
|                                           | 点滅         | 該当な<br>し   | 点灯                | 点灯                                      | 該当な<br>し                               | ファームウェアおよび RoT セ<br>キュリティー・モジュール を<br>交換します。                                                                                                    |
| システム電源なし (FPGA ハー<br>トビート LED がオフ)        | 消灯         | 消灯         | 消灯                | 消灯                                      | 消灯                                     | <ul> <li>AC 電源がオンであるがシステム・ボード・アセンブリーに電力が供給されていない場合、以下を行います。</li> <li>1. パワー・サプライ・ユニット (PSU)または電源バックプレーンを確認します。エラー PSU または電源バックプレーンに問題がある場合は、交換します。</li> <li>2. PSU または電源バックプレーンに問題がない場合は、システム・ボードを交換します。</li> </ul> |
| XCC ファームウェアのリカバ<br>リー可能エラー                | 点滅         | 該当な<br>し   | 消灯                | 該当な<br>し                                | 該当な<br>し                               | 通知メッセージ。操作は不要<br>です。                                                                                                    |
| XCC ファームウェアがエラー<br>から回復した                 | 点灯         | 該当な<br>し   | 消灯                | 該当な<br>し                                | 該当な<br>し                               | 通知メッセージ。操作は不要<br>です。                                                                                                    |
| UEFI ファームウェアの認証<br>エラー                    | 該当な<br>し   | 点滅         | 消灯                | 該当な<br>し                                | 該当な<br>し                               | 通知メッセージ。操作は不要<br>です。                                                                                                    |
| UEFI ファームウェアが認証<br>エラーから回復した              | 該当な<br>し   | 点灯         | 消灯                | 該当な<br>し                                | 該当な<br>し                               | 通知メッセージ。操作は不要<br>です。                                                                                                    |
| システムは正常 (FPGA ハート<br>ビート LED がオン)         | 点灯         | 点灯         | 消灯                | 点灯                                      | 点灯                                     | 通知メッセージ。操作は不要<br>です。                                                                                                    |

注:FPGA LED および XCC ハートビート LED の位置については、32 ページの「システム・ボード LED」を参照してください。

## XCC システム管理ポート LED

このトピックでは、XCC システム管理ポートの LED について説明します。

次の表では、XCC システム管理ポート上の LED によって示される問題について説明します。

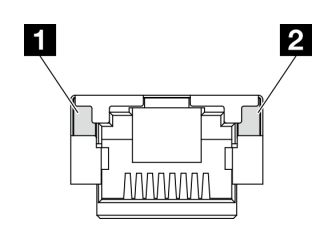

図 16. XCC システム管理ポート LED

| LED                                                                  | 説明                                                                                                    |
|----------------------------------------------------------------------|----------------------------------------------------------------------------------------------------|
| <b>1</b> XCC システム<br>管理ポート (1GB<br>RJ-45) イーサネッ<br>ト・ポート・リン<br>ク LED | この緑色の LED は、ネットワーク接続性のステータスを区別するために使用します。<br>• オフ: ネットワーク・リンクが切断されています。<br>• 緑: ネットワーク・リンクが確立されています。            |
| 2 XCC システム<br>管理ポート (1GB<br>RJ-45) イーサネッ<br>ト・ポート作業<br>LED           | この緑色の LED は、ネットワーク活動のステータスを区別するために使用します。<br>• オフ: サーバーが LAN から切断されています。<br>• 点滅: ネットワークに接続されており、ネットワークはアクティブです。 |

## 外部診断ハンドセット

外部診断ハンドセットとは、ケーブルでサーバーに接続されている外部デバイスを指し、エラー、シ ステム・ステータス、ファームウェア、ネットワークおよびヘルスなどのシステム情報に簡単にアク セスできます。

## 外部診断ハンドセットの位置

| 位置                      | コールアウト                                                                                  |
|-------------------------|-----------------------------------------------------------------------------------------|
| 外部診断ハンドセットは、外部ケーブルを使用して | 1 外部診断ハンドセット                                                                            |
| サーバーに接続できます。            | 2 磁性の下部<br>このコンポーネントを使用して、診断ハンドセットを<br>ラックの上部または側面に取り付けると、サービス・タ<br>スクのために手を空けることができます。 |
|                         | 3 外部診断コネクター<br>このコネクターは、サーバーの前面にあり、外部診断ハ<br>ンドセットに接続するのに使用されます。                         |

注:外部診断ハンドセットを取り外す際は、以下の手順を参照してください。

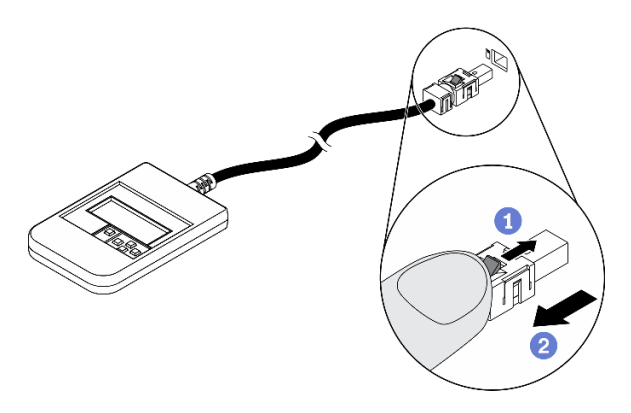

①プラグのプラスチック・クリップを前方押します。
②クリップを持ったまま、コネクターからケーブルを取り外します。

### 表示パネルの概要

診断デバイスは、LCD ディスプレイと5つのナビゲーション・ボタンで構成されます。

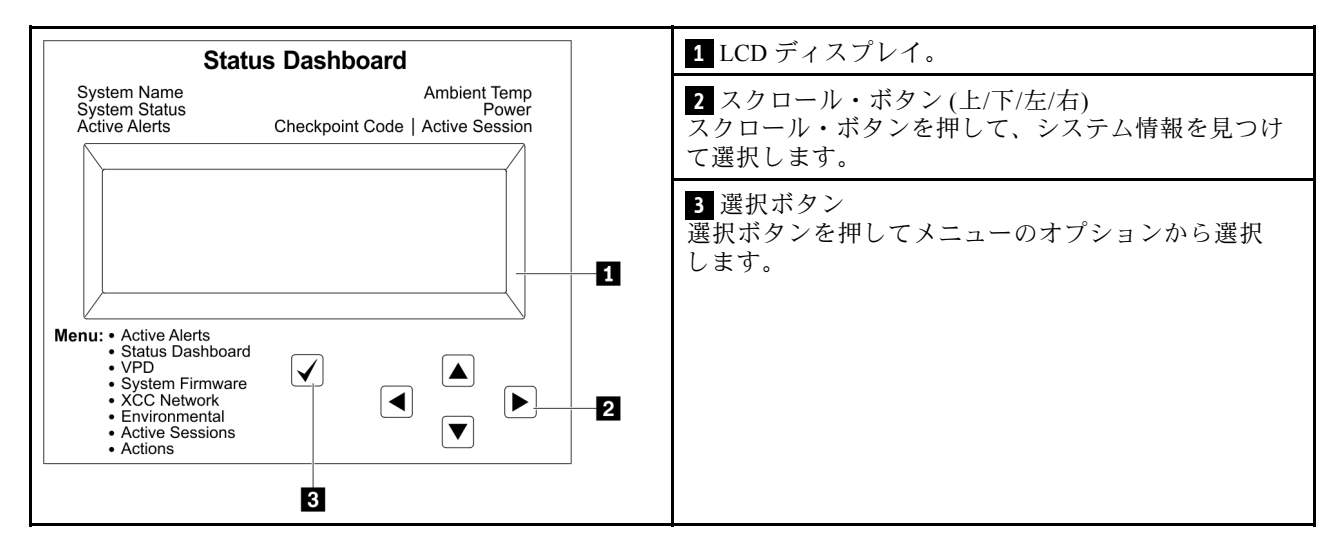

#### オプション・フロー・ダイアグラム

LCDパネルのディスプレイにはさまざまなシステム情報が表示されます。スクロール・キーを使用してオプション間を移動します。

モデルによっては、LCD ディスプレイのオプションとエントリーが異なる場合があります。

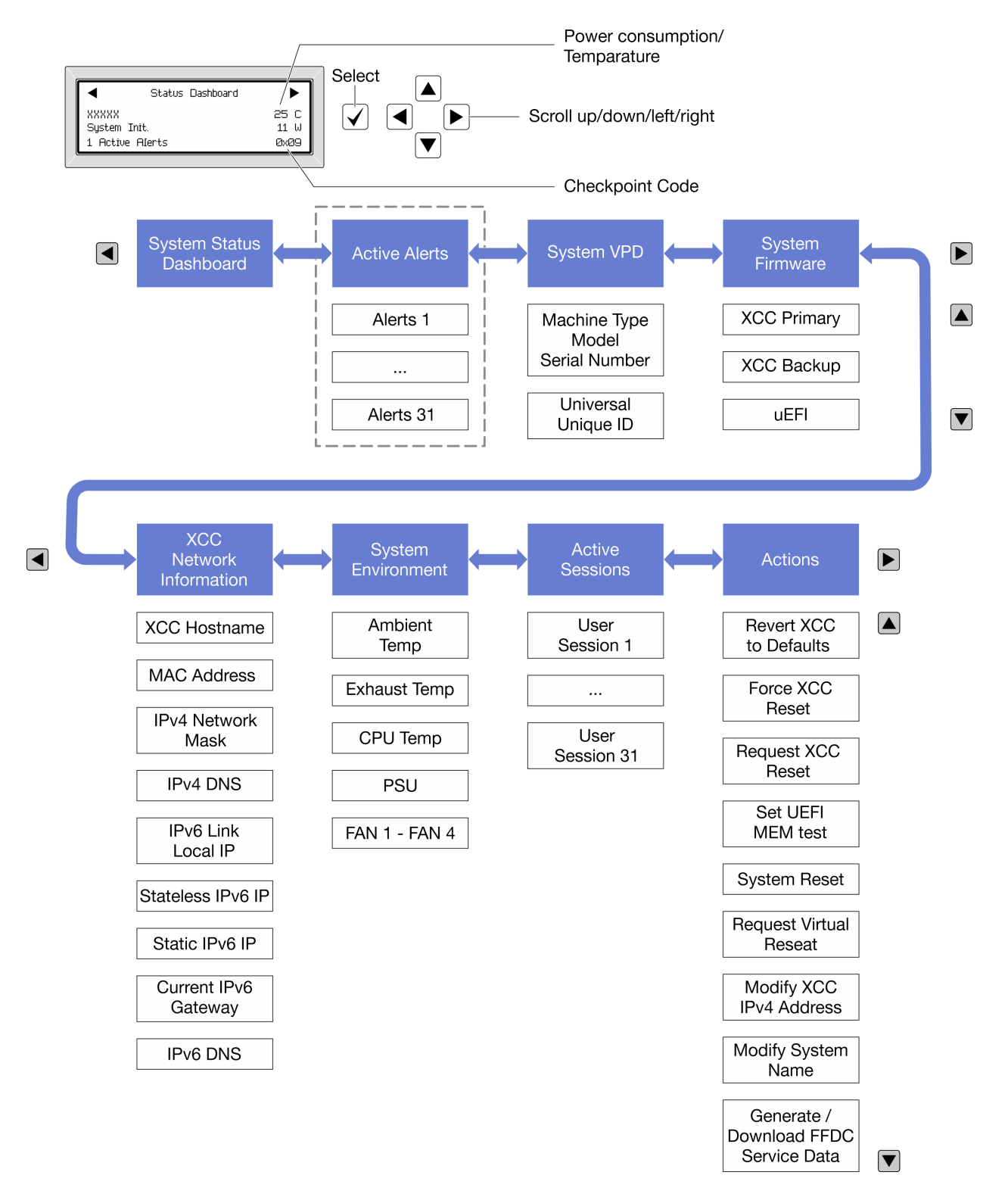

## フル・メニュー・リスト

使用可能なオプションのリストを次に示します。オプションと下位の情報項目間は選択ボタンで切り替え ます。オプション間または情報項目間の切り替えは選択ボタンで切り替えます。

モデルによっては、LCD ディスプレイのオプションとエントリーが異なる場合があります。

## ホーム・メニュー (システム・ステータス・ダッシュボード)

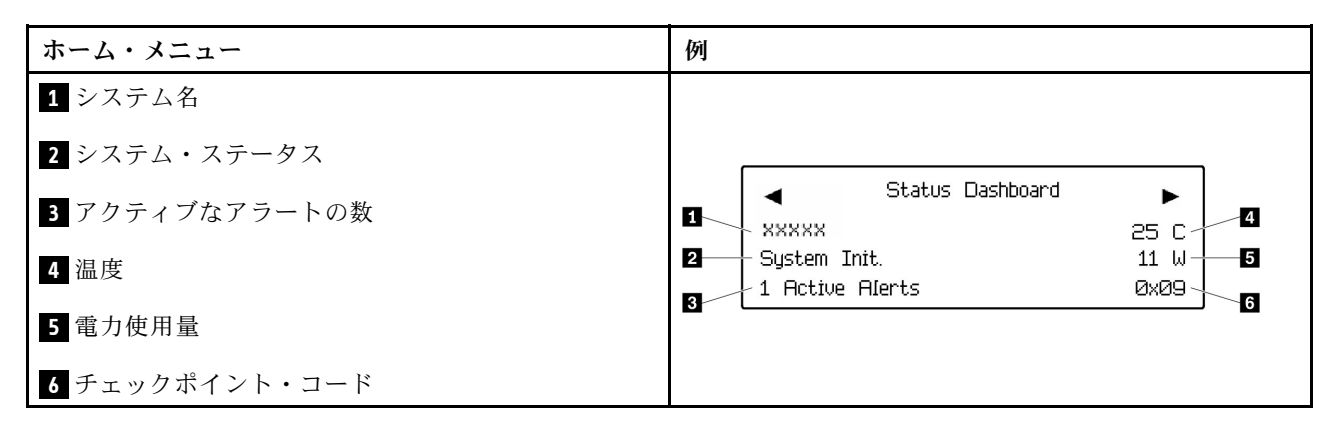

#### アクティブなアラート

| サブメニュー                                                                                                    | 例                                                                                                    |
|----------------------------------------------------------------------------------------------------|----------------------------------------------------------------------------------------------------|
| ホーム画面:<br>アクティブなエラーの数<br>注:「アクティブなアラート」メニューには、アクティ<br>ブなエラーの数のみが表示されます。エラーが生じない<br>場合、ナビゲーション中に「アクティブなアラート」<br>メニューが使用できなくなります。 | 1 Active Alerts                                                                                                    |
| 詳細画面:<br>• エラー・メッセージ ID (タイプ: エラー/警告/情報)<br>• 発生時刻<br>• エラーの考えられる原因                                                             | Active Alerts: 1<br>Press ▼ to view alert details<br>FQXSPPU009N(Error)<br>04/07/2020 02:37:39 PM<br>CPU 1 Status: |
|                                                                                                    | Configuration Error                                                                                                |

### システム VPD 情報

| サブメニュー                                                       | 例                                                                                              |
|--------------------------------------------------------------|------------------------------------------------------------------------------------------------|
| <ul> <li>マシン・タイプおよびシリアル番号</li> <li>汎用固有 ID (UUID)</li> </ul> | Machine Type: xxxx<br>Serial Num: xxxxxx<br>Universal Unique ID:<br>xxxxxxxxxxxxxxxxxxxxxxxxxx |

システム・ファームウェア

| サブメニュー                                                                  | 例                                                                           |
|-------------------------------------------------------------------------|-----------------------------------------------------------------------------|
| XCC プライマリー<br>• ファームウェア・レベル (ステータス)<br>• ビルド ID<br>• バージョン番号<br>• リリース日 | XCC Primary (Active)<br>Build: DVI399T<br>Version: 4.07<br>Date: 2020-04-07 |
| XCC バックアップ<br>• ファームウェア・レベル (ステータス)<br>• ビルド ID<br>• バージョン番号<br>• リリース日 | XCC Backup (Active)<br>Build: D8BT05I<br>Version: 1.00<br>Date: 2019-12-30  |
| UEFI<br>• ファームウェア・レベル (ステータス)<br>• ビルド ID<br>• バージョン番号<br>• リリース日       | UEFI (Inactive)<br>Build: DOE101P<br>Version: 1.00<br>Date: 2019-12-26      |

## XCC ネットワーク情報

| サブメニュー                                           | 例                                 |
|--------------------------------------------------|-----------------------------------|
| <ul> <li>XCC ホスト名</li> </ul>                     | XCC Network Information           |
| • MACアドレス                                        | XCC Hostname: XCC-xxxx-SN         |
| • IPv4 ネットワーク・マスク                                | MAC Address:                      |
| • IPv4 DNS                                       | x x : x x : x x : x x : x x : x x |
| • IPv6リンク・ローカル IP                                | IPv4 IP:                          |
| <ul> <li>ステートレス IPv6 IP</li> <li>たいに、</li> </ul> | XX.XX.XX.XX                       |
| • 静的 IPv6 IP                                     | IPv4 Network Mask:                |
| • 現任の IPv6 ゲートリェイ                                | X.X.X.X                           |
|                                                  | IPv4 Default Gateway:             |
| 社:現住使用中の MAC ケトレスのみか表示されます<br>(拡張または共用)。         | х.х.х                             |

## システム環境情報

| サブメニュー                   | 例                     |
|--------------------------|-----------------------|
|                          | Ambient Temp: 24 C    |
|                          | Exhaust Temp: 30 C    |
| • 周辺温度                   | CPU1 Temp: 50 C       |
| <ul> <li>排気温度</li> </ul> | PSU1: Vin= 213 w      |
| • CPU 温度                 | Inlet= 26 C           |
| • PSU ステータス              | FAN1 Front: 21000 RPM |
| • ファンの回転速度 (RPM)         | FAN2 Front: 21000 RPM |
|                          | FAN3 Front: 21000 RPM |
|                          | FAN4 Front: 21000 RPM |

## アクティブ・セッション

| サブメニュー        | 例                       |
|---------------|-------------------------|
| アクティブ・セッションの数 | Active User Sessions: 1 |

### 操作

| サブメニュー                                                                                                    | 例                                                                                         |
|----------------------------------------------------------------------------------------------------|-------------------------------------------------------------------------------------------|
| <ul> <li>いくつかのクイック・アクションが使用可能です。</li> <li>XCC をデフォルトに復元</li> <li>XCC リセットの強制</li> <li>XCC リセットの要求</li> <li>UEFI メモリー・テストの設定</li> <li>仮想再取り付けの要求</li> <li>XCC 静的 IPv4 アドレス/ネット・マスク/ゲートウェイの変更</li> <li>システム名の変更</li> <li>FFDC サービス・データの生成/ダウンロード</li> </ul> | Request XCC Reset?<br>This will request the BMC to reboot itself.<br>Hold √ for 3 seconds |

# 第3章 部品リスト

部品リストを使用して、サーバーで使用できる各コンポーネントを識別します。

部品の注文について詳しくは、以下を参照してください。

- 1. http://datacentersupport.lenovo.com にアクセスしてご使用のサーバーのサポート・ページに移動します。
- 2. 「部品」をクリックします。
- 3. ご使用のサーバーの部品リストを表示するにはシリアル番号を入力します。

新しい部品を購入する前に、Lenovo Capacity Planner を使用してサーバーの電力要約データを確認する ことを強くお勧めします。

注:モデルによっては、ご使用のサーバーの外観は、図と若干異なる場合があります。

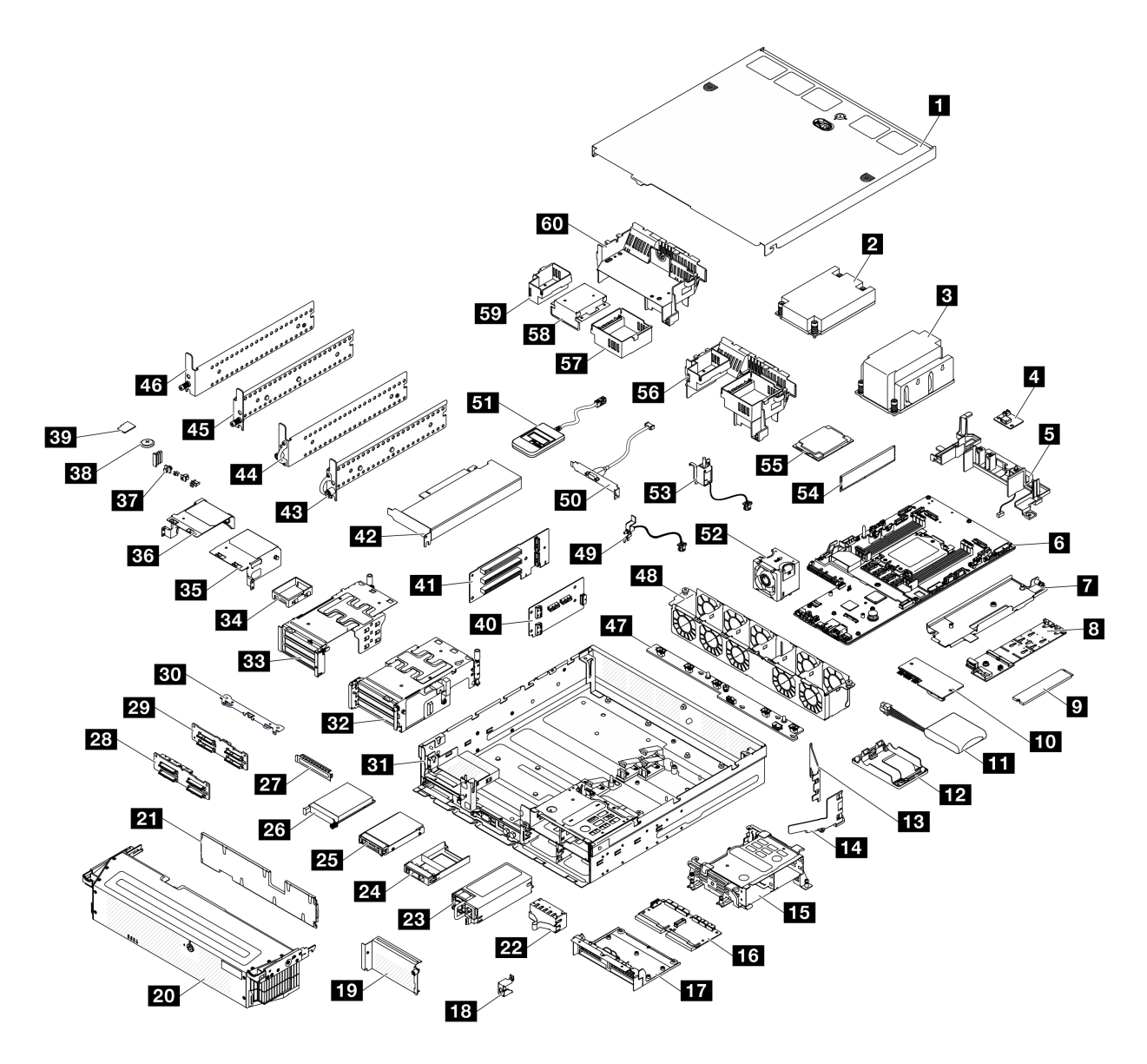

図17. サーバー・コンポーネント

次の表にリストした部品は、次のいずれかとして識別されます。

- T1: Tier 1 のお客様の交換可能部品 (CRU)。Tier 1 の CRU の交換はお客様の責任で行ってください。サービス契約がない場合に、お客様の要請により Lenovo が Tier 1 CRU の取り付けを行った場合は、その料金を請求させていただきます。
- T2: Tier 2 のお客様の交換可能部品 (CRU)。Tier 2 CRU はお客様ご自身で取り付けることができますが、対象のサーバーにおいて指定された保証サービスの種類に基づき、追加料金なしで Lenovo に取り付けを依頼することもできます。
- F: フィールド交換ユニット (FRU)。FRU の取り付けは、必ずトレーニングを受けたサービス技術 員が行う必要があります。
- C: 消耗部品と構造部品。消耗部品および構造部品 (フィラーやベゼルなどのコンポーネント)の購入および交換は、お客様の責任で行ってください。お客様の要請により Lenovo が構成部品の入手または取り付けを行った場合は、サービス料金を請求させていただきます。

表 16. 部品リスト

| 説明                                                                                                    | タイ<br>プ      | 説明                                   | タイ<br>プ |
|----------------------------------------------------------------------------------------------------|--------------|--------------------------------------|---------|
| <ul> <li>部品の注文について詳しくは、以下を参照して</li> <li>1. http://datacentersupport.lenovo.com にアクセン</li> <li>2. 「部品」をクリックします。</li> </ul> | ください<br>スしてご | 。<br>使用のサーバーのサポート・ページに移動します。         |         |
| 3. ご使用のサーバーの部品リストを表示する                                                                                                    | こはシリ         | アル番号を入力します。<br>                      | 1       |
| <b>1</b> トップ・カバー                                                                                                    | T1           | <u>31</u> シャーシ                       | T1      |
| 2 1U プロセッサー・ヒートシンク                                                                                                    | F            | 32 PCIe ライザー 2 ケージ                   | Т2      |
| 3 2U プロセッサー・ヒートシンク                                                                                                    | F            | 33 PCIe ライザー1ケージ                     | T2      |
| 4 通気センサー・ボード                                                                                                    | F            | 34 ロー・プロファイル・フィラー                    | T1      |
| 5 ヒートシンクがスイッチを検出した状態の<br>ケーブル壁面                                                                                           | F            | 35 PCIe ライザー 2 エクステンダー               | T2      |
| 6 システム・ボード                                                                                                    | F            | 36 PCIe ライザー 1 エクステンダー               | T2      |
| 7 M.2 バックプレーン・トレイ                                                                                                    | T2           | <b>37</b> 前面 I/O フィラー                | T1      |
| 8 M.2 バックプレーン                                                                                                    | T2           | 38 CMOS バッテリー                        | C       |
| 9 M.2 ドライブ                                                                                                    | T1           | 39 MicroSD カード                       | T1      |
| 10 ファームウェアおよび RoT セキュリ<br>ティー・モジュール                                                                                       | F            | 40 PCIe ライザー2用ライザー・カード               | T2      |
| <b>11</b> RAID フラッシュ電源モジュール (スーパー<br>キャップ)                                                                                | F            | <b>41</b> PCIe ライザー1用ライザー・カード        | T2      |
| <b>12</b> RAID フラッシュ電源モジュール・ホルダー                                                                                          | T1           | <b>42</b> PCIe アダプター                 | F       |
| 13 M.2 エアー・バッフル、背面                                                                                                    | T2           | 43 セキュリティ EIA ブラケット、右                | T2      |
| 14 M.2 エアー・バッフル、前面                                                                                                    | T2           | 44 セキュリティー EIA ブラケット、左               | T2      |
| 15 内部ドライブ・ケージ                                                                                                    | F            | <b>45</b> 標準 EIA ブラケット、右             | T2      |
| 16 分電盤 (PDB)                                                                                                    | F            | <b>46</b> 標準 EIA ブラケット、左             | T2      |
| <b>17</b> PDB ケージ                                                                                                    | F            | 47 ファン制御ボード (FCB)                    | F       |
| 18 セキュリティー・ベゼル・キーロック・<br>ブラケット                                                                                            | T1           | 48 ファン・ケージ                           | F       |
| 19 ライザー2 ブランク・フィラー                                                                                                    | T2           | <b>49</b> ケーブルを使用したベゼルによるスイッチ<br>検出  | F       |
| 20 セキュリティー・ベゼル                                                                                                    | T1           | 50 シリアル・ポート・モジュール (COM ポー<br>ト・ケーブル) | T2      |
| 21 防塵フィルター                                                                                                    | T1           | 51 外部診断ハンドセット                        | T1      |
| <b>22</b> PSU フィラー                                                                                                    | T1           | 52 ファン・モジュール                         | T1      |
| 23 パワー・サプライ・ユニット                                                                                                    | T1           | 53 ケーブル付き侵入検出スイッチ                    | F       |
| <b>24</b> 2.5 型ドライブ・フィラー                                                                                                  | T1           | 54 メモリー・モジュール                        | F       |
| <b>25</b> 2.5 型ドライブ                                                                                                    | T1           | 55 プロセッサー                            | F       |
| 26 OCP 3.0 モジュール                                                                                                    | T1           | 56 2U ヒートシンク用プロセッサー・エアー・<br>バッフル     | T2      |

#### 表 16. 部品リスト (続き)

| 説明                   | タイ<br>プ | 説明                                       | タイ<br>プ |
|----------------------|---------|------------------------------------------|---------|
| 27 OCP フィラー          | T1      | <b>57</b> プロセッサー・エアー・バッフル用ライ<br>ザー2 フィラー | T2      |
| 28 NVMe ドライブ・バックプレーン | T2      | 58 プロセッサー・エアー・バッフル用中央<br>フィラー            | T1      |
| 29 SATA ドライブ・バックプレーン | T2      | 59 プロセッサー・エアー・バッフル用ライ<br>ザー1 フィラー        | T2      |
| 30 バックプレーン・ブラケット     | T1      | 60 IU ヒートシンク用プロセッサー・エアー・<br>バッフル         | T1      |

## 電源コード

サーバーが設置されている国および地域に合わせて、複数の電源コードを使用できます。

サーバーで使用できる電源コードを参照するには、次のようにします。

1. 以下へ進んでください。

http://dcsc.lenovo.com/#/

- 2. 「Preconfigured Model (事前構成モデル)」または「Configure to order (注文構成製品)」をクリックします。
- 3. コンフィギュレーター・ページを表示するサーバーのマシン・タイプとモデルを入力します。
- 4. すべての電源コードを表示するには、「Power (電源)」→「Power Cables (電源ケーブル)」をクリックします。

注:

- 本製品を安全に使用するために、接地接続機構プラグ付き電源コードが提供されています。感電事故を 避けるため、常に正しく接地されたコンセントで電源コードおよびプラグを使用してください。
- 米国およびカナダで使用される本製品の電源コードは、Underwriter's Laboratories (UL) によってリストされ、Canadian Standards Association (CSA) によって認可されています。
- 115 ボルト用の装置には、次の構成の、UL 登録、CSA 認定の電源コードをご使用ください。最小 18 AWG、タイプ SVT または SJT、3 線コード、最大長 4.5 m (15 フィート)、平行ブレード型、15 アンペア 125 ボルト定格の接地端子付きプラグ。
- 230 ボルト (米国における) 用の装置には、次の構成の、UL 登録、CSA 認定の電源コードをご使用ください。最小 18 AWG、タイプ SVT または SJT、3 線コード、最大長 4.5 m (15 フィート)、タンデム・ブレード型、15 アンペア 250 ボルト定格の接地端子付きプラグ。
- 230 ボルト (米国以外における) 用の装置には、接地端子付きプラグを使用した電源コードをご使用くだ さい。これは、装置を使用する国の安全についての適切な承認を得たものでなければなりません。
- 特定の国または地域用の電源コードは、通常その国または地域でだけお求めいただけます。

# 第4章 開梱とセットアップ

このセクションの情報は、サーバーを開梱してセットアップする際に役立ちます。サーバーを開梱する ときは、パッケージ内の項目が正しいかどうかを確認し、サーバーのシリアル番号と Lenovo XClarity Controllerのアクセスに関する情報が記載されている場所を確認します。サーバーをセットアップするとき は、必ず 49 ページの「サーバー・セットアップ・チェックリスト」の手順に従ってください。

## サーバーのパッケージ内容

サーバーを受け取ったら、受け取るべきものがすべて含まれていることを確認します。

サーバー・パッケージには、以下の品目が含まれます。

- サーバー
- レール取り付けキット\*。パッケージにはインストール・ガイドが付属しています。
- 電源コード\*、アクセサリー・キット、セキュリティー EIA ブラケット用の鍵\*、印刷された資料などが 同梱された資料ボックス。

#### 注:

- リストされている項目の一部は、一部のモデルでのみ使用できます。
- アスタリスク(\*)でマークされている項目はオプションです。

万一、品物が不足または損傷していた場合は、お買い上げの販売店にご連絡ください。ご購入を証明するものと梱包材は保管しておいてください。保証サービスを受ける際にそれらが必要になる場合があります。

## サーバーを識別し、Lenovo XClarity Controller にアクセスする

このセクションでは、ご使用のサーバーを識別する方法と Lenovo XClarity Controller のアクセス情報がある場所について説明します。

#### サーバーの識別

Lenovoのサービスやサポートを受ける場合に、マシン・タイプ、モデル、およびシリアル番号の情報は、 技術担当者がお客様のサーバーを特定して迅速なサービスをご提供するのに役立ちます。

以下の図は、サーバーのモデル番号、マシン・タイプ、シリアル番号が記載された ID ラベルの位置 を示しています。また、お客様ラベル・スペースで、他のシステム情報ラベルをサーバーの前面に 追加することもできます。

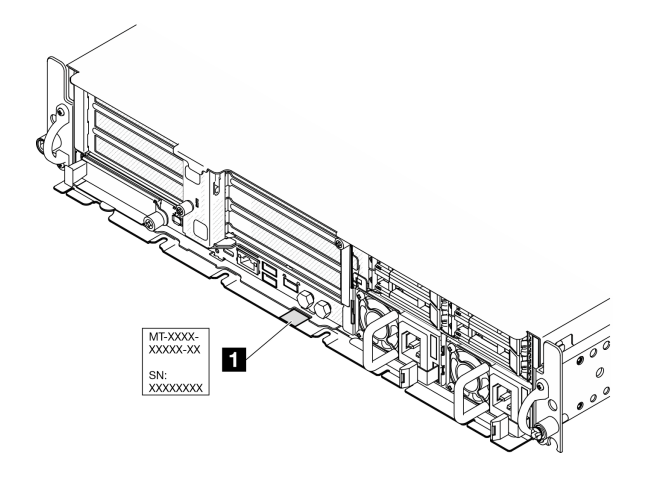

図 18. ID ラベルの位置

#### Lenovo XClarity Controller ネットワーク・アクセス・ラベル

また、Lenovo XClarity Controller ネットワーク・アクセス・ラベルは、シャーシの前面の右上の端付近にある引き出し式情報タブに貼付されています。引っ張ると MAC アドレスにアクセスできます。

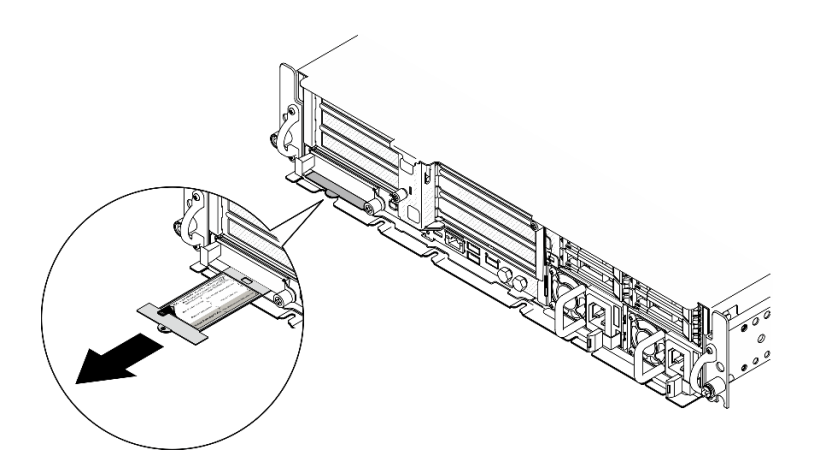

図 19. 引き出し式情報タブにある Lenovo XClarity Controller のネットワーク・アクセス・ラベル

#### サービス・ラベルと QR コード

さらに、システム・サービス・ラベルがトレイ・カバーの内側にあり、サービス情報にモバイル・アクセ スするためのクイック・リファレンス (QR) コードも記載されています。モバイル・デバイスで QR コード 読み取りアプリケーションを使用して QR コードをスキャンすると、サービス情報 Web ページにすぐにア クセスできます。サービス情報 Web ページでは、追加情報として部品の取り付けや交換用のビデオ、お よびソリューション・サポートのためのエラー・コードが提供されます。

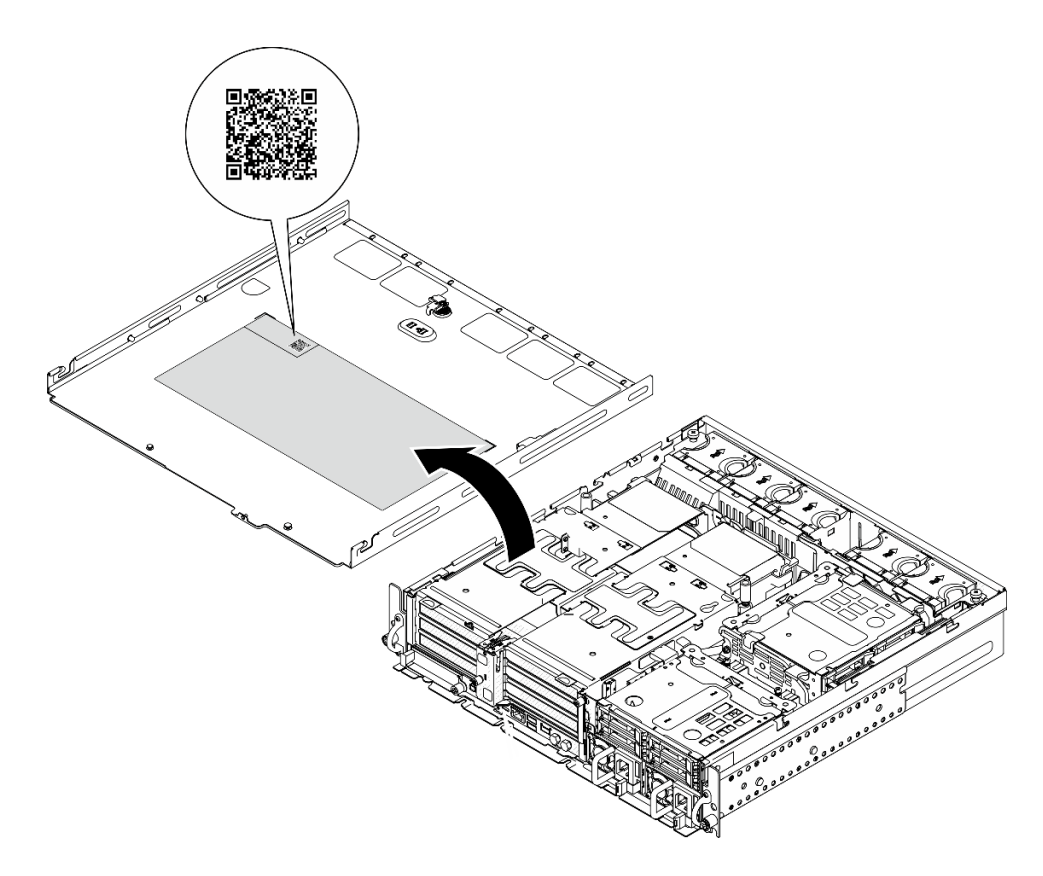

図20. サービス・ラベルと QR コード

## サーバー・セットアップ・チェックリスト

サーバー・セットアップ・チェックリストを使用して、サーバーのセットアップに必要なすべてのタス クを実行したことを確認できます。

サーバー・セットアップ・チェックリストは、納品時のサーバー構成によって異なります。サーバーが完 全に構成されている場合は、サーバーをネットワークと AC 電源に接続し、サーバーの電源をオンにする だけで済みます。他の場合では、サーバーへのハードウェア・オプションの取り付け、ハードウェアや ファームウェアの構成、およびオペレーティング・システムのインストールが必要となります。

以下のステップで、サーバーをセットアップするための一般的な手順を説明します。

### サーバー・ハードウェアのセットアップ

サーバー・ハードウェアをセットアップするには、以下の手順を実行します。

- 1. サーバー・パッケージを開梱します。47 ページの「サーバーのパッケージ内容」を参照して ください。
- 必要なハードウェアまたはサーバー・オプションを取り付けます。にある関連トピック「ユー ザー・ガイド」または「ハードウェア・メンテナンス・ガイド」の「ハードウェア交換手順」を 参照してください。
- 3. 必要に応じて、サーバーを標準ラック・キャビネットに取り付けます。「ユーザー・ガイド」または 「ハードウェア・メンテナンス・ガイド」の「構成ガイド」を参照してください。
- 4. すべての外部ケーブルをサーバーに接続します。コネクターの位置については、19ページの第2章 「サーバー・コンポーネント」を参照してください。
   通常は、以下のケーブルを接続する必要があります。

- サーバーを電源に接続する
- サーバーをデータ・ネットワークに接続する
- サーバーをストレージ・デバイスに接続する
- サーバーを管理ネットワークに接続する
- 5. サーバーの セキュリティー LED が点滅している場合、サーバーはシステム・ロックダウン・モード です。システムをアクティブ化またはロック解除して操作します。 52 ページの「システムのアク ティブ化またはロック解除」を参照してください。
- 6. サーバーの電源をオンにします。

電源ボタンの位置と電源 LED については、以下で説明されています。

- 19ページの第2章「サーバー・コンポーネント」
- 28ページの「システム LED と診断ディスプレイによるトラブルシューティング」

次のいずれかの方法で、サーバーの電源をオン(電源 LED が点灯)にできます。

- 電源ボタンを押します。
- 停電の後、サーバーを自動的に再起動させることができます。
- サーバーは、Lenovo XClarity Controller に送信されるリモート・パワーオン要求に応答できます。

注:サーバーの電源をオンにしなくても、管理プロセッサー・インターフェースにアクセスして システムを構成できます。サーバーが電源に接続されているときは常に、管理プロセッサー・イ ンターフェースを使用できます。管理サーバー・プロセッサーへのアクセスについて詳しくは、 https://pubs.lenovo.com/lxcc-overview/にある、ご使用のサーバーと互換性のある XCC に関する資料の 「XClarity Controller Web インターフェースの開始と使用」セクションを参照してください。

 サーバーを検証します。電源 LED、イーサネット・コネクター LED、ネットワーク LED が緑色に 点灯していることを確認します。これは、サーバー・ハードウェアが正常にセットアップされた ことを意味します。

LED 表示についての詳細は、28 ページの「システム LED と診断ディスプレイによるトラブル シューティング」を参照してください。

#### システムの構成

システムを構成するには、以下の手順を実行します。詳細な手順については、51ページの第5章「シ ステム構成」を参照してください。

- 1. Lenovo XClarity Controller のネットワーク接続を管理ネットワークに設定します。
- 2. 必要に応じて、サーバーのファームウェアを更新します。
- 3. サーバーのファームウェアを構成します。

以下の情報は、RAID 構成に使用可能です。

- https://lenovopress.lenovo.com/lp0578-lenovo-raid-introduction
- https://lenovopress.lenovo.com/lp0579-lenovo-raid-management-tools-and-resources
- 4. オペレーティング・システムをインストールします。
- 5. サーバー構成をバックアップします。
- 6. サーバーが使用するプログラムおよびアプリケーションをインストールします。
- 7. ThinkEdge のセキュリティー機能を構成します。51 ページの「システムをアクティブ化/ロック解除し、ThinkEdge のセキュリティー機能を構成する」を参照してください。

# 第5章 システム構成

システムを構成するには、以下の手順を実行します。

## Lenovo XClarity Controller のネットワーク接続の設定

ネットワーク経由で Lenovo XClarity Controller にアクセスする前に、Lenovo XClarity Controller がネット ワークに接続する方法を指定する必要があります。ネットワーク接続の実装方法によっては、静的 IP ア ドレスも指定する必要がある場合があります。

DHCP を使用しない場合、Lenovo XClarity Controller のネットワーク接続の設定に次の方法を使用できます。

 モニターがサーバーに接続されている場合、Lenovo XClarity Provisioning Managerを使用してネット ワーク接続を設定できます。

Lenovo XClarity Provisioning Manager を使用して Lenovo XClarity Controller をネットワークに接続するには、以下の手順を実行します。

- 1. サーバーを起動します。
- 2. 画面の指示に従って指定されたキーを押し、Lenovo XClarity Provisioning Manager インターフェース を表示します。(詳しくは、https://pubs.lenovo.com/lxpm-overview/にあるご使用のサーバーと互換性の ある LXPM 資料の「スタートアップ」セクションを参照してください)
- 3. LXPM → 「UEFI セットアップ」 → 「BMC 設定」に移動し、Lenovo XClarity Controller がネット ワークに接続する方法を指定します。
  - 静的 IP 接続を選択する場合は、ネットワークで使用できる IPv4 アドレスまたは IPv6 アドレ スを指定してください。
  - DHCP 接続を選択する場合は、サーバーの MAC アドレスが DHCP サーバーで構成されて いることを確認します。
- 4. 「OK」をクリックして設定を適用し、2分から3分待ちます。
- 5. IPv4 または IPv6 アドレス使用して、Lenovo XClarity Controllerに接続します。

重要:Lenovo XClarity Controller は、最初はユーザー名 USERID とパスワード PASSWORD (英字の O でなくゼロ)を使用して設定されます。このデフォルトのユーザー設定では、Supervisor アク セス権があります。拡張セキュリティーを使用するには、初期構成時にこのユーザー名とパス ワードを変更する必要があります。

## システムをアクティブ化/ロック解除し、ThinkEdge のセキュリティー 機能を構成する

ThinkEdge SE455 V3 は ThinkEdge 独自のセキュリティー機能をサポートしています。セキュリティー機能 が有効になっている場合、不正なイベントが発生するとシステムはシステムロックダウン・モードに入 り、システムのアクティブ化またはロック解除前に暗号化されたデータにはアクセスすることはできませ ん。ThinkEdge 独自のセキュリティー機能のステータスは、Lenovo XClarity Controller で変更できます。

#### セキュリティー機能のセットアップ

セキュリティー機能をセットアップするには、以下の手順に従います。

- サーバーのセキュリティー LED が点滅している場合、サーバーはシステム・ロックダウン・モード です。システムをアクティブ化またはロック解除して操作します。52ページの「システムのアク ティブ化またはロック解除」を参照してください。
- 2. SED AK のバックアップを管理します。55 ページの「自己暗号化ドライブ認証キー (SED AK) の管理」を参照してください。

3. Lenovo XClarity Controller でセキュリティー機能を構成します。セキュリティー機能のステータスを変更するには、54ページの「システム ロックダウン モード」を参照してください。

注:以下のセクションには、Lenovo XClarity Controller Web インターフェースで ThinkEdge セキュリティー機能を構成する手順についての情報があります。詳しくは、 https://lenovopress.lenovo.com/lp1725-thinkedge-security を参照してください。

#### お客様の責任:

- セキュア・アクティベーション・コード (チラシで提供)を保持します。
- ThinkShield Edge Mobile Management アプリを使用するには、必要に応じて、適切な携帯電話用の USB ケーブルを準備します。
- SED AK のバックアップを管理します。55 ページの「自己暗号化ドライブ認証キー (SED AK) の管理」を参照してください。
  - 後で SED AK を復元するために、SED AK バックアップ・ファイルのパスワードを設定して覚え ておいてください。
- 必要に応じてデバイスを登録したりアクティブにしたりできるように、IT 部門に協力を要請します。
- SE455 V3 システムが組織によって登録されているかどうかを確認します。登録されていない場合は、IT 部門と協力してデバイスを登録します。
- ワイヤレス(ネットワーク)接続が機能していることを確認します。サービス技術員は、デバイスのネットワーク接続を調べることができません。
- SE455 V3 システムを安全な作業場所に移動して、サービスを利用できるようにします。
- サービスの後で、SE455 V3 システムを作業場所に戻します。

## システムのアクティブ化またはロック解除

出荷時、改ざんイベントが発生したり、Lenovo管理ソフトウェアからロックダウン・コマンドを受け取ったりすると、サーバーはセキュリティーのためシステム・ロックダウン・モードになります。操作前に、 起動し完全に機能させるには、サーバーをアクティブ化またはロック解除する必要があります。システム をアクティブ化またはロック解除するには、このトピックに記載されている手順を実行します。

サーバーの セキュリティー LED が点滅している場合、サーバーはシステム・ロックダウン・モードで す。システムをアクティブ化またはロック解除して操作します。セキュリティー LED の位置を確認する には、28 ページの「前面 LED」を参照してください。

#### システム ロックダウン モード制御

システムがアクティブ化またはロック解除のどちらを必要としているか判別するには、Lenovo XClarity Controller Web インターフェースのホーム・ページの システム ロックダウン制御のステータスを参照して ください。システム ロックダウン制御のステータスは、次のいずれかになります。

- ThinkShield Portal: システムは、ThinkShield Key Vault Portal を介してアクティブ化できます。システム をアクティブ化するには、53ページの「システムをアクティブにする」を参照してください。
- XClarity Controller: システムは、Lenovo XClarity Controller を介してロック解除できます。システムを ロック解除するには、54 ページの「システムのロック解除」を参照してください。

#### 重要:

システムロックダウン制御のステータスが XClarity Controller のときに、XClarity Controller がデフォルトにリセットされている場合、デフォルトの資格情報を使用して XClarity Controller にログインし、システムをロック解除できます。UEFI PAP などのセキュリティ制御を使用して、権限のないユーザーが XClarity Controller のデフォルトへのリセットを実行できないようにすることが重要です。最高レベルのセキュリティーを実現するには、システムロックダウン制御をThinkShield Portalに設定することをお勧めします。

- システムロックダウン制御のステータスがThinkShield Portalに変更されると、XClarity Controller に戻すことはできません。
- システムロックダウン制御をThinkShield Portalに設定するには、Lenovo XClarity Essentials UpdateXpress を使用します。詳しくは、https://pubs.lenovo.com/lxce-ux/の「ロックダウン制御モードのアップグレー ド」セクションを参照してください。

## システムをアクティブにする

ThinkShield Key Vault Portal を介してシステムを有効化するには、次の手順に従います。

#### 適切な許可を持つ Lenovo ID を用意する

システムを初めてアクティブ化する前に、ThinkShield Key Vault Portal Web インターフェースまたは ThinkShield モバイル・アプリにログインするための適切な権限を持つ Lenovo ID があることを確認します。

注: Lenovo ID のロールは、組織管理者、保守ユーザー、または Edge User である必要があります。

- Lenovo ID のセットアップについては、https://passport.lenovo.com を参照してください。
- Lenovo ThinkShield Key Vault Portal にログインするには、https://portal.thinkshield.lenovo.com を参照して ください。

### アクティブにする方法

ThinkShield Key Vault Portal を介してシステムをアクティブ化する方法がいくつかあります。サーバーの環境に応じて、システムをアクティブ化する最適な方法を判断します。

モバイル・アプリによるアクティベーション

モバイル・アプリのアクティベーション方式では、モバイル・データ接続機能がある Android または iOS ベースのスマートフォンが必要です。

- 1. お使いの ThinkEdge SE455 V3 に電源ケーブルを接続します。
- 2. Android または iOS ベースのスマートフォンに Google Play ストアまたは Apple App Store から ThinkShield Edge Mobile Management アプリ をダウンロードします (検索用語:「ThinkShield Edge」)。
- 3. 組織で登録した ID を使用して ThinkShield Edge Mobile Management アプリ にログインします。
- 4. アプリの指示に従って、USB ケーブルと USB 携帯電話充電ケーブルをセキュリティー・パック 付きの ThinkEdge SE455 V3 に接続します。

注:スマートフォンが USB ケーブルを接続する目的を入力するよう指示した場合、データ 転送を選択します。

- 5. 画面の「デバイスのアクティブ化」の指示に従って、システムのセキュアなアクティベーション を完了します。
- 6. 正常にアクティブ化されると、ThinkShield Edge Mobile Management アプリ に「デバイスがアクティブ化」画面が表示されます。

注:手順について詳しくは https://lenovopress.lenovo.com/lp1725-thinkedge-security で「*ThinkShield Edge Mobile Management モバイル・アプリケーション・ユーザー・ガイド*」を参照してください。

#### • ポータルの自動アクティベーション

注: ThinkShield Key Vault Portal を介してシステムをアクティブ化にするには、組織によって システムが登録される必要があります。デバイスの登録には、マシン・タイプ、シリアル番 号、およびアクティベーション・コードが必要です。デバイスの登録について詳しくは、 https://lenovopress.lenovo.com/lp1725-thinkedge-security を参照してください。

- 1. お使いの ThinkEdge SE455 V3 に電源ケーブルを接続します。
- 2. XClarity Controller 管理イーサネット・ポートを、インターネットにアクセスできるネットワーク に接続します。

注:アクティベーションを行うには、アウトバウンド TCP ポート 443 (HTTPS) が開いている必要があります。

- 3. 組織で登録した ID を使用して ThinkShield Key Vault Portal にログインします。
- 組織がサーバーを登録していない場合は、登録します。デバイス・マネージャーでデバイスの登録 ボタンをクリックしてデバイスを追加します。対応するフィールドに、マシン・タイプ、シリアル 番号、セキュア・アクティベーション・コードを入力します。
- 5. デバイス・マネージャーでアクティブにするサーバーを選択して、アクティブ化をクリックします。サーバーのステータスが「準備完了」に変わります。
- 6. サーバーが 15 分以内にアクティブになり、自動的に電源がオンになります。正常にアクティブ化 されると、ThinkShield Key Vault Portal でサーバーのステータスが「アクティブ」に変わります。

注:

- - 電源ケーブルを差し込んでから2時間以内にサーバーのアクティベーションを行っていない場合
   は、ThinkEdge SE455 V3 から電源ケーブルを抜いてから、もう一度接続してください。
- 手順について詳しくは https://lenovopress.lenovo.com/lp1725-thinkedge-security で「*ThinkShield Key Vault Portal Web アプリケーション・ユーザー・ガイド*」を参照してください。

#### システムのロック解除

#### 重要:

システムロックダウン制御のステータスが XClarity Controller のときに、XClarity Controller がデフォルトにリセットされている場合、デフォルトの資格情報を使用して XClarity Controller にログインし、システムをロック解除できます。UEFI PAP などのセキュリティ制御を使用して、権限のないユーザーが XClarity Controller のデフォルトへのリセットを実行できないようにすることが重要です。最高レベルのセキュリティーを実現するには、システムロックダウン制御をThinkShield Portalに設定することをお勧めします。詳しくは、52ページの「システムロックダウンモード制御」を参照してください。

Lenovo XClarity Controller Web インターフェースでロック解除するには、以下の手順に従います。

注:システムをロック解除するには、XCC ユーザーのロールを次のいずれかである必要があります。

- 管理者
- 管理者+
- 1. Log in to Lenovo XClarity Controller Web インターフェースにログインし、BMC 構成 → セキュリティー → システム・ロックダウン・モードに移動します。
- 2. **アクティブ**ボタンを押してから、**適用**ボタンを押します。システム・ロックダウン・モードのステー タスが「非アクティブ」に切り替わると、システムがロック解除されます。

## システム ロックダウン モード

Lenovo XClarity Controller のシステム・ロックダウン・モードおよび関連する機能について学習するには、 このトピックを参照してください。

システム・ロックダウン・モードがアクティブな場合、システムをブートアップできません。また、SED AK へのアクセスは許可されません。

Lenovo XClarity Controller Web インターフェースにログインし、BMC 構成 → セキュリティー → システ ム・ロックダウン・モードに移動して、セキュリティー機能を構成します。

注: Lenovo XClarity Controller Web インターフェースのホーム・ページのシステム・ロックダウン・モード 制御がXClarity Controllerの場合、システム・ロックダウン・モードのステータスを XCC で変更できます。 詳しくは、52 ページの「システムのアクティブ化またはロック解除」を参照してください。

### シャーシ侵入検出

シャーシ侵入検出が**有効**の場合、システムはトップ・カバーの物理的な移動を検出します。トップ・カバーが予期せず開いた場合、システムは自動的にシステム・ロックダウン・モードに入ります。

## 自己暗号化ドライブ認証キー (SED AK) の管理

ThinkEdge SE455 V3 に SED が取り付けられている場合、SED AK は Lenovo XClarity Controller で管理できま す。サーバーをセットアップするか、構成を変更した後、ハードウェア障害が発生した場合のデータ損失 を防ぐために、SED AK のバックアップが必要な作業となります。

#### SED 認証キー (AK) マネージャー

Lenovo XClarity Controller Web インターフェースにログインし、BMC 構成 → セキュリティー → SED 認証 キー (AK) マネージャーに移動して、サーバーの SED AK を管理します。

注:次の条件下では、SED AK マネージャーの操作は許可されません。

- システム・ロックダウン・モードはアクティブ状態です。SED AK は、システムがアクティブ化または ロック解除されるまでロックされます。52ページの「システムのアクティブ化またはロック解除」 を参照してシステムをアクティブ化またはロック解除します。
- 現在のユーザーに SED AK を管理する権限がない。
  - パスフレーズまたはバックアップ・ファイルを使用して SED AK を生成、バックアップ、およびリ カバリーするには、XCC ユーザーのロールが**管理者**である必要があります。
  - 自動バックアップから SED AK をリカバリーするには、XCC ユーザーのロールは管理者+ であ る必要があります。

#### SED 暗号化

SED 暗号化のステータスを「無効」から「有効」に変更できます。SED 暗号化を有効にするには、以下のプロセスに従います。

- 1. 有効ボタンを押します。
- 2. SED AK 生成方式を選択します:
  - パスフレーズを使用してキーを生成する:パスワードを設定し、確認のためにもう一度入力します。
  - キーをランダムに生成する: ランダムな SED AK が生成されます。
- 3. 適用ボタンを押します。

#### 注意:

- SED 暗号化を有効にした後、無効に戻すことはできません。
- SED 暗号化が有効な場合、SED を取り付けた後に、システムの電源サイクルを実行する必要がありま す。電源サイクルを実行しない場合は、ホスト OS は SED を認識しません。

#### SED AK の変更

- パスフレーズを使用してキーを生成する: パスワードを設定し、確認のためにもう一度入力します。 「再生成」をクリックして、新しい SED AK を取得します。
- キーをランダムに生成する:再生成をクリックして、ランダム SED AK を取得します。

#### SED AK のバックアップ

パスワードを設定し、確認のためにもう一度入力します。「Start Backup (バックアップの開始)」を クリックして SED AK をバックアップします。次に、SED AK ファイルをダウンロードして、今後 の使用に備えて安全に保管します。 注:バックアップ SED AK ファイルを使用して構成を復元する場合、システムはここで設定したパス ワードを要求します。

#### SED AK のリカバリー

- パスフレーズを使用して SED AK をリカバリーする: パスフレーズを使用してキーを生成するで設定 されたパスワードを使用して、SED AK をリカバリーします。
- バックアップ・ファイルから SED AK をリカバリーする: SED AK のバックアップ・モードで生成され たバックアップファイルをアップロードし、対応するバックアップ・ファイルのパスワードを入力 して、SED AK リカバリーします。
- 自動バックアップから SED AK をリカバリーする: システム・ボードの交換後、自動バックアップ を使用して取り付け済み SED の SED AK をリカバリーします。

注:自動バックアップから SED AK をリカバリーするには、XCC ユーザーのロールは管理者+ である必要があります。

## 防塵フィルター測定の設定

通気センサー・ボードが取り付けられている場合、SE455 V3 BMC は、防塵フィルターのステータスを確認する防塵フィルターの測定をサポートしています。

Lenovo XClarity Controller Web インターフェースにログインし、「使用率」→「ファン速度 (RPM)」→ 「防塵フィルター測定」に移動して、「すぐに実行 (1回)」を選択するか、定期的なスケジュールを 設定して測定を行います。

注:測定を実行すると、ファンは約30秒間フルスピードで動作します。

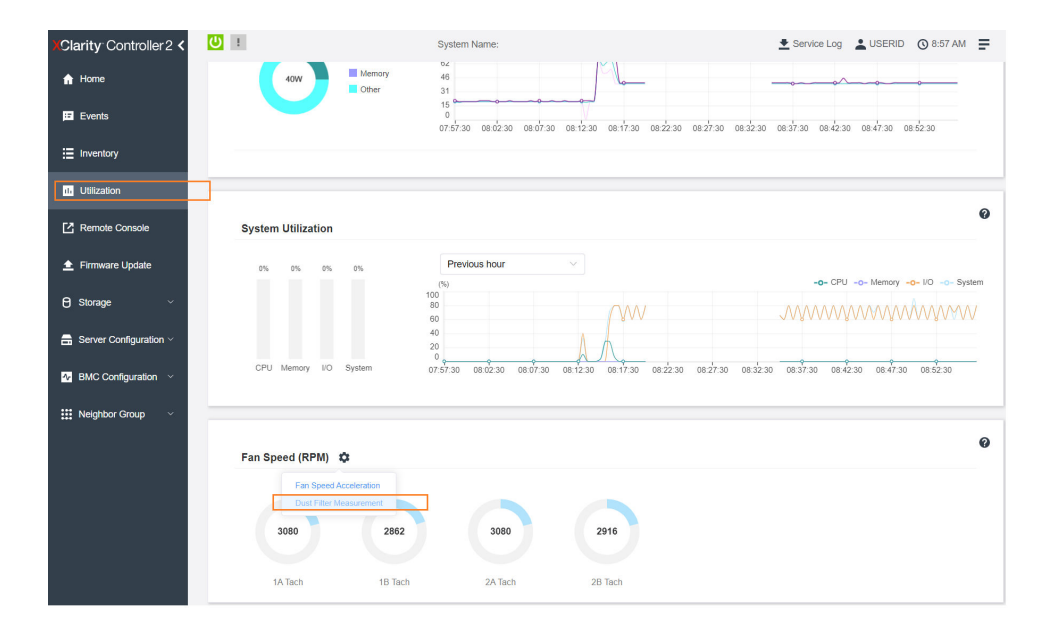

図21. 防塵フィルター測定

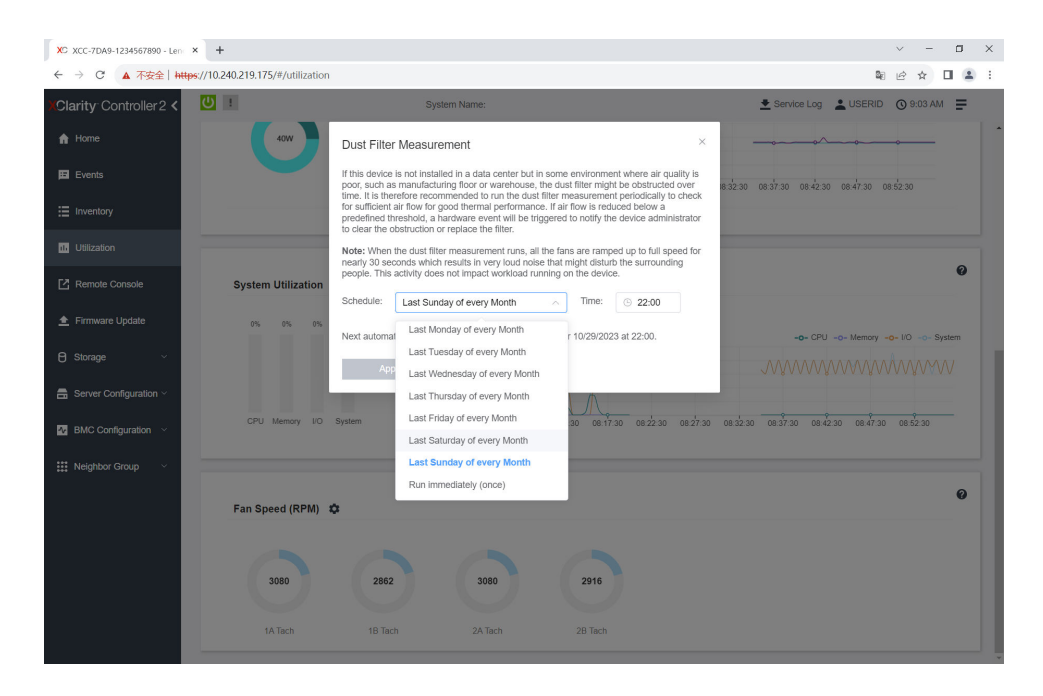

#### 図22. 防塵フィルター測定設定

測定を実行した後、Lenovo XClarity Controller イベント・ログで防塵フィルターの状況を確認してください。適切に動作させるため、生成されたイベントの推奨操作に従って防塵フィルターを交換します。

| XClarity Controller 2 <  | i ال    |                    |                  | System Name:      |         | 👱 Service Log 🛛 💄                                                                  | USERID 🕲 9:07 AM 🚍      |
|--------------------------|---------|--------------------|------------------|-------------------|---------|------------------------------------------------------------------------------------|-------------------------|
| 🔒 Home                   | Event L | .og Audit Log      | Maintenance      | History Alert Rec | ipients |                                                                                    | 0                       |
| Events                   |         | tomize Table 🚊 Gle | ar Loos C Refres | 1                 | Type    |                                                                                    | 0                       |
| i≣ Inventory             |         | <u> </u>           | 0                |                   | .,,,    |                                                                                    | ~                       |
| 11. Utilization          | Index   | Severity           | †↓ Source †      | ↓ Common ID       | 11.1    | Message 1                                                                          | ‡ Date †↓               |
| Remote Console           | 0       |                    | System           | FQXSPEM4044I      |         | Dust filter measurement was successfully completed, no action is needed.           | October 26, 2023 9:07:0 |
| 🛓 Firmware Update        | 1       |                    | System           | FQXSPEM4039I      |         | Attempting to perform an immediate dust filter measurement on server SN# 123456789 | October 26, 2023 9:05:1 |
| 🖯 Storage 🗸 🗸            |         |                    | -)               |                   |         |                                                                                    |                         |
| 🚍 Server Configuration 🗸 |         |                    |                  |                   |         |                                                                                    |                         |
| MC Configuration V       |         |                    |                  |                   |         |                                                                                    |                         |
| III Neighbor Group       |         |                    |                  |                   |         |                                                                                    |                         |
| Hoighbor Oroup           |         |                    |                  |                   |         |                                                                                    |                         |

図23. 防塵フィルター測定イベント

| XClarity Controller 2 < | K U I System Name: |                                                          |           |          |              |     | 💆 Service Log                                                                         | USERID 🕜 8:08 AM 루        |  |  |
|-------------------------|--------------------|----------------------------------------------------------|-----------|----------|--------------|-----|---------------------------------------------------------------------------------------|---------------------------|--|--|
| A Home                  | Event l            | Event Log Audit Log Maintenance History Alert Recipients |           |          |              |     |                                                                                       |                           |  |  |
| Events                  |                    | stomiza Tabla 🚔 Ci                                       |           | afrach   |              | Tur |                                                                                       | 0                         |  |  |
| E Inventory             |                    | Storinge Table III of                                    |           | CII CUII |              | -71 | All Event Sources • All Dates •                                                       | ~                         |  |  |
| 11. Utilization         | Index              | Severity                                                 | †↓ Source | ţţ       | Common ID    | ţ   | Message                                                                               | †↓ Date †↓                |  |  |
| Remote Console          | 0                  | <b>A</b>                                                 | System    |          | FQXSPEM4040I |     | Dust filter measurement is completed. The airflow pathway is obstructed, check and re | p October 27, 2023 8:06:2 |  |  |
| 🛓 Firmware Update       | 1                  |                                                          | System    |          | FQXSPEM4039I |     | Attempting to perform an immediate dust filter measurement on server SN# 12345678     | 9 October 27, 2023 8:04:3 |  |  |
| A Storage ~             | 2                  | _                                                        | aystem    |          | PUASPEMNUUU  |     | The Adult Event Cog on system site (23400/590 cleared by use 03ERD).                  | OCIDBE 21, 2023 8.04.0    |  |  |
| Server Configuration ×  |                    |                                                          |           |          |              |     |                                                                                       |                           |  |  |
|                         |                    |                                                          |           |          |              |     |                                                                                       |                           |  |  |
| BMC Configuration       |                    |                                                          |           |          |              |     |                                                                                       |                           |  |  |
| III Neighbor Group V    |                    |                                                          |           |          |              |     |                                                                                       |                           |  |  |

図24. 防塵フィルター測定イベント

# ファームウェアの更新

サーバーのファームウェア更新には、いくつかのオプションを使用できます。

以下にリストされているツールを使用してご使用のサーバーの最新のファームウェアおよびサーバーに 取り付けられているデバイスを更新できます。

- ファームウェアの更新に関するベスト・プラクティスは、以下のサイトで入手できます。
  - https://lenovopress.lenovo.com/lp0656-lenovo-thinksystem-firmware-and-driver-update-best-practices
- 最新のファームウェアは、以下のサイトにあります。
  - https://datacentersupport.lenovo.com/products/servers/thinkedge/se455v3/7dby/downloads/driver-list/
- 製品に関する通知を購読して、ファームウェア更新を最新の状態に保つことができます。
  - https://datacentersupport.lenovo.com/solutions/ht509500

#### 静的バンドル (サービス・パック)

Lenovo は通常、静的バンドル (サービス・パック) と呼ばれるバンドルでファームウェアをリリースして います。すべてのファームウェア更新に互換性を持たせるために、すべてのファームウェアを同時に更新 する必要があります。Lenovo XClarity Controller と UEFI の両方のファームウェアを更新する場合は、最初 に Lenovo XClarity Controller のファームウェアを更新してください。

#### 更新方法の用語

- インバンド更新。サーバーのコア CPU で稼働するオペレーティング・システム内のツールまたはアプ リケーションを使用してインストールまたは更新が実行されます。
- アウト・オブ・バンド更新。Lenovo XClarity Controller が更新を収集してから、ターゲット・サブシス テムまたはデバイスに更新を指示することで、インストールまたは更新が実行されます。アウト・オ ブ・バンド更新では、コア CPU で稼働するオペレーティング・システムに依存しません。ただし、ほ とんどのアウト・オブ・バンド操作では、サーバーが S0 (稼働)電源状態である必要があります。
- オン・ターゲット更新。ターゲット・サーバー自体で実行されているインストール済みのオペレーティング・システムからインストールまたは更新が実行されます。
- オフ・ターゲット更新。サーバーの Lenovo XClarity Controller と直接やり取りするコンピューティング・デバイスからインストールまたは更新が実行されます。
- 静的バンドル (サービス・パック)。静的バンドル (サービス・パック) は、互いに依存するレベルの機能、パフォーマンス、互換性を提供するように設計されテストされたバンドル更新です。静的バン

ドル (サービス・パック) は、サーバーのマシン・タイプ固有であり、特定の Windows Server、Red Hat Enterprise Linux (RHEL) および SUSE Linux Enterprise Server (SLES) オペレーティング・システム・ ディストリビューションをサポートするように (ファームウェアおよびデバイス・ドライバーの更 新で) 作成されています。マシン・タイプ固有のファームウェア専用静的バンドル (サービス・パッ ク) も用意されています。

#### ファームウェア更新ツール

ファームウェアのインストールとセットアップに使用する最適な Lenovo ツールを判別するには、次の表を参照してください。

| ツール                                                     | サポート<br>される更<br>新方法                                             | コア・シ<br>ステム・<br>ファーム<br>ウェア更新 | I/O デバイ<br>ス・ファー<br>ムウェア更<br>新 | ドライブ・<br>ファーム<br>ウェア更<br>新 | グラフィ<br>カル・ユー<br>ザー・イン<br>ターフェー<br>ス | コマンド・<br>ライン・<br>インター<br>フェース | 静的バンド<br>ル (サービ<br>ス・パッ<br>ク) をサ<br>ポート |
|---------------------------------------------------------|-----------------------------------------------------------------|-------------------------------|--------------------------------|----------------------------|--------------------------------------|-------------------------------|-----------------------------------------|
| Lenovo XClarity<br>Provisioning Manager<br>(LXPM)       | インバン<br>ド <sup>2</sup><br>オン・ター<br>ゲット                          | $\checkmark$                  |                                |                            | $\checkmark$                         |                               |                                         |
| Lenovo XClarity<br>Controller<br>(XCC)                  | インバン<br>ド<br>4<br>アウト・<br>オブ・バ<br>ンド<br>オフ・ター<br>ゲット            | $\checkmark$                  | 選択され<br>た I/O デ<br>バイス         | $\sqrt{3}$                 | $\checkmark$                         |                               | $\checkmark$                            |
| Lenovo XClarity<br>Essentials OneCLI<br>(OneCLI)        | インバン<br>アオント・<br>オンド<br>オンット<br>オット<br>オット<br>オット               | V                             | すべての<br>I/O デバ<br>イス           | $\sqrt{3}$                 |                                      | $\checkmark$                  | $\checkmark$                            |
| Lenovo XClarity<br>Essentials<br>UpdateXpress<br>(LXCE) | インバン<br>ド<br>アウト・<br>オブ・バ<br>ンド<br>オン・ター<br>ゲット<br>オフ・ター<br>ゲット | V                             | すべての<br>1/0 デバ<br>イス           |                            | V                                    |                               | V                                       |

| ツール                                                                                           | サポート<br>される更<br>新方法                                                         | コア・シ<br>ステム・<br>ファーム<br>ウェア更新 | I/O デバイ<br>ス・ファー<br>ムウェア更<br>新 | ドライブ・<br>ファーム<br>ウェア更<br>新 | グラフィ<br>カル・ユー<br>ザー・イン<br>ターフェー<br>ス | コマンド・<br>ライン・<br>インター<br>フェース | 静的バンド<br>ル (サービ<br>ス・パッ<br>ク) をサ<br>ポート |
|-----------------------------------------------------------------------------------------------|-----------------------------------------------------------------------------|-------------------------------|--------------------------------|----------------------------|--------------------------------------|-------------------------------|-----------------------------------------|
| Lenovo XClarity<br>Essentials Bootable<br>Media Creator<br>(BoMC)                             | インバン<br>ド<br>アウト・<br>オブ・バ<br>ンド<br>オフ・ター<br>ゲット                             | $\checkmark$                  | すべての<br>I/O デバ<br>イス           |                            | √<br>(BoMC ア<br>プリケー<br>ション)         | √<br>(BoMC ア<br>プリケー<br>ション)  | $\checkmark$                            |
| Lenovo XClarity<br>Administrator<br>(LXCA)                                                    | インバン<br>ド <sup>1</sup><br>アウト・<br>オブ・バ<br>ンド <sup>2</sup><br>オフ・ター<br>ゲット   | $\checkmark$                  | すべての<br>I/O デバ<br>イス           |                            | V                                    |                               | $\checkmark$                            |
| VMware vCenter<br>用 Lenovo XClarity<br>Integrator (LXCI)                                      | アウト・<br>オブ・バ<br>ンド<br>オフ・ター<br>ゲット                                          | $\checkmark$                  | 選択され<br>た I/O デ<br>バイス         |                            | $\checkmark$                         |                               |                                         |
| Microsoft Windows<br>Admin Center 用<br>Lenovo XClarity<br>Integrator (LXCI)                   | インバン<br>ド ウブ・<br>オンド・<br>オンド<br>ケ<br>ト<br>イ<br>ケ<br>・<br>ター<br>ゲ<br>・<br>ター | $\checkmark$                  | すべての<br>1/0 デバ<br>イス           |                            | V                                    |                               | $\checkmark$                            |
| Microsoft System<br>Center Configuration<br>Manager 用 Lenovo<br>XClarity Integrator<br>(LXCI) | インバン<br>ド<br>オン・ター<br>ゲット                                                   | $\checkmark$                  | すべての<br>I/O デバ<br>イス           |                            | $\checkmark$                         |                               | $\checkmark$                            |

注:

1. I/O ファームウェア更新の場合。

2. BMC および UEFI ファームウェア更新の場合。

3. ドライブ・ファームウェア更新は、以下のツールおよび方法でのみサポートされています。

• XCC ベア・メタル更新 (BMU): インバンド。システムのリブートが必要です。

• Lenovo XClarity Essentials OneCLI:

- ThinkSystem V2 および V3 製品によってサポートされるドライブ(レガシー・ドライブ): インバンド。シス テムのリブートは必要ありません。

| ツール                                                                                                    | サポート<br>される更<br>新方法 | コア・シ<br>ステム・<br>ファーム<br>ウェア更新 | I/O デバイ<br>ス・ファー<br>ムウェア更<br>新 | ドライブ・<br>ファーム<br>ウェア更<br>新 | グラフィ<br>カル・ユー<br>ザー・イン<br>ターフェー<br>ス | コマンド・<br>ライン・<br>インター<br>フェース | 静的バンド<br>ル (サービ<br>ス・パッ<br>ク) をサ<br>ポート |  |  |  |
|----------------------------------------------------------------------------------------------------|---------------------|-------------------------------|--------------------------------|----------------------------|--------------------------------------|-------------------------------|-----------------------------------------|--|--|--|
| <ul> <li>ThinkSystem V3 製品 (新しいドライブ)によってのみサポートされるドライブ: XCC に対してステージングし、XCC BMU を使用して更新を完了します (インバンド。システムのリブートが必要)。</li> <li>4、ベア・メタル更新 (BMU)のみ。</li> </ul> |                     |                               |                                |                            |                                      |                               |                                         |  |  |  |

#### Lenovo XClarity Provisioning Manager

Lenovo XClarity Provisioning Manager から、Lenovo XClarity Controller ファームウェア、UEFI ファームウェア、Lenovo XClarity Provisioning Manager ソフトウェアを更新できます。

注:サーバーを起動して画面の指示に従って指定されたキーを押すと、デフォルトでは、Lenovo XClarity Provisioning Manager グラフィカル・ユーザー・インターフェースが表示されます。このデフォ ルトをテキスト・ベースのシステム・セットアップに変更した場合は、テキスト・ベースのシステム・ セットアップ・インターフェースからグラフィカル・ユーザー・インターフェースを起動できます。

Lenovo XClarity Provisioning Manager を使用したファームウェアの更新に関する追加情報については、 以下を参照してください。

https://pubs.lenovo.com/lxpm-overview/ にある、ご使用のサーバーと互換性のある LXPM に関する資料の「ファームウェア更新」セクション

#### • Lenovo XClarity Controller

特定の更新をインストールする必要がある場合、特定のサーバーに Lenovo XClarity Controller インターフェースを使用できます。

注:

 Windows または Linux でインバンド更新を実行するには、オペレーティング・システム・ドライバー がインストールされており、Ethernet-over-USB (LAN over USB と呼ばれることもあります) インター フェースが有効になっている必要があります。

Ethernet over USB の構成に関する追加情報については、以下を参照してください。

https://pubs.lenovo.com/lxcc-overview/ にある、ご使用のサーバーと互換性のある XCC に関する資料の バージョンの「Ethernet over USB の構成」セクション

 Lenovo XClarity Controller を経由してファームウェアを更新する場合は、サーバーで実行されている オペレーティング・システム用の最新のデバイス・ドライバーがダウンロードおよびインス トールされていることを確認してください。

Lenovo XClarity Controller を使用したファームウェアの更新に関する追加情報については、以下を参照してください。

https://pubs.lenovo.com/lxcc-overview/ にある、ご使用のサーバーと互換性のある XCC に関する資料の「サーバー・ファームウェアの更新」セクション

#### Lenovo XClarity Essentials OneCLI

Lenovo XClarity Essentials OneCLIは、Lenovo サーバーの管理に使用できる複数のコマンド・ライン・ア プリケーションのコレクションです。これの更新アプリケーションを使用して、サーバーのファー ムウェアおよびデバイス・ドライバーを更新できます。更新は、サーバー (インバンド)のホス ト・オペレーティング・システム内で、またはサーバー (アウト・オブ・バンド)の BMC を介して リモートで実行できます。

Lenovo XClarity Essentials OneCLI を使用したファームウェアの更新に関する追加情報については、 以下を参照してください。

https://pubs.lenovo.com/lxce-onecli/onecli\_c\_update

#### • Lenovo XClarity Essentials UpdateXpress

Lenovo XClarity Essentials UpdateXpress は、グラフィカル・ユーザー・インターフェース (GUI) を介して OneCLI のほとんどの更新機能を提供します。これを使用して、静的バンドル更新パッケージおよび個 別の更新を取得してデプロイします。静的バンドルには、Microsoft Windows と Linux のファームウェア およびデバイス・ドライバーの更新が含まれます。

Lenovo XClarity Essentials UpdateXpress は、次の場所から入手できます。

https://datacentersupport.lenovo.com/solutions/Invo-xpress

#### • Lenovo XClarity Essentials Bootable Media Creator

Lenovo XClarity Essentials Bootable Media Creator を使用して、ファームウェア更新の適用、VPDの更新、 インベントリーおよび FFDC 収集、高度なシステム構成、FoD キー管理、安全な消去、RAID 構成、サ ポートされるサーバーでの診断に適したブート可能メディアを作成することができます。

Lenovo XClarity Essentials BoMC は、以下の場所から入手できます。

https://datacentersupport.lenovo.com/solutions/lnvo-bomc

#### • Lenovo XClarity Administrator

Lenovo XClarity Administrator を使用して複数のサーバーを管理している場合は、このインターフェース を使用してすべての管理対象サーバーでファームウェアを更新できます。ファームウェア管理は管理対 象エンドポイントに対してファームウェア・コンプライアンス・ポリシーを割り当てることによって簡 略化されます。コンプライアンス・ポリシーを作成して管理対象エンドポイントに割り当てると、 Lenovo XClarity Administrator はこれらのエンドポイントに対するインベントリーの変更を監視し、 コンプライアンス違反のエンドポイントにフラグを付けます。

Lenovo XClarity Administrator を使用したファームウェアの更新に関する追加情報については、以下を参照してください。

https://pubs.lenovo.com/lxca/update\_fw

#### • Lenovo XClarity Integrator 製品

Lenovo XClarity Integrator 製品は、VMware vCenter、Microsoft Admin Center、または Microsoft System Center などの特定のデプロイメントインフラで使用されるソフトウェアに、Lenovo XClarity Administrator およびお使いのサーバーの管理機能を統合することができます。

Lenovo XClarity Integrator を使用したファームウェアの更新に関する追加情報については、以下を参照してください。

https://pubs.lenovo.com/lxci-overview/

## ファームウェアの構成

サーバーのファームウェアのインストールとセットアップには、いくつかのオプションを使用できます。

重要:Lenovoでは、オプション ROM をレガシーに設定することを推奨しませんが、必要に応じてこの設 定を実行できます。この設定により、スロット・デバイス用の UEFI ドライバーがロードされなくなり、 LXCA、OneCLI や XCC のような Lenovo ソフトウェアに負の副作用を引き起こす可能性があることに注意 してください。これらの影響には、アダプター・カードのモデル名やファームウェア・レベルなどの詳細 の確認が不能になるなどがありますが、これらに限定されません。たとえば、「ThinkSystem RAID 930-16i 4GB フラッシュ」は「アダプター 06:00:00」と表示される場合があります。場合によっては、特定の PCIe アダプターの機能が正しく有効になっていない可能性があります。

#### • Lenovo XClarity Provisioning Manager (LXPM)

Lenovo XClarity Provisioning Manager では、サーバーの UEFI 設定を構成できます。

注: Lenovo XClarity Provisioning Manager には、サーバーを構成するためのグラフィカル・ユーザー・インターフェースが用意されています。システム構成へのテキスト・ベースのインターフェース (Setup Utility) も使用できます。Lenovo XClarity Provisioning Manager で、サーバーを再起動してテキスト・

ベースのインターフェースにアクセスすることを選択できます。さらに、テキスト・ベースのイン ターフェースを、LXPM を起動して表示されるデフォルト・インターフェースにすることも選択で きます。これを行うには、Lenovo XClarity Provisioning Manager → 「UEFI セットアップ」→「シ ステム設定」→「<F1> スタート制御」→「テキスト・セットアップ」に移動します。グラフィッ ク・ユーザー・インターフェースを使用してサーバーを起動するには、「自動」または「ツール・ スイート」を選択します。

詳しくは、次の資料を参照してください。

- https://pubs.lenovo.com/lxpm-overview/で、ご使用のサーバーと互換性のある LXPM に関する資料の バージョンを検索します。
- https://pubs.lenovo.com/uefi-overview/にある UEFI ユーザー・ガイド
- Lenovo XClarity Essentials OneCLI

構成アプリケーションおよびコマンドを使用して現在のシステム構成設定を表示し、Lenovo XClarity Controller と UEFI に変更を加えることができます。保存された構成情報は、他のシステムを複製または リストアするために使用できます。

Lenovo XClarity Essentials OneCLI を使用したサーバーの構成については、以下を参照してください。

https://pubs.lenovo.com/lxce-onecli/onecli c settings info commands

• Lenovo XClarity Administrator

ー貫した構成を使用して、すべてのサーバーを簡単にプロビジョニングおよび事前プロビジョニング できます。構成設定(ローカル・ストレージ、I/Oアダプター、ブート設定、ファームウェア、ポー ト、Lenovo XClarity Controller や UEFIの設定など)はサーバー・パターンとして保管され、1つ以上の 管理対象サーバーに適用できます。サーバー・パターンが更新されると、その変更は適用対象サー バーに自動的にデプロイされます。

Lenovo XClarity Administrator を使用したファームウェアの更新に関する特定の詳細情報は、以下から入手できます。

https://pubs.lenovo.com/lxca/server\_configuring

Lenovo XClarity Controller

サーバーの管理プロセッサーは、Lenovo XClarity Controller Web インターフェース、コマンド・ライン・インターフェースまたは Redfish API 経由で構成できます。

Lenovo XClarity Controller を使用したサーバーの構成については、以下を参照してください。

https://pubs.lenovo.com/lxcc-overview/にある、ご使用のサーバーと互換性のある XCC に関する資料の「サーバーの構成」セクション

## メモリー・モジュール構成

メモリー・パフォーマンスは、メモリー・モード、メモリー速度、メモリー・ランク、メモリー装着構成、プロセッサーなど、複数の変動要素よって決まります。

メモリー・パフォーマンスの最適化とメモリーの構成については、Lenovo Press Web サイトを参照 してください。

https://lenovopress.lenovo.com/servers/options/memory

さらに、以下のサイトで入手可能なメモリーコンフィギュレーターを活用できます。

https://dcsc.lenovo.com/#/memory configuration

## RAID 構成

RAID (Redundant Array of Independent Disks) を使用したデータの保存は今でも、サーバーのストレージ・パフォーマンス、可用性、容量を向上するために最もよく利用され、最もコスト効率のいい方法の1つです。

RAIDは、複数のドライブが I/O 要求を同時に処理できるようにすることによりパフォーマンスを高めま す。さらに、RAIDは、障害が発生したドライブの欠落データを残りのドライブのデータを使用して再構 築することにより、ドライブに障害が発生した場合でもデータ損失を防ぐことができます。

RAID アレイ (RAID ドライブ・グループともいいます) は、特定の一般的な方法を使用してドライブ間で データを分散する複数の物理ドライブのグループです。仮想ドライブ (仮想ディスクまたは論理ドライブ ともいいます) は、ドライブ上の連続したデータ・セグメントで構成されるドライブ・グループのパー ティションです。仮想ドライブは、OS 論理ドライブまたはボリュームを作成するために分割できる物理 ディスクとしてホスト・オペレーティング・システムに表示されます。

RAID の概要は、以下の Lenovo Press Web サイトで参照できます。

https://lenovopress.lenovo.com/lp0578-lenovo-raid-introduction

RAID の管理ツールおよびリソースに関する詳細情報は、以下の Lenovo Press Web サイトで参照できます。

https://lenovopress.lenovo.com/lp0579-lenovo-raid-management-tools-and-resources

# オペレーティング・システムのデプロイ

サーバーにオペレーティング・システムをデプロイするには、いくつかのオプションが使用できます。

## 利用可能なオペレーティング・システム

- Microsoft Windows Server
- VMware ESXi
- Red Hat Enterprise Linux
- SUSE Linux Enterprise Server

利用可能なオペレーティング・システムの全リスト: https://lenovopress.lenovo.com/osig

## ツール・ベースのデプロイメント

• マルチサーバー

使用可能なツール:

Lenovo XClarity Administrator

https://pubs.lenovo.com/lxca/compute\_node\_image\_deployment

Lenovo XClarity Essentials OneCLI

https://pubs.lenovo.com/lxce-onecli/onecli\_r\_uxspi\_proxy\_tool

- Lenovo XClarity IntegratorSCCM 向けデプロイメント・パック (Windows オペレーティング・システム専用)

https://pubs.lenovo.com/lxci-deploypack-sccm/dpsccm\_c\_endtoend\_deploy\_scenario

- シングル・サーバー
   使用可能なツール:
  - Lenovo XClarity Provisioning Manager
https://pubs.lenovo.com/lxpm-overview/ にあるご使用のサーバーと互換性のある LXPM に関する資料の「OS インストール」セクション

- Lenovo XClarity Essentials OneCLI

https://pubs.lenovo.com/lxce-onecli/onecli\_r\_uxspi\_proxy\_tool

- Lenovo XClarity IntegratorSCCM 向けデプロイメント・パック (Windows オペレーティング・システム専用)

https://pubs.lenovo.com/lxci-deploypack-sccm/dpsccm\_c\_endtoend\_deploy\_scenario

### 手動デプロイメント

上記のツールにアクセスできない場合は、以下の手順に従って、対応する「*OS インストール・ガイド*」 をダウンロードし、ガイドを参照してオペレーティング・システムを手動でデプロイしてください。

- 1. https://datacentersupport.lenovo.com/solutions/server-os へ進んでください。
- 2. ナビゲーション・ウインドウでオペレーティング・システムを選択してResources (リソース)をク リックします。
- 3. 「OS インストール・ガイド」を見つけ、インストール手順をクリックします。次に、指示に従って 操作システム・デプロイメント・タスクを完了します。

## サーバー構成のバックアップ

サーバーをセットアップしたり、構成に変更を加えたりした後は、サーバー構成の完全なバックアップを作成することをお勧めします。

以下のサーバー・コンポーネントのバックアップを作成してください。

• 管理プロセッサー

管理プロセッサー構成は、Lenovo XClarity Controller インターフェースを使用してバックアップすることができます。管理プロセッサー構成のバックアップについて詳しくは、以下を参照してください。

https://pubs.lenovo.com/lxcc-overview/ にあるご使用のサーバーと互換性のある XCC に関する資料の「BMC 構成のバックアップ」セクション。

または、Lenovo XClarity Essentials OneCLIから save コマンドを使用して、すべての構成設定のバックアップを作成することもできます。save コマンドについて詳しくは、以下を参照してください。

https://pubs.lenovo.com/lxce-onecli/onecli\_r\_save\_command

オペレーティング・システム

サーバーでオペレーティング・システムおよびユーザー・データをバックアップするには、各ユーザー に合わせたバックアップ方式を使用します。

# 付録 A ヘルプおよび技術サポートの入手

ヘルプ、サービス、技術サポート、または Lenovo 製品に関する詳しい情報が必要な場合は、Lenovo がさまざまな形で提供しているサポートをご利用いただけます。

WWW 上の以下の Web サイトで、Lenovo システム、オプション・デバイス、サービス、およびサポートについての最新情報が提供されています。

http://datacentersupport.lenovo.com

注: IBM は、ThinkSystem に対する Lenovo の優先サービス・プロバイダーです

## 依頼する前に

連絡する前に、以下の手順を実行してお客様自身で問題の解決を試みてください。サポートを受ける ために連絡が必要と判断した場合、問題を迅速に解決するためにサービス技術員が必要とする情報 を収集します。

#### お客様自身での問題の解決

多くの問題は、Lenovoがオンライン・ヘルプまたはLenovo製品資料で提供するトラブルシューティング 手順を実行することで、外部の支援なしに解決することができます。オンライン・ヘルプにも、お客様 が実行できる診断テストについての説明が記載されています。ほとんどのシステム、オペレーティン グ・システムおよびプログラムの資料には、トラブルシューティングの手順とエラー・メッセージやエ ラー・コードに関する説明が記載されています。ソフトウェアの問題だと考えられる場合は、オペレー ティング・システムまたはプログラムの資料を参照してください。

ThinkSystem 製品については、以下の場所で製品ドキュメントが見つかります。

#### https://pubs.lenovo.com/

以下の手順を実行してお客様自身で問題の解決を試みることができます。

- ケーブルがすべて接続されていることを確認します。
- 電源スイッチをチェックして、システムおよびすべてのオプション・デバイスの電源がオンになっていることを確認します。
- ご使用のLenovo製品用に更新されたソフトウェア、ファームウェア、およびオペレーティング・システム・デバイス・ドライバーがないかを確認します。(以下のリンクを参照してください)Lenovo保証規定には、Lenovo製品の所有者であるお客様の責任で、製品のソフトウェアおよびファームウェアの保守および更新を行う必要があることが明記されています(追加の保守契約によって保証されていない場合)。お客様のサービス技術員は、問題の解決策がソフトウェアのアップグレードで文書化されている場合、ソフトウェアおよびファームウェアをアップグレードすることを要求します。
  - ドライバーおよびソフトウェアのダウンロード
    - https://datacentersupport.lenovo.com/products/servers/thinkedge/se455v3/7dby/downloads/driver-list/
  - オペレーティング・システム・サポート・センター
    - https://datacentersupport.lenovo.com/solutions/server-os
  - オペレーティング・システムのインストール手順
    - https://pubs.lenovo.com/thinkedge#os-installation

- ご使用の環境で新しいハードウェアを取り付けたり、新しいソフトウェアをインストールした場合、https://serverproven.lenovo.comでそのハードウェアおよびソフトウェアがご使用の製品によってサポートされていることを確認してください。
- 問題の特定と解決の手順については、ユーザー・ガイドまたはハードウェア・メンテナンス・ガイドの「問題判別」を参照してください。
- http://datacentersupport.lenovo.com にアクセスして、問題の解決に役立つ情報があるか確認してください。 ご使用のサーバーで利用可能な技術ヒントを検索するには:
  - 1. http://datacentersupport.lenovo.com にアクセスしてご使用のサーバーのサポート・ページに移動します。
  - 2. ナビゲーション・ペインで「How To's (ハウツー)」をクリックします。
  - 3. ドロップダウン・メニューから「Article Type(記事タイプ)」 → 「Solution(ソリューション)」をクリックします。

画面に表示される指示に従って、発生している問題のカテゴリーを選択します。

 https://forums.lenovo.com/t5/Datacenter-Systems/ct-p/sv\_egのLenovo Data Center フォーラムで、同様の問題が 発生していないかどうかを確認してください。

### サポートへの連絡に必要な情報の収集

ご使用のLenovo 製品に保証サービスが必要である場合は、依頼する前に適切な情報を準備していただけると、サービス技術員がより効果的にお客様を支援することができます。または製品の保証について詳しくはhttp://datacentersupport.lenovo.com/warrantylookupで参照できます。

サービス技術員に提供するために、次の情報を収集します。このデータは、サービス技術員が問題の 解決策を迅速に提供する上で役立ち、お客様が契約された可能性があるレベルのサービスを確実に 受けられるようにします。

- ハードウェアおよびソフトウェアの保守契約番号(該当する場合)
- マシン・タイプ番号 (Lenovo の4桁のマシン識別番号)。マシン・タイプ番号は ID ラベルに記載されています。詳しくは、47ページの「サーバーを識別し、Lenovo XClarity Controller にアクセスする」を参照してください。
- 型式番号
- シリアル番号
- 現行のシステム UEFI およびファームウェアのレベル
- エラー・メッセージやログなど、その他関連情報

Lenovo サポートに連絡する代わりに、https://support.lenovo.com/servicerequest にアクセスして Electronic Service Request を送信することもできます。Electronic Service Request を送信すると、お客様の問題に関する情報をサービス技術員が迅速に入手できるようになり、問題の解決策を判別するプロセスが開始されます。Lenovo サービス技術員は、お客様が Electronic Service Request を完了および送信するとすぐに、解決策の作業を開始します。

## サービス・データの収集

サーバーの問題の根本原因をはっきり特定するため、またはLenovo サポートの依頼によって、詳細な分析に使用できるサービス・データを収集する必要がある場合があります。サービス・データには、イベント・ログやハードウェア・インベントリーなどの情報が含まれます。

サービス・データは以下のツールを使用して収集できます。

### Lenovo XClarity Provisioning Manager

Lenovo XClarity Provisioning Manager のサービス・データの収集機能を使用して、システム・サービス・データを収集します。既存のシステム・ログ・データを収集するか、新しい診断を実行して新規データを収集できます。

### • Lenovo XClarity Controller

Lenovo XClarity Controller Web インターフェースまたは CLI を使用してサーバーのサービス・データを 収集できます。ファイルは保存でき、Lenovo サポートに送信できます。

- Web インターフェースを使用したサービス・データの収集について詳しくは、 https://pubs.lenovo.com/lxcc-overview/ にあるご使用のサーバーと互換性のある XCC に関する資料の「BMC 構成のバックアップ」セクションを参照してください。
- CLIを使用したサービス・データの収集について詳しくは、https://pubs.lenovo.com/lxcc-overview/ に あるご使用のサーバーと互換性のある XCC に関する資料のバージョンの「XCC ffdc コマンド」 セクションを参照してください。
- Lenovo XClarity Administrator

一定の保守可能イベントが Lenovo XClarity Administrator および管理対象エンドポイントで発生した場合 に、診断ファイルを収集し自動的に Lenovo サポートに送信するように Lenovo XClarity Administrator を セットアップできます。Call Homeを使用して診断ファイルを Lenovo サポート に送信するか、SFTP を 使用して別のサービス・プロバイダーに送信するかを選択できます。また、手動で診断ファイルを収集 したり、問題レコードを開いたり、診断ファイルを Lenovo サポート に送信したりもできます。

Lenovo XClarity Administrator 内での自動問題通知のセットアップに関する詳細情報は https://pubs.lenovo.com/lxca/admin setupcallhomeで参照できます。

### • Lenovo XClarity Essentials OneCLI

Lenovo XClarity Essentials OneCLI には、サービス・データを収集するインベントリー・アプリケー ションがあります。インバンドとアウト・オブ・バンドの両方で実行できます。サーバーのホス ト・オペレーティング・システムで実行する場合、OneCLI では、ハードウェア・サービス・デー タに加えて、オペレーティング・システム・イベント・ログなどオペレーティング・システムに関 する情報を収集できます。

サービス・データを取得するには、getinfor コマンドを実行できます。getinfor の実行についての詳細は、https://pubs.lenovo.com/lxce-onecli/onecli\_r\_getinfor\_commandを参照してください。

## サポートへのお問い合わせ

サポートに問い合わせて問題に関するヘルプを入手できます。

ハードウェアの保守は、Lenovo 認定サービス・プロバイダーを通じて受けることができ ます。保証サービスを提供する Lenovo 認定サービス・プロバイダーを見つけるには、 https://datacentersupport.lenovo.com/serviceprovider にアクセスし、フィルターを使用して国別で検索しま す。Lenovo サポートの電話番号については、https://datacentersupport.lenovo.com/supportphonelist で地域のサ ポートの詳細を参照してください。

# 付録 B 資料とサポート

このセクションでは、便利なドキュメント、ドライバーとファームウェアのダウンロード、および サポート・リソースを紹介します。

## 資料のダウンロード

このセクションでは、便利なドキュメントの概要とダウンロード・リンクを示します。

### 資料

以下の製品ドキュメントは、次の場所からダウンロードできます。

https://pubs.lenovo.com/se455-v3/pdf\_files.html

- レール取り付けガイド
  - ラックでのレールの取り付け
- アクティベーション・ガイド
  - アクティベーション・プロセスとアクティベーション・コード
- ユーザー・ガイド
  - 全体的な概要、システム構成、ハードウェア・コンポーネントの交換、トラブルシューティング。 「ユーザー・ガイド」の特定の章が含まれています。
    - *システム構成ガイド*: サーバーの概要、コンポーネント ID、システム LED と診断ディスプレイ、 製品の開梱、サーバーのセットアップと構成。
    - ハードウェア・メンテナンス・ガイド:ハードウェア・コンポーネントの取り付け、ケーブルの 配線、トラブルシューティング。
- メッセージとコードのリファレンス
  - XClarity Controller、LXPM、uEFIイベント
- UEFI マニュアル
  - UEFI 設定の概要

## サポート Web サイト

このセクションでは、ドライバーとファームウェアのダウンロードおよびサポート・リソースを紹 介します。

### サポートおよびダウンロード

- ThinkEdge SE455 V3 のドライバーおよびソフトウェアのダウンロード Web サイト
  - https://datacentersupport.lenovo.com/products/servers/thinkedge/se455v3/7dby/downloads/driver-list/
- Lenovo Data Center フォーラム
  - https://forums.lenovo.com/t5/Datacenter-Systems/ct-p/sv\_eg
- ThinkEdge SE455 V3 の Lenovo データセンターサポート
  - https://datacentersupport.lenovo.com/products/servers/thinkedge/se455v3/7dby
- Lenovo ライセンス情報資料
  - https://datacentersupport.lenovo.com/documents/lnvo-eula

- Lenovo Press Web サイト (製品ガイド/データシート/ホワイトペーパー)
  - https://lenovopress.lenovo.com/
- Lenovo プライバシーに関する声明
  - https://www.lenovo.com/privacy
- Lenovo 製品セキュリティー・アドバイザリー
  - https://datacentersupport.lenovo.com/product\_security/home
- Lenovo 製品保証プラン
  - http://datacentersupport.lenovo.com/warrantylookup
- Lenovo サーバー・オペレーティング・システム・サポート・センター Web サイト
  - https://datacentersupport.lenovo.com/solutions/server-os
- Lenovo ServerProven Web サイト (オプションの互換性ルックアップ)
  - https://serverproven.lenovo.com
- オペレーティング・システムのインストール手順
  - https://pubs.lenovo.com/thinkedge#os-installation
- eTicket (サービス要求)を送信する
  - https://support.lenovo.com/servicerequest
- Lenovo Data Center Group の製品に関する通知を購読する (ファームウェア更新を最新の状態に保つ)
  - https://datacentersupport.lenovo.com/solutions/ht509500

# 付錄 C 注記

本書に記載の製品、サービス、または機能が日本においては提供されていない場合があります。日本で利 用可能な製品、サービス、および機能については、Lenovoの営業担当員にお尋ねください。

本書でLenovo 製品、プログラム、またはサービスに言及していても、そのLenovo 製品、プログラム、またはサービスのみが使用可能であることを意味するものではありません。これらに代えて、Lenovo の知 的所有権を侵害することのない、機能的に同等の製品、プログラム、またはサービスを使用すること ができます。ただし、他の製品とプログラムの操作またはサービスの評価および検証は、お客様の責 任で行っていただきます。

Lenovoは、本書に記載されている内容に関して特許権(特許出願中のものを含む)を保有している場合が あります。本書の提供は、いかなる特許出願においても実施権を許諾することを意味するものではあり ません。お問い合わせは、書面にて下記宛先にお送りください。

Lenovo (United States), Inc. 8001 Development Drive Morrisville, NC 27560 U.S.A. Attention: Lenovo Director of Licensing

LENOVOは、本書を特定物として「現存するままの状態で」提供し、商品性の保証、特定目的適合性の保証および法律上の瑕疵担保責任を含むすべての明示もしくは黙示の保証責任を負わないものとします。国または地域によっては、法律の強行規定により、保証責任の制限が禁じられる場合、強行規定の制限を受けるものとします。

この情報には、技術的に不適切な記述や誤植を含む場合があります。本書は定期的に見直され、必要な変 更は本書の次版に組み込まれます。Lenovo は予告なしに、随時、この文書に記載されている製品また はプログラムに対して、改良または変更を行うことがあります。

本書で説明される製品は、誤動作により人的な傷害または死亡を招く可能性のある移植またはその他の生 命維持アプリケーションで使用されることを意図していません。本書に記載される情報が、Lenovo 製品仕 様または保証に影響を与える、またはこれらを変更することはありません。本書の内容は、Lenovo または サード・パーティーの知的所有権のもとで明示または黙示のライセンスまたは損害補償として機能するも のではありません。本書に記載されている情報はすべて特定の環境で得られたものであり、例として提示 されるものです。他の操作環境で得られた結果は、異なる可能性があります。

Lenovoは、お客様が提供するいかなる情報も、お客様に対してなんら義務も負うことのない、自ら適切と 信ずる方法で、使用もしくは配布することができるものとします。

本書において Lenovo 以外の Web サイトに言及している場合がありますが、便宜のため記載しただけであ り、決してそれらの Web サイトを推奨するものではありません。それらの Web サイトにある資料は、こ の Lenovo 製品の資料の一部ではありません。それらの Web サイトは、お客様の責任でご使用ください。

この文書に含まれるいかなるパフォーマンス・データも、管理環境下で決定されたものです。そのため、 他の操作環境で得られた結果は、異なる可能性があります。一部の測定が、開発レベルのシステムで行わ れた可能性がありますが、その測定値が、一般に利用可能なシステムのものと同じである保証はありませ ん。さらに、一部の測定値が、推定値である可能性があります。実際の結果は、異なる可能性がありま す。お客様は、お客様の特定の環境に適したデータを確かめる必要があります。

## 商標

LENOVO および THINKSYSTEM は Lenovo の商標です。

その他すべての商標は、それぞれの所有者の知的財産です。

### 重要事項

プロセッサーの速度とは、プロセッサーの内蔵クロックの速度を意味しますが、他の要因もアプリケー ション・パフォーマンスに影響します。

CD または DVD ドライブの速度は、変わる可能性のある読み取り速度を記載しています。実際の速度は記載された速度と異なる場合があり、最大可能な速度よりも遅いことがあります。

主記憶装置、実記憶域と仮想記憶域、またはチャネル転送量を表す場合、KBは1,024バイト、MBは1,048,576バイト、GBは1,073,741,824バイトを意味します。

ハードディスク・ドライブの容量、または通信ボリュームを表すとき、MBは1,000,000バイトを意味し、 GBは1,000,000,000バイトを意味します。ユーザーがアクセス可能な総容量は、オペレーティング環境 によって異なる可能性があります。

内蔵ハードディスク・ドライブの最大容量は、Lenovoから入手可能な現在サポートされている最大のドライブを標準ハードディスク・ドライブの代わりに使用し、すべてのハードディスク・ドライブ・ベイに取り付けることを想定しています。

最大メモリーは標準メモリーをオプション・メモリー・モジュールと取り替える必要があることも あります。

各ソリッド・ステート・メモリー・セルには、そのセルが耐えられる固有の有限数の組み込みサイクル があります。したがって、ソリッド・ステート・デバイスには、可能な書き込みサイクルの最大数が 決められています。これをtotal bytes written (TBW) と呼びます。この制限を超えたデバイスは、シ ステム生成コマンドに応答できなくなる可能性があり、また書き込み不能になる可能性があります。 Lenovo は、正式に公開された仕様に文書化されているプログラム/消去のサイクルの最大保証回数を 超えたデバイスについては責任を負いません。

Lenovoは、他社製品に関して一切の保証責任を負いません。他社製品のサポートがある場合は、Lenovoではなく第三者によって提供されます。

いくつかのソフトウェアは、その小売り版(利用可能である場合)とは異なる場合があり、ユーザー・マニュアルまたはすべてのプログラム機能が含まれていない場合があります。

### 電波障害自主規制特記事項

このデバイスにモニターを接続する場合は、モニターに付属の指定のモニター・ケーブルおよび電波障害 抑制デバイスを使用してください。

その他の電波障害自主規制特記事項は以下に掲載されています。

https://pubs.lenovo.com/important\_notices/

# 台湾地域 BSMI RoHS 宣言

|                                                                                                    | 限用物質及其化學符號<br>Bestricted substances and its chemical symbols |                  |                  |                                                     |                                              |                                                           |
|----------------------------------------------------------------------------------------------------|--------------------------------------------------------------|------------------|------------------|-----------------------------------------------------|----------------------------------------------|-----------------------------------------------------------|
| 單元 Unit                                                                                                    | 鉛Lead<br>(PB)                                                | 汞Mercury<br>(Hg) | 鎘Cadmium<br>(Cd) | 六價鉻<br>Hexavalent<br>chromium<br>(Cr <sup>6</sup> ) | 多溴聯苯<br>Polybrominated<br>biphenyls<br>(PBB) | S<br>多溴二苯醚<br>Polybrominated<br>diphenyl ethers<br>(PBDE) |
| 機架                                                                                                    | 0                                                            | 0                | 0                | 0                                                   | 0                                            | 0                                                         |
| 外部蓋板                                                                                                    | 0                                                            | 0                | 0                | 0                                                   | 0                                            | 0                                                         |
| 機械組合件                                                                                                    | Ĵ.                                                           | 0                | 0                | 0                                                   | 0                                            | 0                                                         |
| 空氣傳動設備                                                                                                    | 1                                                            | 0                | 0                | 0                                                   | 0                                            | 0                                                         |
| 冷卻組合件                                                                                                    |                                                              | 0                | 0                | 0                                                   | 0                                            | 0                                                         |
| 內存模組                                                                                                    | Ι                                                            | 0                | 0                | 0                                                   | 0                                            | 0                                                         |
| 處理器模組                                                                                                    |                                                              | 0                | 0                | 0                                                   | 0                                            | 0                                                         |
| 電纜組合件                                                                                                    | Ι                                                            | 0                | 0                | 0                                                   | 0                                            | 0                                                         |
| 電源供應器                                                                                                    | 1                                                            | 0                | 0                | 0                                                   | 0                                            | 0                                                         |
| 儲備設備                                                                                                    | 1                                                            | 0                | 0                | 0                                                   | 0                                            | 0                                                         |
| 印刷電路板                                                                                                    | -                                                            | 0                | 0                | 0                                                   | 0                                            | 0                                                         |
| <ul> <li>備考1. "超出0.1 wt%"及"超出0.01 wt%" 係指限用物質之百分比含量超出百分比含量基準值。</li> <li>Note1 : "exceeding 0.1 wt%" and "exceeding 0.01 wt%" indicate that the percentage content of the restricted substance exceeds the reference percentage value of presence condition.</li> <li>備考2. ℃ 《 係指該項限用物質之百分比含量未超出百分比含量基準值。</li> <li>Note2 : " ○ "indicates that the percentage content of the restricted substance does not exceed the percentage of reference value of presence.</li> <li>備考3. " - " 係指該項限用物質為排除項目。</li> <li>Note3 : The "-" indicates that the restricted substance corresponds to the exemption.</li> </ul> |                                                              |                  |                  |                                                     |                                              |                                                           |

# 台湾地域の輸出入お問い合わせ先情報

台湾地域の輸出入情報に関する連絡先を入手できます。

# 委製商/進口商名稱: 台灣聯想環球科技股份有限公司 進口商地址: 台北市南港區三重路 66 號 8 樓 進口商電話: 0800-000-702

Lenovo